# SIEMENS

#### **SINAUT ST7 Digital ISDN Modem MD4 Operating Instructions** Edition 07/2002 SINAUT ST7eng (Network) -- D:\SIEMENS\STEP7\S7proj\Sinaut\_5 \_ 🗆 × ST7cc Control Ctr (101) MPI Control Center MPL TIM Rack Control Center Panel Controller (1) 8 414-1 ST1 Dedicated Line SINAUT Dedicated Line SIEMENS ST7 Dedicated Line (1) TXD 📰 1 SINAUT Dedicated Line Modem RXD 2 0 ÷ ST7 Dial-up Network SINAUT Dial-up Network DTR 🚺 3 RTS/ONL 4 CTS/RI 5 DCD 6 SIEMENS ST7 Nodestation (1) ST7 Station (2) 3111 -1 ST7 Dedicated Line (2) CC OD SINAUT Dedicated L ST7 Station (11) ST7 Station (12) SINAUT 8 1M 32 GPL 315 -88 -1111 1 3 X12 34 SINAUT – Telecontrol

# SIEMENS

Overview

|                                      | Mounting and<br>Installation                     | 2 |
|--------------------------------------|--------------------------------------------------|---|
| SINAUT ST7<br>Digital ISDN Modem MD4 | Instructions for<br>Operation with<br>SINAUT ST1 | 3 |
| Operating Instructions               | Controlling the MD4                              | 4 |
|                                      | AT Commands                                      | 5 |
|                                      | V.25bis Operation                                | 6 |
|                                      | S-Registers                                      | 7 |
|                                      |                                                  | 8 |
|                                      |                                                  | 9 |

### **SINAUT®** Documentation

Certified Siemens Quality for Software and Training according to DIN ISO 9001, Reg. No. 2160-01

This documentation was creared with Microsoft Word97 and the documentation utility  ${\rm AutWinDoc.}$ 

The reproduction, transmission or use of this document or its contents is not permitted without express written authority. Offenders will be liable for damages. All rights, including rights created by patent grant or registration of a utility model or design, are reserved.

© Siemens AG 2002. All Rights Reserved.

Order No. 6NH7811-0AA42 Printed in the Federal Republic of Germany It is possible that there are operable functions in the device that are not described in this documentation. However, no claims can be made for these functions for new delivery or in cases of servicing.

We have checked the contents of this manual for agreement with the hardware and software described. Deviations, however, cannot be entirely precluded. The information in this manual is reviewed regularly and any necessary corrections included in subsequent editions. Suggestions for improvement are welcome.

Technical data subject to change.

Siemens-Aktiengesellschaft.

# Preface

### Note

This documentation uses the following conventions for pointing out information of special importance:

### Note

This symbol draws your attention to information on the product, handling the product, or to a particular part of the documentation.

### 

#### Important

This symbol draws your attention to particularly important information on the product, handling the product, or to a particular part of the documentation.

### **Notes of Warning**

The following notes are used in the documentation for various levels of warning:

### Danger

This symbol indicates that death, severe personal injury or substantial property damage **will** result if proper precautions are not taken.

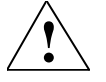

### Warning

This symbol indicates that death, severe personal injury or substantial property damage **can** result if proper precautions are not taken.

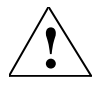

### Caution

This symbol indicates that minor personal injury or property damage **can** result if proper precautions are not taken.

# Contents

| Overview                                                                                                    |                                                                                                    | 1-1                                                                                                    |
|----------------------------------------------------------------------------------------------------|----------------------------------------------------------------------------------------------------|----------------------------------------------------------------------------------------------------|
| 1.1                                                                                                    | Areas of Application                                                                                                    | 1-2                                                                                                    |
| 1.2                                                                                                    | Main Features                                                                                                    | 1-3                                                                                                    |
| 1.3                                                                                                    | Compatibility to SINAUT ST1 Modems                                                                                                    | 1-4                                                                                                    |
| 1.4                                                                                                    | Standard Cables                                                                                                    | 1-5                                                                                                    |
| 1.5                                                                                                    | Dedicated Line Operation                                                                                                    | 1-6                                                                                                    |
| 1.6<br>1.6.1<br>1.6.2                                                                                           | Certification and CE Labeling<br>Certification for Europe<br>Notes about CE Labeling                                                                                                    | 1-7<br>1-7<br>1-8                                                                                              |
| Mounting and                                                                                                    | Installation                                                                                                    | 2-1                                                                                                    |
| 2.1<br>2.1.1<br>2.1.2<br>2.1.3<br>2.1.4<br>2.1.5<br>2.1.6<br>2.1.7<br>2.1.8<br>2.1.9<br>2.1.10<br>2.1.11<br>2.2 | Design of the MD4 Modem<br>Front View of an MD4 with Closed Front Doors<br>LED Display of the MD4<br>Front View of an MD4 with Removed Front Doors<br>Pin Assignments for the RS232 and RS485 Ports<br>Standard Cables for the RS232 and RS485 Ports<br>View of the MD4 from Above<br>Settings for the DIL Switches Accessible from Above<br>View of the MD4 from Below<br>Settings for the DIL switches accessible from below<br>Pin Assignments on the RJ12 Socket<br>Standard Cable for the RJ12 Port<br>Connecting the MD4 with a DTE and ISDN Socket (S <sub>0</sub> )<br>in Dial-up Mode | 2-2<br>2-2<br>2-3<br>2-5<br>2-6<br>2-7<br>2-10<br>2-10<br>2-10<br>2-16<br>2-16<br>2-16<br>2-17<br>2-17<br>2-17 |
| 2.3                                                                                                    | Connecting the MD4 with a DTE and ISDN Outlet (S $_0$ ) in Dedicated Line Mode                                                                                                    | 2-20                                                                                                    |
| 2.4                                                                                                    | Modem Configuration for Dedicated Line Mode                                                                                                    | 2-24                                                                                                    |
| 2.5                                                                                                    | Notes about ISDN Dedicated Lines                                                                                                    | 2-26                                                                                                    |
| 2.6<br>2.6.1<br>2.6.2<br>2.6.3<br>2.6.4                                                                         | Mounting the MD4 Modem<br>Mounting on an S7-300 Mounting Rail<br>Mounting on a 35 mm Mounting Rail<br>Horizontal and Vertical Mounting<br>Connecting to the Power Supply                                                                                                    | 2-28<br>2-28<br>2-29<br>2-30<br>2-31                                                                           |

|                                                                                                    | Operation with SINAUT ST1                                                                                                    | 3-1                                                                                                    |
|----------------------------------------------------------------------------------------------------|----------------------------------------------------------------------------------------------------|----------------------------------------------------------------------------------------------------|
| 3.1                                                                                                    | Compatibility to SINAUT ST1 Modem LGM64K                                                                                                    | 3-2                                                                                                    |
| 3.2                                                                                                    | Connecting the MD4 to a TIM11 and TIM011B                                                                                                    | 3-3                                                                                                    |
| 321                                                                                                    | Controlling the Moder with V 25bis Commands                                                                                                    |                                                                                                    |
| 322                                                                                                    | Controlling the Modern with AT Commands                                                                                                    |                                                                                                    |
| 323                                                                                                    | Avoiding Problems When Exchanging Modems                                                                                                    |                                                                                                    |
| 0.2.0                                                                                                    |                                                                                                    |                                                                                                    |
| Controlling the I                                                                                                    | MD4                                                                                                    | 4-1                                                                                                    |
| 4.1                                                                                                    | Using the AT Commands                                                                                                    | 4-2                                                                                                    |
| 4.2                                                                                                    | Permissible Data Formats and Speeds                                                                                                    | 4-2                                                                                                    |
| 4.3                                                                                                    | Command Syntax                                                                                                    | 4-3                                                                                                    |
| 4.4                                                                                                    | Maximum Length of the Command Buffer                                                                                                    | 4-3                                                                                                    |
| 4.5                                                                                                    | Command Parameters                                                                                                    | 4-3                                                                                                    |
| 4.6                                                                                                    | Command Mode and Data Mode                                                                                                    | 4-3                                                                                                    |
| 4.7                                                                                                    | Note about the V.25bis Modem Control Protocol                                                                                                    | 4-4                                                                                                    |
| 4.8                                                                                                    | Notes about RS485 Mode                                                                                                    | 4-5                                                                                                    |
| 4.9                                                                                                    | Modem Responses                                                                                                    | 4-5                                                                                                    |
| AT Commands                                                                                                    |                                                                                                    | 5-1                                                                                                    |
| 5.1                                                                                                    |                                                                                                    |                                                                                                    |
| -                                                                                                    | General AT Commands                                                                                                    | 5-3                                                                                                    |
| ĀT                                                                                                    | General AT Commands                                                                                                    | 5-3<br>5-3                                                                                                    |
| AT<br>A/                                                                                                    | General AT Commands<br>Attention<br>Repeat Previous Command Line                                                                                                    | 5-3<br>5-3<br>5-3                                                                                                    |
| AT<br>A⁄<br>A                                                                                                    | General AT Commands<br>Attention<br>Repeat Previous Command Line<br>Answer                                                                                                    | 5-3<br>5-3<br>5-3<br>5-3                                                                                                    |
| AT<br>A⁄<br>A<br>Dnnn                                                                                                    | General AT Commands<br>Attention<br>Repeat Previous Command Line<br>Answer<br>Dialing                                                                                                    | 5-3<br>5-3<br>5-3<br>5-3<br>5-4                                                                                                    |
| AT<br>A/<br>A<br>Dnnn<br>En                                                                                                    | General AT Commands<br>Attention<br>Repeat Previous Command Line<br>Answer<br>Dialing<br>Echo ON/OFF                                                                                                    | 5-3<br>5-3<br>5-3<br>5-3<br>5-4<br>5-4                                                                                                    |
| AT<br>A/<br>A<br>Dnnn<br>En<br>H                                                                                                    | General AT Commands<br>Attention<br>Repeat Previous Command Line<br>Answer<br>Dialing<br>Echo ON/OFF<br>Hook (hang up)                                                                                                    | 5-3<br>5-3<br>5-3<br>5-3<br>5-4<br>5-4<br>5-4                                                                                                    |
| AT<br>A/<br>A<br>Dnnn<br>En<br>H<br>In                                                                                                    | General AT Commands<br>Attention<br>Repeat Previous Command Line<br>Answer<br>Dialing<br>Echo ON/OFF<br>Hook (hang up)<br>Identification / Check                                                                                                    | 5-3<br>5-3<br>5-3<br>5-3<br>5-4<br>5-4<br>5-4<br>5-5                                                                                                    |
| AT<br>A/<br>A<br>Dnnn<br>En<br>H<br>In<br>O                                                                                                    | General AT Commands<br>Attention<br>Repeat Previous Command Line<br>Answer<br>Dialing<br>Echo ON/OFF<br>Hook (hang up)<br>Identification / Check                                                                                                    | 5-3<br>5-3<br>5-3<br>5-3<br>5-4<br>5-4<br>5-4<br>5-4<br>5-4<br>5-5<br>5-5                                                                                                    |
| AT<br>A/<br>A<br>Dnnn<br>En<br>H<br>In<br>O<br>Qn                                                                                                    | General AT Commands<br>Attention<br>Repeat Previous Command Line<br>Answer<br>Dialing<br>Echo ON/OFF<br>Hook (hang up)<br>Identification / Check<br>Online<br>Quiet (no modem messages)                                                                                                    | 5-3<br>5-3<br>5-3<br>5-3<br>5-4<br>5-4<br>5-4<br>5-4<br>5-5<br>5-5<br>5-5<br>5-6                                                                                                    |
| AT<br>A/<br>A<br>Dnnn<br>En<br>H<br>In<br>O<br>Qn<br>Sr?                                                                                                    | General AT Commands<br>Attention<br>Repeat Previous Command Line<br>Answer<br>Dialing<br>Echo ON/OFF<br>Hook (hang up)<br>Identification / Check<br>Online<br>Quiet (no modem messages)<br>Read S-Register Indicated by r                                                                                                    | 5-3<br>5-3<br>5-3<br>5-3<br>5-4<br>5-4<br>5-4<br>5-4<br>5-5<br>5-5<br>5-5<br>5-6<br>5-6                                                                                                    |
| AT<br>A/<br>A<br>Dnnn<br>En<br>H<br>In<br>O<br>Qn<br>Sr?<br>Sr=x                                                                                                    | General AT Commands<br>Attention<br>Repeat Previous Command Line<br>Answer<br>Dialing<br>Echo ON/OFF<br>Hook (hang up)<br>Identification / Check<br>Online<br>Quiet (no modem messages)<br>Read S-Register Indicated by r.                                                                                                    | 5-3<br>5-3<br>5-3<br>5-3<br>5-4<br>5-4<br>5-4<br>5-4<br>5-5<br>5-5<br>5-5<br>5-6<br>5-6<br>5-6                                                                                                    |
| AT<br>A/<br>A<br>Dnnn<br>En<br>H<br>In<br>O<br>Qn<br>Sr?<br>Sr=x<br>Sr.b?                                                                                                    | General AT Commands<br>Attention<br>Repeat Previous Command Line<br>Answer<br>Dialing<br>Echo ON/OFF<br>Hook (hang up)<br>Identification / Check<br>Online<br>Quiet (no modem messages)<br>Read S-Register Indicated by r.<br>Write to S-Register Indicated by r.                                                                                                    | 5-3<br>5-3<br>5-3<br>5-3<br>5-4<br>5-4<br>5-4<br>5-4<br>5-5<br>5-5<br>5-5<br>5-6<br>5-6<br>5-6<br>5-7                                                                                                    |
| AT<br>A/<br>A<br>Dnnn<br>En<br>H<br>In<br>O<br>Qn<br>Sr?<br>Sr=x<br>Sr.b?<br>Sr.b=x                                                                                                    | General AT Commands<br>Attention<br>Repeat Previous Command Line<br>Answer<br>Dialing<br>Echo ON/OFF<br>Hook (hang up)<br>Identification / Check<br>Online<br>Quiet (no modem messages)<br>Read S-Register Indicated by r<br>Write to S-Register Indicated by r<br>Read Bit from S-Register Indicated by r                                                                                                    | 5-3<br>5-3<br>5-3<br>5-3<br>5-4<br>5-4<br>5-4<br>5-4<br>5-5<br>5-5<br>5-5<br>5-6<br>5-6<br>5-6<br>5-7<br>5-7                                                                                                    |
| AT<br>A/<br>A<br>Dnnn<br>En<br>H<br>In<br>O<br>Qn<br>Sr?<br>Sr=x<br>Sr.b?<br>Sr.b=x<br>Vn                                                                                                    | General AT Commands<br>Attention<br>Repeat Previous Command Line<br>Answer<br>Dialing<br>Echo ON/OFF<br>Hook (hang up)<br>Identification / Check<br>Online<br>Quiet (no modem messages)<br>Read S-Register Indicated by r.<br>Write to S-Register Indicated by r.<br>Read Bit from S-Register Indicated by r.<br>Write Bit to S-Register Indicated by r.                                                                                                    | 5-3<br>5-3<br>5-3<br>5-4<br>5-4<br>5-4<br>5-4<br>5-5<br>5-5<br>5-5<br>5-6<br>5-6<br>5-6<br>5-7<br>5-7<br>5-7<br>5-7                                                                                                    |
| AT<br>A/<br>A<br>Dnnn<br>En<br>H<br>In<br>O<br>Qn<br>Sr?<br>Sr=x<br>Sr.b?<br>Sr.b=x<br>Vn<br>Xn                                                                                                    | General AT Commands<br>Attention<br>Repeat Previous Command Line<br>Answer<br>Dialing<br>Echo ON/OFF<br>Hook (hang up)<br>Identification / Check<br>Online<br>Quiet (no modem messages)<br>Read S-Register Indicated by r<br>Write to S-Register Indicated by r<br>Read Bit from S-Register Indicated by r<br>Write Bit to S-Register Indicated by r<br>Form of the Modem Response Messages<br>Result Code (extended modem messages)                                                                                                    | 5-3<br>5-3<br>5-3<br>5-4<br>5-4<br>5-4<br>5-4<br>5-5<br>5-5<br>5-6<br>5-6<br>5-6<br>5-7<br>5-7<br>5-7<br>5-7<br>5-8                                                                                                    |
| AT<br>A/<br>A<br>Dnnn<br>En<br>H<br>In<br>O<br>Qn<br>Sr?<br>Sr=x<br>Sr.b?<br>Sr.b=x<br>Vn<br>Xn<br>Z                                                                                                    | General AT Commands<br>Attention<br>Repeat Previous Command Line<br>Answer<br>Dialing<br>Echo ON/OFF<br>Hook (hang up)<br>Identification / Check<br>Online<br>Quiet (no modem messages)<br>Read S-Register Indicated by r.<br>Write to S-Register Indicated by r.<br>Read Bit from S-Register Indicated by r.<br>Write Bit to S-Register Indicated by r.<br>Write Bit to S-Register Indicated by r.<br>Form of the Modem Response Messages<br>Result Code (extended modem messages).<br>RESET                                                                                                    | 5-3<br>5-3<br>5-3<br>5-4<br>5-4<br>5-4<br>5-4<br>5-5<br>5-5<br>5-6<br>5-6<br>5-6<br>5-6<br>5-7<br>5-7<br>5-7<br>5-7<br>5-8<br>5-8                                                                                                    |
| AT<br>A/<br>A<br>Dnnn<br>En<br>H<br>In<br>O<br>Qn<br>Sr?<br>Sr=x<br>Sr.b?<br>Sr.b=x<br>Vn<br>Xn<br>Z<br>&Cn                                                                                               | General AT Commands<br>Attention<br>Repeat Previous Command Line<br>Answer<br>Dialing<br>Echo ON/OFF<br>Hook (hang up)<br>Identification / Check<br>Online<br>Quiet (no modem messages)<br>Read S-Register Indicated by r<br>Write to S-Register Indicated by r<br>Read Bit from S-Register Indicated by r<br>Write Bit to S-Register Indicated by r<br>Form of the Modem Response Messages<br>Result Code (extended modem messages)<br>RESET<br>Data Carrier Detect (DCD)                                                                                                    | 5-3<br>5-3<br>5-3<br>5-4<br>5-4<br>5-4<br>5-4<br>5-5<br>5-5<br>5-6<br>5-6<br>5-6<br>5-6<br>5-7<br>5-7<br>5-7<br>5-7<br>5-8<br>5-8<br>5-8                                                                                                    |
| AT<br>A/<br>A<br>Dnnn<br>En<br>H<br>In<br>O<br>Qn<br>Sr?<br>Sr=x<br>Sr.b?<br>Sr.b=x<br>Vn<br>Xn<br>Z<br>&Cn<br>&Dn                                                                                        | General AT Commands<br>Attention<br>Repeat Previous Command Line<br>Answer<br>Dialing<br>Echo ON/OFF<br>Hook (hang up)<br>Identification / Check<br>Online<br>Quiet (no modem messages)<br>Read S-Register Indicated by r<br>Write to S-Register Indicated by r<br>Read Bit from S-Register Indicated by r<br>Write Bit to S-Register Indicated by r<br>Form of the Modem Response Messages<br>Result Code (extended modem messages)<br>RESET<br>Data Carrier Detect (DCD)<br>Data Terminal Ready (DTR)                                                                                                    | 5-3 $5-3$ $5-3$ $5-3$ $5-4$ $5-4$ $5-4$ $5-5$ $5-5$ $5-6$ $5-6$ $5-6$ $5-6$ $5-7$ $5-7$ $5-7$ $5-7$ $5-7$ $5-8$ $5-8$ $5-8$ $5-8$                                                                                                    |
| AT<br>A/<br>A<br>Dnnn<br>En<br>H<br>In<br>O<br>Qn<br>Sr?<br>Sr=x<br>Sr.b?<br>Sr.b=x<br>Vn<br>Xn<br>Z<br>&Cn<br>&Dn<br>&Fn                                                                                 | General AT Commands<br>Attention<br>Repeat Previous Command Line<br>Answer<br>Dialing<br>Echo ON/OFF<br>Hook (hang up)<br>Identification / Check<br>Online<br>Quiet (no modem messages)<br>Read S-Register Indicated by r<br>Write to S-Register Indicated by r<br>Read Bit from S-Register Indicated by r<br>Write Bit to S-Register Indicated by r<br>Form of the Modem Response Messages<br>Result Code (extended modem messages)<br>RESET<br>Data Carrier Detect (DCD)<br>Data Terminal Ready (DTR)<br>Factory Settings                                                                                                    | 5-3 $5-3$ $5-3$ $5-3$ $5-4$ $5-4$ $5-4$ $5-5$ $5-5$ $5-6$ $5-6$ $5-6$ $5-6$ $5-7$ $5-7$ $5-7$ $5-7$ $5-7$ $5-8$ $5-8$ $5-8$ $5-8$ $5-8$ $5-9$                                                                                                    |
| AT<br>A/<br>A<br>Dnnn<br>En<br>H<br>In<br>O<br>Qn<br>Sr?<br>Sr=x<br>Sr.b?<br>Sr.b=x<br>Vn<br>Xn<br>Z<br>&Cn<br>&Dn<br>&Fn<br>&Rn                                                                          | General AT Commands<br>Attention<br>Repeat Previous Command Line<br>Answer<br>Dialing<br>Echo ON/OFF<br>Hook (hang up)<br>Identification / Check<br>Online<br>Quiet (no modem messages)<br>Read S-Register Indicated by r<br>Write to S-Register Indicated by r<br>Read Bit from S-Register Indicated by r<br>Write Bit to S-Register Indicated by r<br>Form of the Modem Response Messages<br>Result Code (extended modem messages)<br>RESET<br>Data Carrier Detect (DCD)<br>Data Terminal Ready (DTR)<br>Factory Settings<br>Clear To Send (CTS) Behavior                                                                                                    | 5-3 $5-3$ $5-3$ $5-3$ $5-4$ $5-4$ $5-4$ $5-5$ $5-6$ $5-6$ $5-6$ $5-6$ $5-7$ $5-7$ $5-7$ $5-7$ $5-7$ $5-7$ $5-8$ $5-8$ $5-8$ $5-8$ $5-8$ $5-9$ $5-9$                                                                                                    |
| AT<br>A/<br>A<br>Dnnn<br>En<br>H<br>In<br>O<br>Qn<br>Sr?<br>Sr=x<br>Sr.b?<br>Sr.b=x<br>Vn<br>Xn<br>Z<br>&Cn<br>&Dn<br>&Fn<br>&Rn<br>&Sn                                                                   | General AT Commands<br>Attention<br>Repeat Previous Command Line<br>Answer<br>Dialing<br>Echo ON/OFF<br>Hook (hang up)<br>Identification / Check<br>Online<br>Quiet (no modem messages)<br>Read S-Register Indicated by r<br>Write to S-Register Indicated by r<br>Read Bit from S-Register Indicated by r<br>Write Bit to S-Register Indicated by r<br>Form of the Modem Response Messages<br>Result Code (extended modem messages)<br>RESET<br>Data Carrier Detect (DCD)<br>Data Terminal Ready (DTR)<br>Factory Settings<br>Clear To Send (CTS) Behavior.<br>Data Set Ready (DSR)                                                                                                    | $\begin{array}{c} 5-3 \\ 5-3 \\ 5-3 \\ 5-3 \\ 5-4 \\ 5-4 \\ 5-4 \\ 5-4 \\ 5-5 \\ 5-5 \\ 5-6 \\ 5-6 \\ 5-6 \\ 5-6 \\ 5-7 \\ 5-7 \\ 5-7 \\ 5-7 \\ 5-7 \\ 5-7 \\ 5-8 \\ 5-8 \\ 5-8 \\ 5-8 \\ 5-8 \\ 5-8 \\ 5-9 \\ 5-9 \\$ |
| AT<br>A/<br>A<br>Dnnn<br>En<br>H<br>In<br>O<br>Qn<br>Sr?<br>Sr=x<br>Sr.b?<br>Sr.b=x<br>Vn<br>Xn<br>Z<br>&Cn<br>&Dn<br>&Fn<br>&Rn<br>&Sn<br>&Vn                                                            | General AT Commands<br>Attention<br>Repeat Previous Command Line<br>Answer<br>Dialing<br>Echo ON/OFF<br>Hook (hang up)<br>Identification / Check<br>Online<br>Quiet (no modem messages)<br>Read S-Register Indicated by r<br>Write to S-Register Indicated by r<br>Read Bit from S-Register Indicated by r<br>Write bit to S-Register Indicated by r<br>Form of the Modem Response Messages<br>Result Code (extended modem messages)<br>RESET<br>Data Carrier Detect (DCD)<br>Data Terminal Ready (DTR)<br>Factory Settings<br>Clear To Send (CTS) Behavior<br>Data Set Ready (DSR)<br>Display Configuration                                                                                                    | $\begin{array}{c} 5-3 \\ 5-3 \\ 5-3 \\ 5-3 \\ 5-4 \\ 5-4 \\ 5-4 \\ 5-4 \\ 5-5 \\ 5-5 \\ 5-6 \\ 5-6 \\ 5-6 \\ 5-6 \\ 5-6 \\ 5-7 \\ 5-7 \\ 5-7 \\ 5-7 \\ 5-7 \\ 5-7 \\ 5-8 \\ 5-8 \\ 5-8 \\ 5-8 \\ 5-8 \\ 5-8 \\ 5-9 \\ 5-9 \\ 5-9 \\ 5-9 \\ 5-9 \\ 5-9 \\ 5-9 \\ 5-9 \\ 5-9 \\ 5-10 \end{array}$                                                                                                    |
| AT<br>A/<br>A<br>Dnnn<br>En<br>H<br>In<br>O<br>Qn<br>Sr?<br>Sr=x<br>Sr.b?<br>Sr.b=x<br>Vn<br>Xn<br>Z<br>&Cn<br>&Dn<br>&Fn<br>&Rn<br>&Sn<br>&Vn<br>&Vn                                                     | General AT Commands<br>Attention<br>Repeat Previous Command Line<br>Answer<br>Dialing<br>Echo ON/OFF<br>Hook (hang up)<br>Identification / Check<br>Online<br>Quiet (no modem messages)<br>Read S-Register Indicated by r<br>Write to S-Register Indicated by r<br>Read Bit from S-Register Indicated by r<br>Write Bit to S-Register Indicated by r<br>Form of the Modem Response Messages<br>Result Code (extended modem messages)<br>RESET<br>Data Carrier Detect (DCD)<br>Data Terminal Ready (DTR)<br>Factory Settings<br>Clear To Send (CTS) Behavior<br>Data Set Ready (DSR)<br>Display Configuration                                                                                                    | $\begin{array}{c} 5-3 \\ 5-3 \\ 5-3 \\ 5-3 \\ 5-4 \\ 5-4 \\ 5-4 \\ 5-4 \\ 5-5 \\ 5-5 \\ 5-6 \\ 5-6 \\ 5-6 \\ 5-6 \\ 5-6 \\ 5-7 \\ 5-7 \\ 5-7 \\ 5-7 \\ 5-7 \\ 5-7 \\ 5-8 \\ 5-8 \\ 5-8 \\ 5-8 \\ 5-8 \\ 5-8 \\ 5-9 \\ 5-9 \\ 5-9 \\ 5-9 \\ 5-9 \\ 5-9 \\ 5-10 \\ 5-10 \end{array}$                                                                                                    |
| AT<br>A'<br>A<br>Dnnn<br>En<br>H<br>In<br>O<br>Qn<br>Sr?<br>Sr.b?<br>Sr.b=x<br>Vn<br>Xn<br>Z<br>&Cn<br>&Dn<br>&Fn<br>&Rn<br>&Sn<br>&Vn<br>&Vn<br>&N<br>&N<br>&N<br>&N<br>&N<br>&N<br>&N<br>&N<br>&N<br>&N | General AT Commands<br>Attention<br>Repeat Previous Command Line<br>Answer<br>Dialing<br>Echo ON/OFF<br>Hook (hang up)<br>Identification / Check<br>Online<br>Quiet (no modem messages)<br>Read S-Register Indicated by r<br>Write to S-Register Indicated by r<br>Read Bit from S-Register Indicated by r<br>Write Bit to S-Register Indicated by r<br>Form of the Modem Response Messages<br>Result Code (extended modem messages)<br>RESET<br>Data Carrier Detect (DCD)<br>Data Terminal Ready (DTR)<br>Factory Settings<br>Clear To Send (CTS) Behavior.<br>Data Set Ready (DSR)<br>Display Configuration<br>Write Configuration (save the current settings)<br>Response<br>Result Configuration (save the current settings)<br>Response<br>Result Configuration (save the current settings)                      | $\begin{array}{c} 5-3 \\ 5-3 \\ 5-3 \\ 5-3 \\ 5-3 \\ 5-4 \\ 5-4 \\ 5-4 \\ 5-4 \\ 5-5 \\ 5-5 \\ 5-6 \\ 5-6 \\ 5-6 \\ 5-6 \\ 5-6 \\ 5-7 \\ 5-7 \\ 5-7 \\ 5-7 \\ 5-7 \\ 5-7 \\ 5-7 \\ 5-8 \\ 5-8 \\ 5-8 \\ 5-8 \\ 5-8 \\ 5-8 \\ 5-9 \\ 5-9 \\ 5-9 \\ 5-9 \\ 5-9 \\ 5-9 \\ 5-10 \\ 5-10 \\ 5-10 \end{array}$                                                                                                    |
| AT<br>A'<br>A<br>Dnnn<br>En<br>H<br>In<br>O<br>Qn<br>Sr?<br>Sr.b?<br>Sr.b=x<br>Vn<br>Xn<br>Z<br>&Cn<br>&Dn<br>&Fn<br>&Rn<br>&Sn<br>&Vn<br>&Vn<br>&Xn<br>&Xn<br>&Sn                                        | General AT Commands<br>Attention<br>Repeat Previous Command Line<br>Answer.<br>Dialing<br>Echo ON/OFF<br>Hook (hang up)<br>Identification / Check.<br>Online<br>Quiet (no modem messages)<br>Read S-Register Indicated by r.<br>Write to S-Register Indicated by r.<br>Read Bit from S-Register Indicated by r.<br>Write Bit to S-Register Indicated by r.<br>Write Bit to S-Register Indicated by r.<br>Form of the Modem Response Messages<br>Result Code (extended modem messages).<br>RESET<br>Data Carrier Detect (DCD)<br>Data Terminal Ready (DTR)<br>Factory Settings<br>Clear To Send (CTS) Behavior.<br>Data Set Ready (DSR).<br>Display Configuration<br>Write Configuration (save the current settings)<br>Ring Signal (RI) Behavior.                                                                     | $\begin{array}{c} 5-3\\ 5-3\\ 5-3\\ 5-3\\ 5-3\\ 5-4\\ 5-4\\ 5-4\\ 5-4\\ 5-4\\ 5-5\\ 5-5\\ 5-6\\ 5-6\\ 5-6\\ 5-6\\ 5-6\\ 5-6$                                                                                                    |
| AT<br>A'<br>A<br>Dnnn<br>En<br>H<br>In<br>O<br>Qn<br>Sr?<br>Sr.b=x<br>Vn<br>Xn<br>Z<br>&Cn<br>&Dn<br>&Fn<br>&Rn<br>&Sn<br>&Vn<br>&Wn<br>&Xn<br>&Zn=xxx<br>%Pn                                             | General AT Commands<br>Attention<br>Repeat Previous Command Line<br>Answer.<br>Dialing<br>Echo ON/OFF<br>Hook (hang up)<br>Identification / Check.<br>Online<br>Quiet (no modem messages)<br>Read S-Register Indicated by r.<br>Write to S-Register Indicated by r.<br>Read Bit from S-Register Indicated by r.<br>Write Bit to S-Register Indicated by r.<br>Write Bit to S-Register Indicated by r.<br>Form of the Modem Response Messages<br>Result Code (extended modem messages).<br>RESET<br>Data Carrier Detect (DCD)<br>Data Terminal Ready (DTR)<br>Factory Settings<br>Clear To Send (CTS) Behavior.<br>Data Set Ready (DSR).<br>Display Configuration<br>Write Configuration (save the current settings)<br>Ring Signal (RI) Behavior.<br>Telephone Number Memory for Quick Dialing.<br>Power-I In Dialing | $\begin{array}{c} 5-3\\ 5-3\\ 5-3\\ 5-3\\ 5-3\\ 5-4\\ 5-4\\ 5-4\\ 5-4\\ 5-4\\ 5-5\\ 5-5\\ 5-6\\ 5-6\\ 5-6\\ 5-6\\ 5-6\\ 5-6$                                                                                                    |
| AT<br>A'<br>A<br>Dnnn<br>En<br>H<br>In<br>O<br>Qn<br>Sr?<br>Sr.sr<br>Sr.b=x<br>Vn<br>Xn<br>Z<br>&Cn<br>&Dn<br>&Fn<br>&Rn<br>&Sn<br>&Vn<br>&Wn<br>&Xn<br>&Zn=xxx<br>%Pn                                    | General AT Commands<br>Attention<br>Repeat Previous Command Line<br>Answer<br>Dialing<br>Echo ON/OFF<br>Hook (hang up)<br>Identification / Check<br>Online<br>Quiet (no modem messages)<br>Read S-Register Indicated by r.<br>Write to S-Register Indicated by r.<br>Write bit os S-Register Indicated by r.<br>Write Bit to S-Register Indicated by r.<br>Form of the Modem Response Messages<br>Result Code (extended modem messages)<br>RESET<br>Data Carrier Detect (DCD)<br>Data Terminal Ready (DTR)<br>Factory Settings<br>Clear To Send (CTS) Behavior.<br>Data Set Ready (DSR)<br>Display Configuration<br>Write Configuration (save the current settings)<br>Ring Signal (RI) Behavior.<br>Telephone Number Memory for Quick Dialing<br>Power-Up Dialing<br>Display the date                                | $\begin{array}{c} 5-3 \\ 5-3 \\ 5-3 \\ 5-3 \\ 5-3 \\ 5-4 \\ 5-4 \\ 5-4 \\ 5-4 \\ 5-5 \\ 5-5 \\ 5-6 \\ 5-6 \\ 5-6 \\ 5-6 \\ 5-6 \\ 5-7 \\ 5-7 \\ 5-7 \\ 5-7 \\ 5-7 \\ 5-7 \\ 5-7 \\ 5-8 \\ 5-8 \\ 5-8 \\ 5-8 \\ 5-8 \\ 5-9 \\ 5-9 \\ 5-9 \\ 5-9 \\ 5-9 \\ 5-9 \\ 5-9 \\ 5-10 \\ 5-11 \\ 5-11 \\ 5-12 \\ 5-12 \\ 5-$                                             |

|        | *In              | Switching between AT and V.25bis Command Modes              | 5-12 |
|--------|------------------|-------------------------------------------------------------|------|
|        | *1?<br>\_        | Display the time                                            | 5-12 |
|        | \F<br>\ <b>T</b> | Display Quick Dialing Numbers                               | 5-12 |
|        | \In              | Timeout" ("Inactive" Time Limit)                            | 5-13 |
|        | ١٧n              | Extended Connection Response Messages                       | 5-13 |
|        | 5.2              | Speed Adjustment and Data Flow Control                      | 5-14 |
|        | ∖Qn              | Data Flow Control of the RS232/RS485 Interface              | 5-14 |
|        | ∖Xn              | XON/XOFF Forwarding                                         | 5-15 |
|        | \$R              | DTR Command                                                 | 5-16 |
|        | 5.3              | Special ISDN Commands                                       | 5-17 |
|        | \$M=s            | MSN (Multiple Subscriber Number)                            | 5-17 |
|        | \$Pn             | B Channel Protocol                                          | 5-17 |
|        | \$T              | TEI Value                                                   | 5-18 |
|        | \$Vn             | Extended ISDN Messages                                      | 5-18 |
|        | \$Xn             | X.75 Window Size                                            | 5-18 |
|        | 5.4              | Call Protection, Remote Configuration and Security Callback | 5-19 |
|        | \$Nxyz           | Call Protection                                             | 5-19 |
|        | \$Fxyz           | Remote Configuration                                        | 5-20 |
|        | \$Cxyz           | Security Callback (Password and Callback)                   | 5-21 |
|        | 5.5              | Detailed Dialing Instructions                               | 5-24 |
|        | 5.5.1            | Command Combinations for Dialing                            | 5-24 |
|        | 5.5.2            | Dialing a Telephone Number                                  | 5-24 |
|        | 5.5.3            | Dialing through a Telephone Extension System                | 5-24 |
|        | 5.5.4            | Repeat Dialing                                              | 5-25 |
|        | 5.5.5            | Canceling Dialing                                           | 5-25 |
| V.25bi | is Operatio      | on                                                          | 6-1  |
|        |                  |                                                             | ~ ~  |
|        | 6.1              | Switching from V.25bis ↔ to the AT Command Set              | 6-2  |
|        | 6.2              | V.25bis Commands                                            | 6-3  |
|        | 6.3              | V.25bis Response Messages                                   | 6-5  |
| S Dog  | lotoro           |                                                             | 7 1  |
| э-кеу  | 191619           |                                                             | /-1  |
|        | 7.1              | List of S-Registers                                         | 7-2  |
|        | 7.2              | Descriptions of the S-Registers                             | 7-4  |

| То                             | Suggestions                                                                            |
|--------------------------------|----------------------------------------------------------------------------------------|
| Siemens AG                     | Corrections                                                                            |
|                                | Correspondence to:                                                                     |
| I&S OCW TI                     |                                                                                        |
|                                | SINAUT ST7                                                                             |
|                                | Digital ISDN Modem MD4                                                                 |
| D-76181 Karlsruhe, Germany     | Operating Instructions                                                                 |
| Sender                         | Order po : 6NH7811-04442                                                               |
| Sender                         | Older Ho ON 17811-0AA42                                                                |
| Name:                          | Edition: 07/2002                                                                       |
| Address of your company/office | If you notice typographical errors in this document please use this form to inform us. |
| Street:                        | We would also be grateful for your<br>suggestions and criticisms.                      |
| ZIP: City:                     |                                                                                        |
| Talaphana                      |                                                                                        |
| reiephone:                     |                                                                                        |
| / /                            |                                                                                        |
| Fax://                         |                                                                                        |
| E-mail:                        |                                                                                        |

Suggestions and/or corrections

# Overview

| 1.1                   | Areas of Application                                                                 | 1-2                  |
|-----------------------|--------------------------------------------------------------------------------------|----------------------|
| 1.2                   | Main Features                                                                        | 1-3                  |
| 1.3                   | Compatibility to SINAUT ST1 Modems                                                   | 1-4                  |
| 1.4                   | Standard Cables                                                                      | .1-5                 |
| 1.5                   | Dedicated Line Operation                                                             | 1-6                  |
| 1.6<br>1.6.1<br>1.6.2 | Certification and CE Labeling<br>Certification for Europe<br>Notes about CE Labeling | .1-7<br>.1-7<br>.1-8 |

1

## 1.1 Areas of Application

The MD4 modem (see Fig. 1-1) is a dial-up modem for data transmission via the digital ISDN network. It can also be used as a modem for duplex point-to-point data transmission via an ISDN dedicated line.

It was developed as a component of the SINAUT ST7 station control system but can also be used as a normal ISDN modem independent from this system. Due to its design and its electrical properties the MD4 is suited for use in industrial applications.

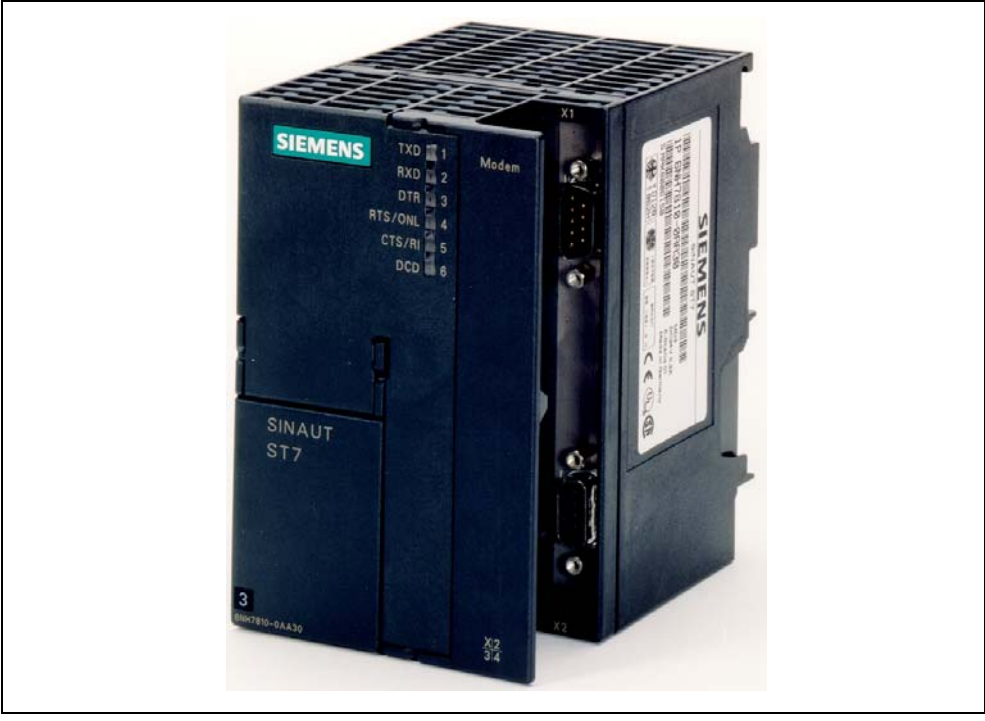

Fig. 1-1 SINAUT MD4 Modem

### 1.2 Main Features

The MD4 modem has the following features:

- SIMATIC S7-300 construction design (see Fig. 1-1)
- Can be mounted on a S7-300 mounting rail or a 35 mm standard rail (using the optional adapter 6NH7760-0AA)
- DC 24V power supply connection, power consumption 100 mA
- RS232 port (9-pin sub-D plug) and RS485 port (9-pin sub-D socket)
- Potential insulation between power supply and RS232/RS485 interface
- Modem can be controlled by AT or V.25bis commands
- Available standard transmission modes (used by SINAUT ST):
  - V.110 1200 bps, duplex
  - V.110 2400 bps, duplex
  - V.110 9600 bps, duplex
  - V.110 19200 bps, duplex
  - X.75 1200 bps, duplex
  - X.75 2400 bps, duplex
  - X.75 9600 bps, duplex
  - X.75 19200 bps, duplex - X.75 38400 bps, duplex
- Other transmission modes
  - V.110, duplex baud rate depends on the connected data terminal (DTE)
    V.120
  - X.75, duplex baud rate depends on the connected data terminal (DTE)
  - T.70NL (e.g. T-Online)
- Remote configuration & security callback
- On an ISDN dedicated line the MD4 provides a duplex transmission channel which can be used for a point-to-point connection between two data terminals (DTE).
- Certification for Europe (see section 1.6)

# 1.3 Compatibility to SINAUT ST1 Modems

In certain operating modes the MD4 modem is compatible to the ISDN modems that are used for SINAUT ST1. This compatibility is ensured in two ways:

- 1. You can build a new SINAUT ST1 station into an existing network and use the MD4 modem to exchange data with an existing ST1 ISDN modem at the partner.
- 2. You can use the MD4 modem as a replacement for a defective ST1 ISDN modem.

The following table provides the compatibility matrix of the MD4 modem in connection with the ISDN modems used in the SINAUT ST1 system.

Table 1-1Compatibility matrix of the MD4 modem and<br/>SINAUT ST1 ISDN modems

| Operating Modes  | SINAUT ST1 ISDN Modem |
|------------------|-----------------------|
| of the MD4       | LGM64K                |
| V.110 / 9600 bps | x                     |

# 1.4 Standard Cables

The following standard cables are available for the RS232 and RS485 interfaces.

Order no. Description Diagram 6NH7701-4AL Cable for connecting the MD4 modem (RS232) with a TIM3V/TIM4 (RS232) or an other terminal (DTE) with an identically configured 9-pin RS232 interface. MD4 TIM3V/4 Cable length 1.5 m DTE 6NH7701-4DL Cable for connecting the MD4 modem (RS485) with a TIM3V/TIM4 (RS485) or an other terminal (DTE) with an identically configured 9-pin RS485 interface. Cable length 1.5 m TIM3V/4 MD4 DTE Cable for connecting the MD4 modem (RS232) with a TIM11 (RS232) or an other terminal 6NH1701-7AN (DTE) with an identically configured 25-pin RS232 interface (socket) and slide lock. MD4 Cable length 2.5 m **TIM11** DTE Cable for connecting the MD4 modem (RS232) with a TIM011B (RS232) or an other terminal 6NH1701-7BK (DTE) with an identically configured 25-pin RS232 interface (socket) and screw lock. MD4 Cable length 1.0 m TIM011B DTE

Table 1-2 Standard cables for the MD4 modem

Tables 2-6 to 2-9 in Chapter 2, *Mounting and Installation*, shows the configuration of the cables listed above.

# 1.5 Dedicated Line Operation

On an ISDN dedicated line the MD4 provides a duplex transmission channel which can be used for a point-to-point connection between two data terminal devices (DTE).

An ISDN dedicated line is a standard fixed connection of the Deutsche Telekom or other providers which provides a 64 Kbps B channel and features an  $S_0$  interface conforming to the ITU-T recommendation I.430.

To configure a point-to-point connection, note that the two MD4 modems being used for the connection must be set differently. To simplify matters, the differently set modems will be referred to as "Modem A" and "Modem B" in the following. In this scenario "Modem A" (originate) is the active modem which attempts to establish a connection to the other party via the dedicated line. "Modem B" (answer) is the passive, responding modem in this process of establishing a connection.

During the connecting process the modems try to get synchronized to each other using the  $S_0$  protocol. After this has been executed a duplex connection for data transmission is available.

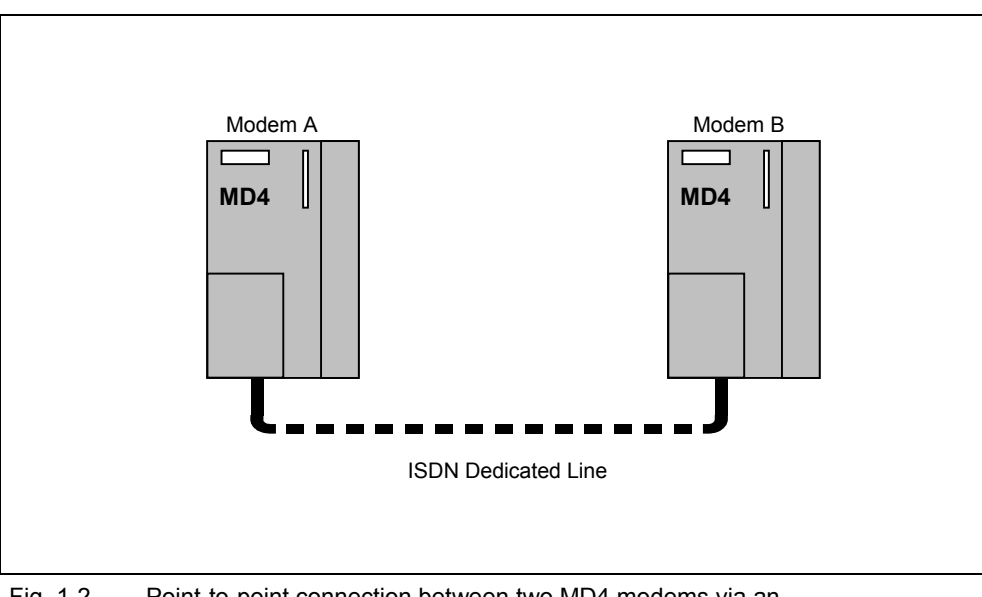

Fig. 1-2 Point-to-point connection between two MD4 modems via an ISDN dedicated line

Details about the settings for "Modem A" or "Modem B" are available in section 2.1.7, *Settings Made on the DIL Switch Accessible from Above*, under the heading *Settings for Dedicated Line Mode*. Additional important information about dedicated line operation is available in section 2.5, *Modem Configuration for Dedicated Line Mode* and section 2.6, *Notes about ISDN Dedicated Lines*.

# 1.6 Certification and CE Labeling

### **1.6.1** Certification for Europe

Г

The MD4 is certified throughout Europe for connection to the digital, public ISDN network.

| BUNDESAMT FÜR POST UND TELEKOMMUNIKATION<br>Federal Office For Posts And Telecommunications                                                                                                    |  |  |  |
|----------------------------------------------------------------------------------------------------|--|--|--|
|                                                                                                    |  |  |  |
| EG-BAUMUSTERPRÜFBESCHEINIGUNG<br>EC TYPE-EXAMINATION CERTIFICATE                                                                                                    |  |  |  |
| Registration no.: D130324H Anzahl der Anlagen: 1<br>Registration no.: Number of annexes:                                                                                                    |  |  |  |
| Benannte Stelle : Bundesamt für Post und Telekommunikation                                                                                                    |  |  |  |
| Bescheinigungsinhaber: Blatzheim - Datensysteme<br>und Kommunikationstechnik<br>Moltkeplatz 3<br>D-53173 Bonn                                                                                                    |  |  |  |
| Produktbezeichnung : BM-4/MD4<br>Designation of product:                                                                                                    |  |  |  |
| Produktbeschreibung : ISDN-Terminaladapter zum Einbau in einen<br>Product description:<br>an ISDN-Basisanschlüsse S0.                                                                                                    |  |  |  |
| Produkthersteller<br>Product manufacturer:<br>Blatzheim - Datensysteme<br>und Kommunikationstechnik<br>Molteplatz 3<br>D-53173 Bonn                                                                                                    |  |  |  |
| EG-Vorschriften: Commision Decision of 18. November 1994 on a Common Technical<br>EC spezifications: Regulation for the pan-European Integrated Services Digital<br>Network (ISDN) (94/797/EEC).<br>(I-CTR 3)                                                                                                    |  |  |  |
| Prüfergebnis       : Das geprüfte Baumuster erfüllt die Anforderungen der oben genannten EG-Vorschriften.         Statement:       The examinded type meets the requirements of the above mentioned EC spezifications                                                                                                    |  |  |  |
| Hinweis:         Diese Bescheinigung gilt nur in Verbindung mit den o.g. Anlagen.           Note:         This certificate is only applicable in conjunction with the above mentioned annex(es).           Diese Bescheinigung let erstellt in Übereinstimmung mit der Richtlinie 91/283/EWG des Rates         Mutor 1000000000000000000000000000000000000 |  |  |  |
| Saarbrücken, den 18.12.1996<br>Ort, Ausstellungsdatum:<br>Place, issue Date:                                                                                                    |  |  |  |
| Bundesamt für Post und Telekommunikation, Talstraße 34–42, D–88119 Saarbrücken, Tel.: +49 8 81 5 98–9, Fax: +49 8 81 5 98–18 00                                                                                                    |  |  |  |

### 1.6.2 Notes about CE Labeling

### **Product Description**

| Description | Order no.     | EMC |
|-------------|---------------|-----|
| MD4         | 6NH7810-0AA40 | **  |

### EC Guidelines EMC 89/336/EEC

The product described above complies with the requirements of the EC Directive 89/336/EEC "Electromagnetic Compatibility" and the Harmonized European Standards (EN) published in this connection.

### EC Guidelines TCE 1999/5/EEC

The product described above complies with the requirements of the EC Directive 1999/5/EC "Directive of the European Parliament and Council Governing Radio and Telecommunication Terminal Equipment and the Mutual Recognition of their Conformity".

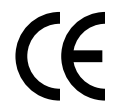

In accordance with the EC directive described above, the EC conformity declarations are kept available at the following address:

Siemens Aktiengesellschaft Industrial Solutions and Services I&S IS 6 E D P.O. Box 3249 D-91050 Erlangen, Germany

### **Operating Areas**

The product fulfills the following requirements:

| Operating onvironment                  | Requirement            |                       |
|----------------------------------------|------------------------|-----------------------|
| Operating environment                  | Interference emission  | Interference immunity |
| Equipment in non-protected environment | -                      | EN 60870-2-1 : 1996   |
| Industry                               | * EN 55022 (A) : 1998  | -                     |
| Residential                            | ** EN 55022 (B) : 1998 | -                     |

### **Observe Installation Guidelines**

The products comply with the requirements when the product information and the installation guidelines described in the product documentation are observed during installation and operation.

# Mounting and Installation

# 2

| 2.1<br>2.1.1<br>2.1.2<br>2.1.3<br>2.1.4<br>2.1.5<br>2.1.6<br>2.1.7<br>2.1.8<br>2.1.9<br>2.1.10<br>2.1.11 | Design of the MD4 Modem<br>Front View of an MD4 with Closed Front Doors<br>LED Display of the MD4<br>Front View of an MD4 with Removed Front Doors<br>Pin Assignments for the RS232 and RS485 Ports<br>Standard Cables for the RS232 and RS485 Ports<br>View of the MD4 from Above<br>Settings for the DIL Switches Accessible from Above<br>View of the MD4 from Below<br>Settings for the DIL switches accessible from below<br>Pin Assignments on the RJ12 Socket<br>Standard Cable for the RJ12 Port | 2-2<br>2-3<br>2-5<br>2-6<br>2-7<br>2-10<br>2-10<br>2-16<br>2-16<br>2-17<br>2-17 |
|----------------------------------------------------------------------------------------------------|----------------------------------------------------------------------------------------------------|---------------------------------------------------------------------------------|
| 2.2                                                                                                    | Connecting the MD4 with a DTE and ISDN Socket ( $S_0$ ) in Dial-up Mode                                                                                                    | 2-19                                                                            |
| 2.3                                                                                                    | Connecting the MD4 with a DTE and ISDN Outlet $(S_0)$ in Dedicated Line Mode                                                                                                    | 2-20                                                                            |
| 2.4                                                                                                    | Modem Configuration for Dedicated Line Mode                                                                                                    | 2-24                                                                            |
| 2.5                                                                                                    | Notes about ISDN Dedicated Lines                                                                                                    | 2-26                                                                            |
| 2.6<br>2.6.1<br>2.6.2<br>2.6.3<br>2.6.4                                                                  | Mounting the MD4 Modem<br>Mounting on an S7-300 Mounting Rail<br>Mounting on a 35 mm Mounting Rail<br>Horizontal and Vertical Mounting<br>Connecting to the Power Supply                                                                                                    | 2-28<br>2-28<br>2-29<br>2-30<br>2-31                                            |

# 2.1 Design of the MD4 Modem

### Introduction

This section provides a description of the design of the MD4 modem with its connections, display elements and switches.

### 2.1.1 Front View of an MD4 with Closed Front Doors

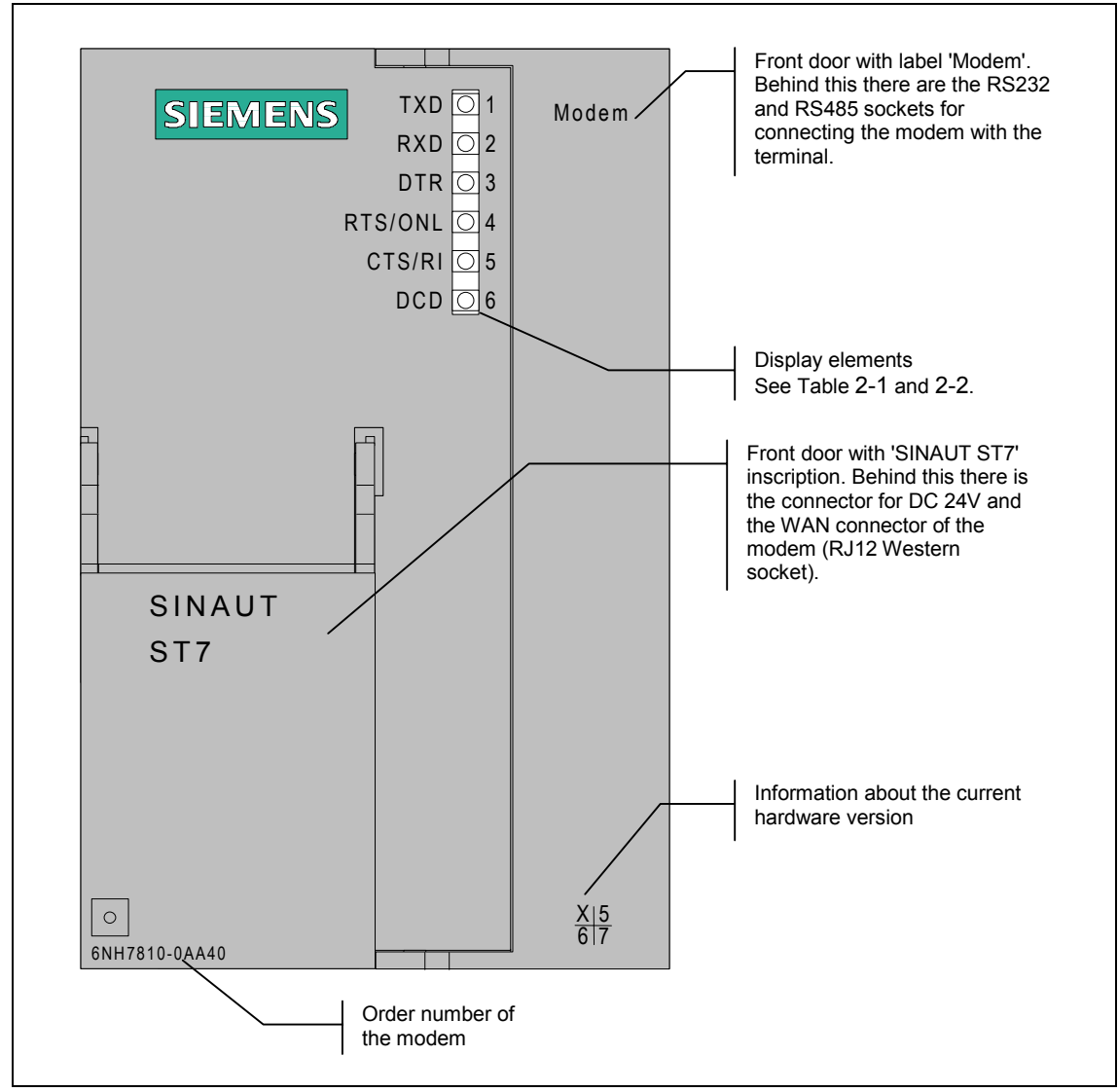

Fig. 2-1 Front view of the MD4 modem with closed front doors

### 2.1.2 LED Display of the MD4

The following table is a summary of the meaning and the activity of the six LEDs on the front of the modem in the dial-up mode.

| LED No. | Inscription | Description                                                                                                    |
|---------|-------------|----------------------------------------------------------------------------------------------------|
| 1       | TXD         | Transmit Data                                                                                                    |
|         |             | The LED blinks in rhythm with the data flow that is sent to the modem by the terminal via the RS232 or RS485 interface.                                                                                                    |
| 2       | RXD         | Receive Data                                                                                                    |
|         |             | The LED blinks in rhythm with the data flow that is sent from the modem to the terminal via the RS232 or RS485 interface. The data flow is indicated in the data phase as well as the command phase.                                                                                                    |
| 3       | DTR         | Data Terminal Ready                                                                                                    |
|         |             | Outgoing call:<br>The LED lights up when the terminal requests a connection to be<br>established and goes out as soon as the terminal wants to<br>disconnect the established connection. If connection is not made, is<br>ended by the other side or disrupted by interference, the terminal<br>recalls the DTR signal as soon as it receives an appropriate<br>message from the modem. |
|         |             | Incoming call:<br>The LED lights up when the terminal wants to accept an incoming<br>call. The LED goes out under the same circumstances as for an<br>outgoing call.                                                                                                    |
| 4       | RTS / ONL   | Modem online (ONL)                                                                                                    |
|         |             | Outgoing call:<br>The LED lights up as soon as the ISDN modem receives the dialing<br>command from the terminal and begins to establish the connection.<br>The LED goes out when the connection is ended (by its own<br>terminal or by the other party) or when interference disrupts the<br>connection.                                                                                |
|         |             | Incoming call:<br>The LED lights up when the terminal signals with DTR that it wants<br>to accept an incoming call. The LED goes out under the same<br>circumstances as for an outgoing call.                                                                                                    |
| 5       | CTS / RI    | Incoming call (RI)                                                                                                    |
|         |             | The LED lights up with an incoming call.                                                                                                    |
| 6       | DCD         | Connection established                                                                                                    |
|         |             | The LED lights up as soon as the participating modems have synchronized their connection (reported to terminal with CONNECT). The LED goes out when the connection is ended or disrupted by interference.                                                                                                    |

Table 2-1 Meaning and activity of the six LEDs on the MD4 front in dial-up mode

The RTS and CTS inscriptions are irrelevant for the MD4.

The following table is a summary of the meaning and the activity of the six LEDs on the front of the modem in the dedicated line mode.

| LED No. | Inscription | Description                                                                                                    |
|---------|-------------|----------------------------------------------------------------------------------------------------|
| 1       | TXD         | Transmit Data                                                                                                    |
|         |             | The LED blinks in rhythm with the data flow that is sent to the modem by the terminal via the RS232 or RS485 interface.                                                                                                    |
| 2       | RXD         | Receive Data                                                                                                    |
|         |             | The LED blinks in rhythm with the data flow that is sent from the modem to the terminal via the RS232 or RS485 interface.                                                                                                    |
| 3       | DTR         | Data Terminal Ready                                                                                                    |
|         |             | This LED indicates the signal state of the DTR channel of the data terminal. Due to the factory setting of the MD4, the signal state of the DTR channel in the dedicated line mode has no effect on the modem.                                      |
| 4       | RTS / ONL   | Modem online (ONL)                                                                                                    |
|         |             | The modem attempts to establish a connection to the partner modem after power ON, i.e., the two modems attempt to synchronize themselves. As soon as they are synchronized the ONL LED continues to light but the also DCD LED goes on (see below). |
|         |             | If there is no synchronization within 15 seconds, the ONL LED goes<br>out briefly and then lights up again to indicate that the modems are<br>attempting to synchronize once again.                                                                 |
| 5       | CTS / RI    | -                                                                                                    |
| 6       | DCD         | The LED goes on as soon as the participating modems have synchronized their connection (see also ONL). The LED goes out when the connection has been disrupted by interference.                                                                     |

 Table 2-2
 Meaning and activity of the LEDs on the MD4 front in dedicated line mode

The RTS, CTS and RI inscriptions are irrelevant for the MD4.

### 2.1.3 Front View of an MD4 with Removed Front Doors

The following illustration shows a front view of the MD4 modem with the doors removed so that the connectors inside are visible.

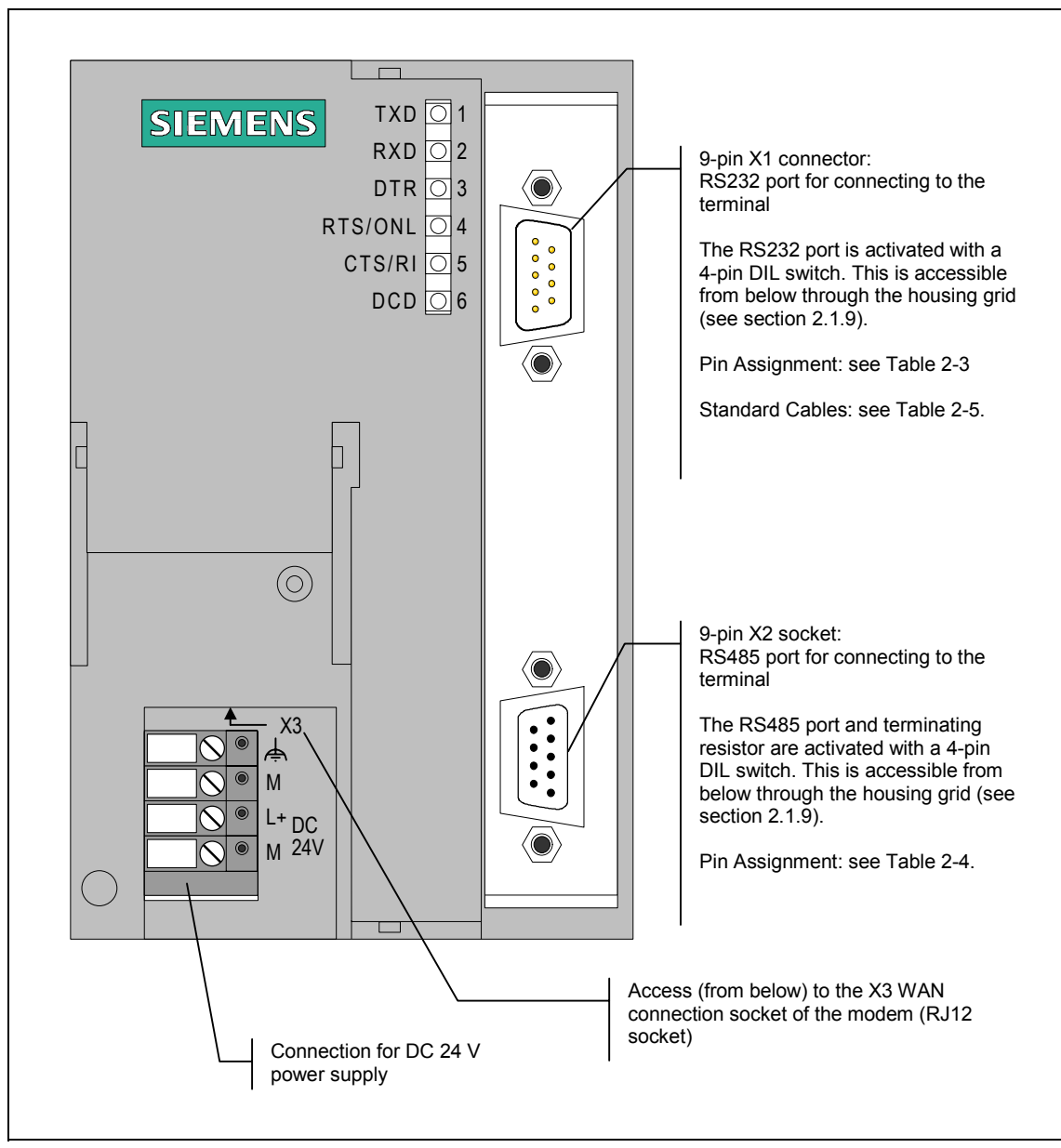

Fig. 2-2 Front view of the MD4 modem with removed front doors

### 2.1.4 Pin Assignments for the RS232 and RS485 Ports

The X1 connector is a 9-pin Sub-D miniature socket (male). The following table lists the pin assignments. Used as an RS232 interface the pin assignment corresponds to a standard PC port.

The RS232 port is activated with the 4-pin DIL switch which can be accessed from below through the housing grid. The corresponding settings on the DIL switch are described in section 2.1.9.

| Diagram      | Pin No. | Signal<br>name | Signal direction | Comments |
|--------------|---------|----------------|------------------|----------|
|              | 1       | DCD            | Output           |          |
|              | 2       | RXD            | Output           |          |
|              | 3       | TXD            | Input            |          |
| 00<br>0<br>0 | 4       | DTR            | Input            |          |
|              | 5       | GND            |                  |          |
| 0 0 0        | 6       | DSR            | Output           |          |
|              | 7       | RTS            | Input            |          |
|              | 8       | CTS            | Output           |          |
|              | 9       | RI / T         | Output           |          |

Table 2-3 Pin assignments on X1 RS232 socket

The RS485 port is a 9-pin Sub-D miniature socket (female). The following table lists the pin assignments.

The RS485 port and terminating resistor can be activated with a 4-pin DIL switch which can be accessed from below through the housing grid. The corresponding settings on the DIL switch are described in section 2.1.9.

| Diagram   | Pin No. | Signal<br>name | Signal direction | Comments                               |
|-----------|---------|----------------|------------------|----------------------------------------|
|           | 1       |                |                  |                                        |
|           | 2       |                |                  |                                        |
|           | 3       | Data B         | bi-directional   |                                        |
| tõ●<br>4● | 4       |                |                  |                                        |
| 8 ● J3    | 5       | M5             | -                | 0 V for bus termination in the plug *) |
|           | 6       | P5             | -                | 5 V for bus termination in the plug *) |
|           | 7       |                |                  |                                        |
|           | 8       | Data A         | bi-directional   |                                        |
|           | 9       |                |                  |                                        |

Table 2-4 Pin assignments on the X2 RS485 socket

\*) It is not recommended to activate the terminating resistor for the RS485 bus in the plug. Use the bus terminating resistor in the modem instead. This can be activated with the 4-pin DIL switch which can be accessed from below. See section 2.1.9.

### 2.1.5 Standard Cables for the RS232 and RS485 Ports

The X1 9-pin RS232 connector or the X2 9-pin RS485 socket is used to connect a terminal with an appropriate interface, for example, a PC or a TIM transmission module of the SINAUT ST1 or ST7 system.

The following standard cables are available for the X1 or X2 socket.

Table 2-5 Standard cables for the RS232 and RS485 interface

| Order no.   | Description                                                                                                    | Diagram            |
|-------------|----------------------------------------------------------------------------------------------------|--------------------|
| 6NH7701-4AL | Cable for connecting the MD4 modem (RS232)<br>with a TIM3V/TIM4 (RS232) or an other<br>terminal (DTE) with an identically configured<br>9-pin RS232 interface.<br>Cable length 1.5 m                       |                    |
| 6NH7701-4DL | Cable for connecting the MD4 modem (RS485)<br>with a TIM3V/TIM4 (RS485) or an other<br>terminal (DTE) with an identically configured<br>9-pin RS485 interface.<br>Cable length 1.5 m                       | TIM3V/4<br>DTE MD4 |
| 6NH1701-7AN | Cable for connecting the MD4 modem (RS232)<br>with a TIM11 (RS232) or an other terminal<br>(DTE) with an identically configured 25-pin<br>RS232 interface (socket) and slide lock.<br>Cable length 2.5 m   |                    |
| 6NH1701-7BK | Cable for connecting the MD4 modem (RS232)<br>with a TIM011B (RS232) or an other terminal<br>(DTE) with an identically configured 25-pin<br>RS232 interface (socket) and screw lock.<br>Cable length 1.0 m | TIM011B<br>DTE MD4 |

The following tables shows you how the cables listed above are configured.

| DTE/TIM3V/TIM4<br>(RS232)                                                                                                    | Pin No.                                                       | Connection                                                                                           | Pin No.                                                            | MD4 Modem,<br>(RS232)                                                                                                    |
|----------------------------------------------------------------------------------------------------|---------------------------------------------------------------|----------------------------------------------------------------------------------------------------|--------------------------------------------------------------------|----------------------------------------------------------------------------------------------------|
| Image: Constraint of the second second se | Housing<br>shell<br>1<br>2<br>3<br>4<br>5<br>6<br>7<br>8<br>9 | DCD     RXD       RXD     TXD       DTR     DTR       DTR     DSR       RTS     RTS       RI/T     V | Housing<br>shell<br>1<br>2<br>3<br>4<br>5<br>6<br>7<br>8<br>8<br>9 | (<br>0 0 0 5<br>0 0 0 4<br>0 0 0 4<br>0 0 0 1<br>0 0 0 1<br>0 0 0 1<br>0 0 0 1<br>0 0 0 1<br>0 0 0 1<br>0 0 0 1<br>0 0 0 1<br>0 0 0 1<br>0 0 0 1<br>0 0 0 1<br>0 0 0 1<br>0 0 0 1<br>0 0 0 1<br>0 0 0 1<br>0 0 0 1<br>0 0 0 1<br>0 0 0 1<br>0 0 0 0 1<br>0 0 0 0 1<br>0 0 0 0 1<br>0 0 0 0 0 0<br>0 0 0 0 0 0<br>0 0 0 0 0 0 |

Table 2-6 Configuration of standard cable 6NH7701-4AL

Table 2-7 Configuration of standard cable 6NH7701-4DL

| DTE/TIM3V/4TIM<br>(RS485)                                                       | Pin No.                                                       | Connection       | Pin No.                              | MD4 Modem,<br>(RS485) |
|---------------------------------------------------------------------------------|---------------------------------------------------------------|------------------|--------------------------------------|-----------------------|
| ()<br>()<br>()<br>()<br>()<br>()<br>()<br>()<br>()<br>()<br>()<br>()<br>()<br>( | Housing<br>shell<br>1<br>2<br>3<br>4<br>5<br>6<br>7<br>8<br>9 | Data B<br>Data A | Housing<br>shell<br>A1 (8)<br>B1 (3) | Sub-D plug<br>9-pin   |

| DTE/TIM11<br>(RS232) | Pin No.                                     | Connection                                                          | Pin No.                                   | MD4 Modem,<br>(RS232)                                                                                                    |
|----------------------|---------------------------------------------|---------------------------------------------------------------------|-------------------------------------------|----------------------------------------------------------------------------------------------------|
| Sub-D plug<br>25-pin | 1<br>3<br>2<br>18<br>7<br>6<br>4<br>8<br>22 | RXD    TXD    DTR    DTR    GND    DSR    RTS    RTS    RTS    RI/T | 1<br>2<br>3<br>4<br>5<br>6<br>7<br>8<br>9 | Image: Constraint of the second second s |

Table 2-8 Configuration of standard cable 6NH1701-7AN

Table 2-9Configuration of standard cable 6NH1701-7BK

| DTE/TIM011B<br>(RS232) | Pin No.                                     | Connection                                                          | Pin No.                                   | MD4 Modem,<br>(RS232)                                                                                                    |
|------------------------|---------------------------------------------|---------------------------------------------------------------------|-------------------------------------------|----------------------------------------------------------------------------------------------------|
| Sub-D plug<br>25-pin   | 1<br>3<br>2<br>20<br>7<br>6<br>4<br>5<br>22 | RXD    TXD    DTR    DTR    GND    DSR    RTS    RTS    RTS    RI/T | 1<br>2<br>3<br>4<br>5<br>6<br>7<br>8<br>9 | Image: Constraint of the second second s |

### 2.1.6 View of the MD4 from Above

The following illustration is the MD4 modem viewed from above. It shows the position of the 4-pin DIL switch accessible from above.

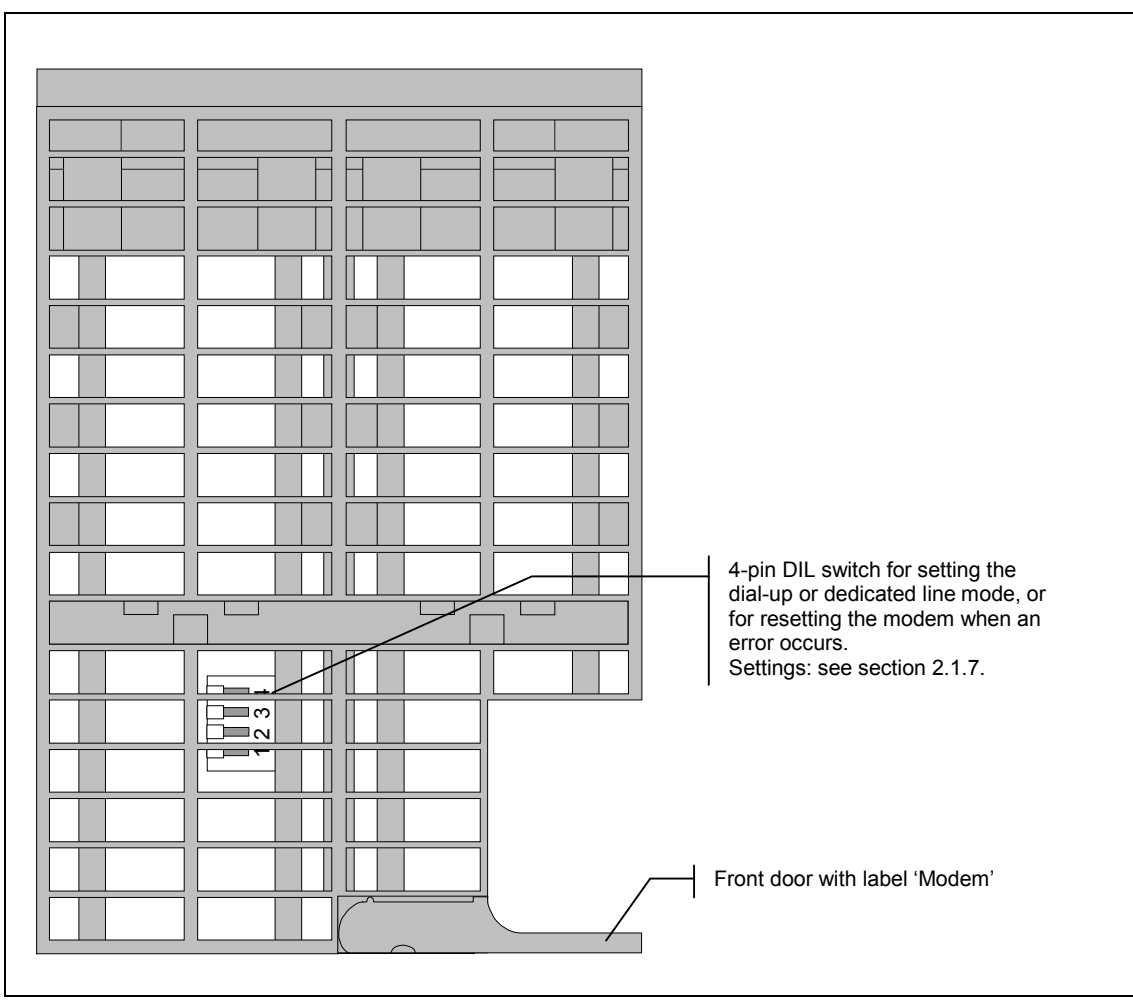

Fig. 2-3 View of the MD4 modem from above

### 2.1.7 Settings for the DIL Switches Accessible from Above

The MD4 modem features a 4-pin DIL switch located directly on top of the housing grid (see Fig. 2-3).

The DIL switch has the following functions:

- Setting the operating mode
- Setting one of 4 standard profiles for the dial-up mode
- Setting the B channel for dedicated line mode
- Modem type A (originate) or B (answer) for dedicated line mode
- Reset function

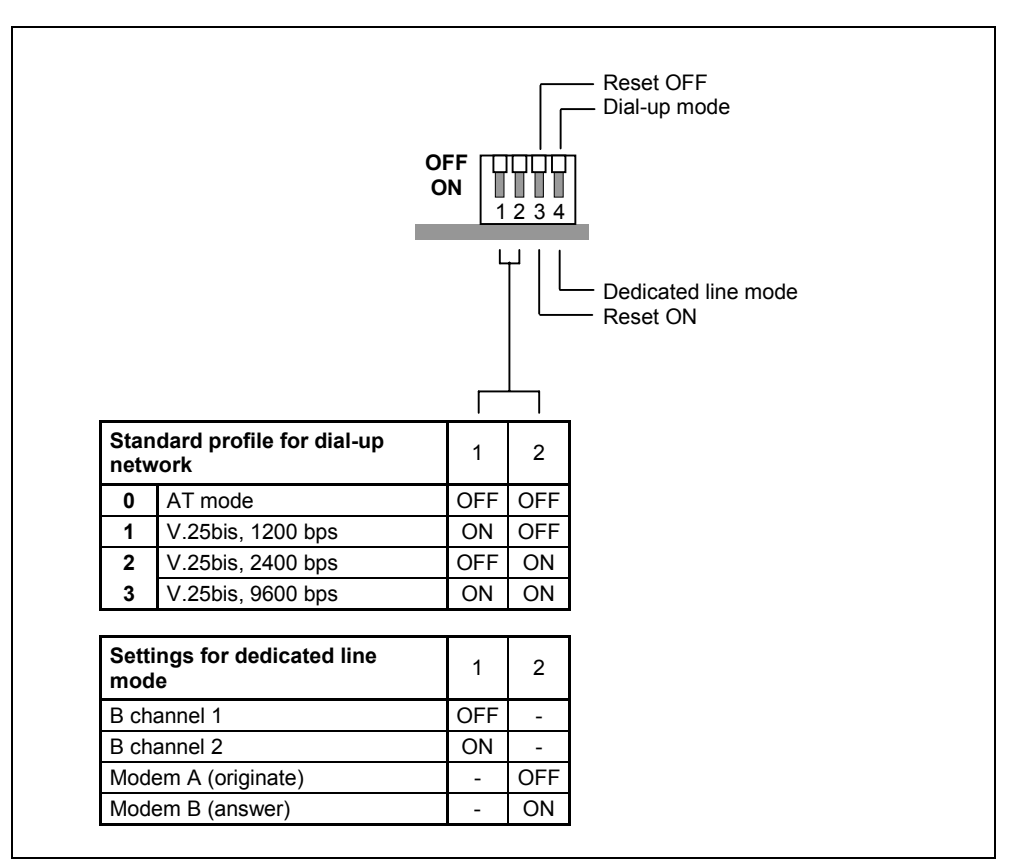

The following illustration is a summary of the settings possible.

Fig. 2-4 Various settings on the DIL switch accessible from above

### Important

The MD4 modem loads the settings on the DIL switch only on switching on the DC 24V power supply! While the MD4 reads the settings the lower 4 LED's display a cascading light. When the lights go out the settings have been loaded.

### Settings for Dial-up Mode

A standard profile needs to be set for the dial-up mode. The setting is made on the 4-pin DIL switch. Standard dialing profiles 0 to 3 are factory settings that enable the MD4 modem to be put into operation without any programming by a terminal program if one of these profiles fits the intended application. However, each of these standard profiles can also be freely configured which then requires programming through the terminal program before the MD4 can be put into operation.

The procedure is as follows:

Switch off the power supply and set the position for the four switches as desired. At power ON the modem then reads the selected setting.

The following table lists the properties of the individual dialing profiles and how they can be set using the mentioned switches.

| Profile<br>no. | Meaning                                                                                                    | DIL Switch Setting  |
|----------------|----------------------------------------------------------------------------------------------------|---------------------|
| 0              | AT command set<br>Data format:<br>- in the command phase: self<br>adapting<br>- in the data phase: 10-bit (8N1)<br>(factory default) | OFF UUUU<br>ON 1234 |
| 1              | V.25bis,<br>1200 bps V.23 hx<br>Data format:<br>- in the command phase: 10 bit (7E1)<br>- in the data phase: 11-bit (8E1)            | OFF<br>ON<br>1234   |
| 2              | V.25bis,<br>2400 bps V.22bis<br>Data format:<br>- in the command phase: 10 bit (7E1)<br>- in the data phase: 11-bit (8E1)            | OFF<br>ON<br>1234   |
| 3              | V.25bis,<br>9600 bps V.32<br>Data format:<br>- in the command phase: 10 bit (7E1)<br>- in the data phase: 11-bit (8E1)               |                     |

Table 2-10Overview of the standard profile settings for dial-up mode

### **Settings for Dedicated Line Mode**

Basic settings need to be made for the dedicated line mode. These settings are the selection of the B channel of the  $S_0$  interface to be used and the modem type. The basic settings are made on the 4-pin DIL switch. There are no standard profiles with factory settings for dedicated line mode. You are therefore required to configure the modem using a terminal program before beginning operation (for more details about this see section 2.4, *Modem Configuration for Dedicated Line Mode*).

The procedure is as follows:

Switch off the power supply and set the position the four switches as desired. At power ON the modem then reads the selected setting.

| Meaning                            | DIL Switch Setting   |
|------------------------------------|----------------------|
| B channel 1 <sup>1</sup> )         | OFF<br>ON 1 2 3 4    |
| B channel 2 <sup>1</sup> )         | OFF<br>ON<br>1 2 3 4 |
| Modem A (originate) <sup>2</sup> ) | OFF<br>ON            |
| Modem B (answer) <sup>2</sup> )    | OFF 0N 1 2 3 4       |

Table 2-11 Overview of the settings for dedicated line mode

1) Details are available in section 2.5 Notes about ISDN Dedicated Lines.

2) See next page for details.

### Modem A and Modem B for Dedicated Line Mode

To configure a point-to-point connection, note that the two MD4 modems being used for the connection must be set differently. To simplify matters, the differently set modems will be referred to as "Modem A" and "Modem B" in the following. In this scenario "Modem A" (originate) is the active modem which attempts to establish a connection to the other party via the dedicated line. "Modem B" (answer) is the passive, responding modem in this process of establishing a connection.

During the connecting process the modems try to get synchronized to each other using the  $S_0$  protocol. After this has been executed a duplex connection for data transmission is available.

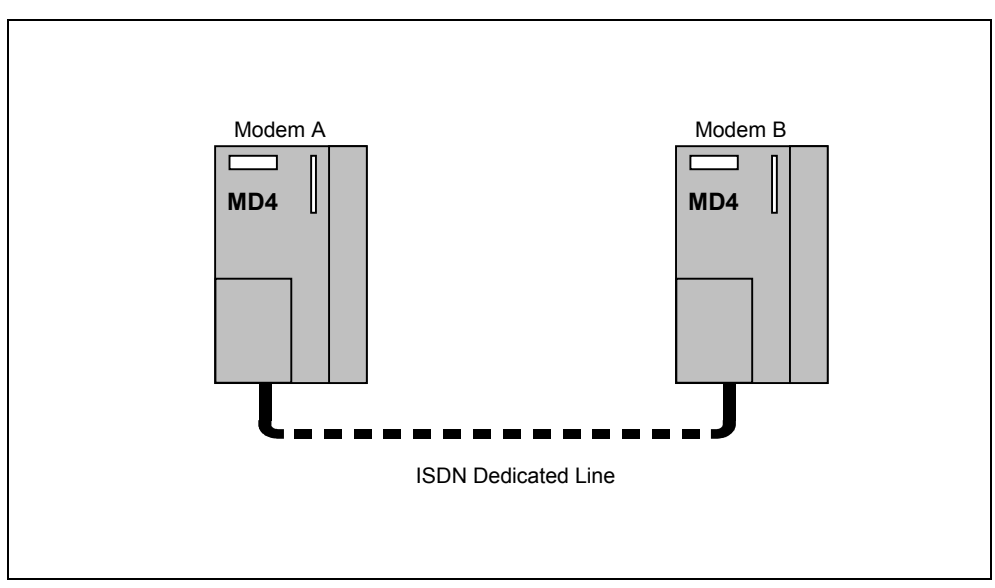

Fig. 2-5 Point-to-point connection between two MD4 modems via an ISDN dedicated line

### **Resetting the Modem**

If you have lost oversight of the modem's configuration, the default factory settings can be restored. All 4 standard profiles for dial-up mode are returned to their original factory settings when the modem is reset.

Procedure:

- 1. Switch the power supply OFF.
- 2. Set switch 3 to ON and switch 1, 2 and 4 to OFF.
- 3. Switch the power supply ON, then wait for the cascading lights on the lower 4 LED's to go out.
- 4. Switch the power supply OFF, set switch 3 to OFF.
- 5. Select the setting for dedicated line mode or a standard profile for dial-up mode and then switch the power supply ON.

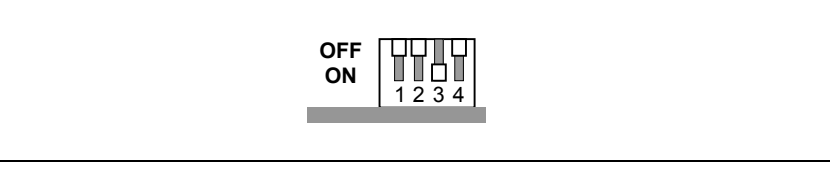

Fig. 2-6 Setting the DIL switch for modem reset

### Note

Any settings made for the dedicated line mode using a terminal program are deleted when the modem is reset. You need to enter these settings again in the modem with the terminal program before resuming operation (see section 2.4).

### Factory Default Settings of the DIL Switch

The factory default settings for the modem are as follows:

- Dial-up mode
- Standard profile 0: AT mode
- Reset OFF

With the factory default settings the switches appear as shown in the following illustration.

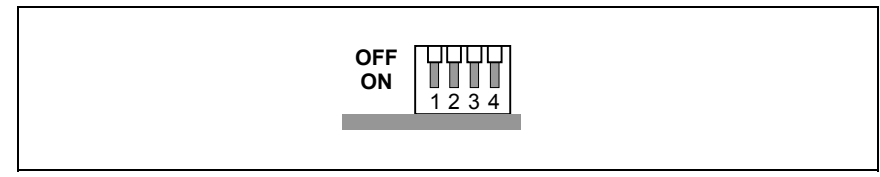

Fig. 2-7 Factory default settings of the DIL switch

### 2.1.8 View of the MD4 from Below

The following illustration shows the MD4 modem from below with the X3 RJ12 Western socket and the DIL switch for activating the RS232 or RS485 interface.

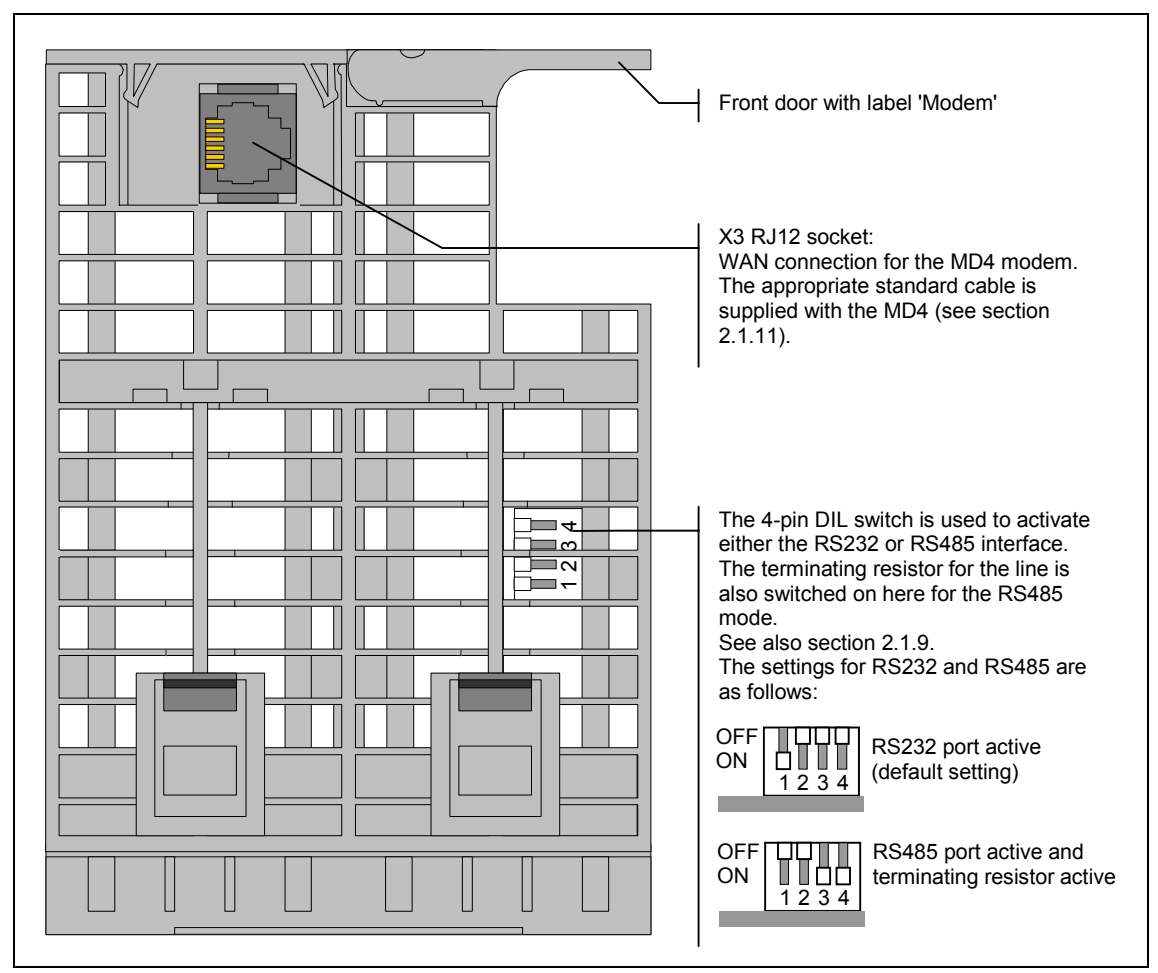

Fig. 2-8 View of the MD4 modem from below

### 2.1.9 Settings for the DIL switches accessible from below

Another 4-pin DIL switch can be accessed from the bottom of the modem housing (see Fig. 2-8). The DIL switch is used to activate either the RS232 or RS485 interface. The terminating resistor for the line is also switched on here for the RS485 mode. The following illustration shows a summary of the settings possible, Fig. 2-8 shows the default settings.

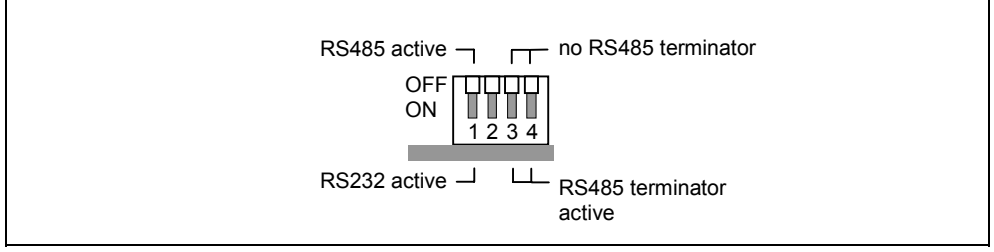

Fig. 2-9 Various settings for the 4-pin DIL switch accessible from below

### 2.1.10 Pin Assignments on the RJ12 Socket

### Pin Assignments on the X3 RJ12 Socket for the MD4 Modem

The X3 connector on the MD4 modem is a 6-pin RJ12 Western socket. The following table lists the pin assignments.

| Diagram | Pin No. | Signal<br>name | Signal<br>direction | Comments |
|---------|---------|----------------|---------------------|----------|
|         | 1       |                |                     |          |
|         | 2       | TX-            |                     |          |
|         | 3       | RX-            |                     |          |
|         | 4       | RX+            |                     |          |
|         | 5       | TX+            |                     |          |
|         | 6       |                |                     |          |
|         |         |                |                     |          |

 Table 2-12
 Pin Assignments on the X3 RJ12 socket for the MD4 modem

### 2.1.11 Standard Cable for the RJ12 Port

A 6NH7700-4AR60 cable is delivered with each MD4 modem. It enables the modem to be connected to an ISDN  $S_0$  outlet for dial-up or dedicated line mode.

A replacement connection cable can be ordered by specifying the part number listed below.

| Order no.     | Description                                                                                                    | Diagram   |
|---------------|----------------------------------------------------------------------------------------------------|-----------|
| 6NH7700-4AR60 | Cable with a RJ12 and RJ45 Western plug for connecting a MD4 modem (RJ12) to an ISDN $S_0$ outlet (RJ45). The cable can also be used for an MD4 that is integrated in a TIM. Cable length 6 m | RJ12 RJ45 |

### Note

When inserting the cable in the RJ12 socket of the modem, it is best to hold it directly below the RJ12 plug. The insertion is then considerably easier than when holding the cable by the RJ12 plug. Make sure that the RJ12 plug clearly clicks when it is inserted!

The following table shows the signal assignments for both plugs on the standard cable.
| RJ12 Wes | stern Plug |             | RJ45 Wes | stern Plug |
|----------|------------|-------------|----------|------------|
| Diagram  | Pin No.    | Signal name | Pin No.  | Diagram    |
|          |            | -           | 1        | 12345678   |
|          | 1          | -           | 2        |            |
|          | 2          | TX-         | 3        |            |
|          | 3          | RX-         | 4        |            |
|          | 4          | RX+         | 5        |            |
|          | 5          | TX+         | 6        |            |
|          | 6          | -           | 7        |            |
|          |            | -           | 8        |            |

Table 2-14 Signal assignments on the RJ12 and RJ45 Western plugs

# 2.2 Connecting the MD4 with a DTE and ISDN Socket ( $S_0$ ) in Dial-up Mode

The following diagram provides an overview of how to connect an MD4 modem in dial-up mode to a DTE (e.g. a TIM via RS232) and to the ISDN outlet ( $S_0$ ) using the specified standard cables.

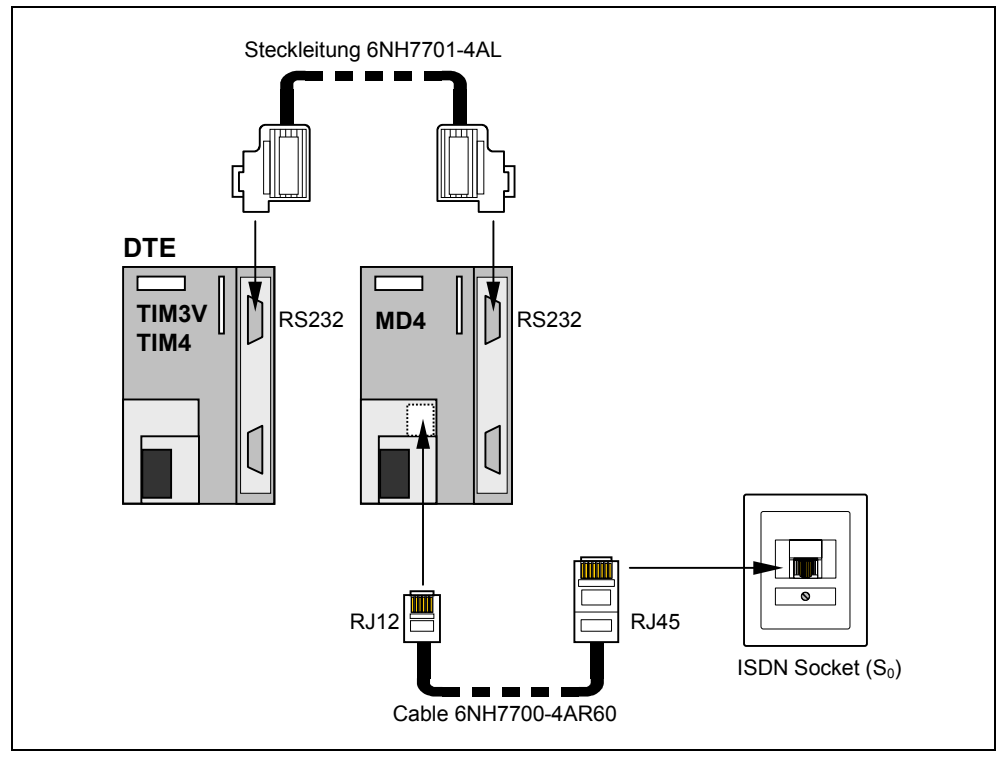

Fig. 2-10 Connecting the MD4 to a DTE (e.g. TIM) and ISDN outlet (S $_0$ )

## 2.3 Connecting the MD4 with a DTE and ISDN Outlet $(S_0)$ in Dedicated Line Mode

## Introduction

The following diagrams show various possibilities for connecting the MD4 modem in dedicated line mode to a DTE (e.g. TIM) or other MD4 modems to an ISDN dedicated line.

## Connecting an MD4 with a DTE (e.g. TIM) via the RS232 Port

Through the RS232 interface only one MD4 modem can be connected to a data terminal equipment DTE (e.g. TIM). This results in the following configuration:

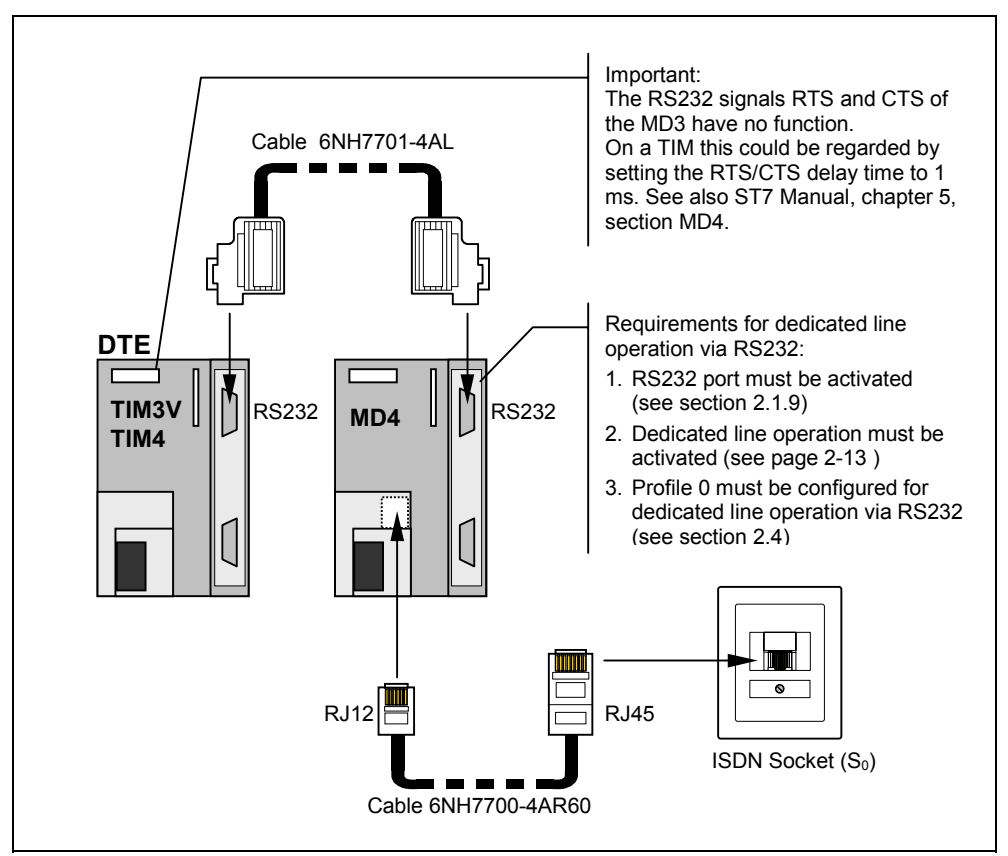

Fig. 2-11 Connecting an MD4 with a DTE (e.g. TIM) via the RS232 port

Make sure that the MD4 is configured for dedicated line operation via its RS232 interface:

- Notes about the required switch settings can be found in section *Settings for Dedicated Line Mode* on page 2-13.
- Take care that the selected Profile 0 is loaded with a suitable RS232 dedicated line profile. How to do this can be looked up in section 2.4 *Modem Configuration for Dedicated Line Mode*.
- Please pay also attention to the other notes in the above picture to ensure a trouble-free commissioning.

## Connecting Several MD4 with a DTE (e.g. TIM) via the RS485 Interface

Through the RS485 interface several MD4 modems can be connected to a data terminal equipment (e.g. TIM). This type of connection is needed when several ISDN dedicated lines come together on one DTE, in other words, when the connection involves a star-shaped network. The following diagram shows an example of such a configuration using standard components.

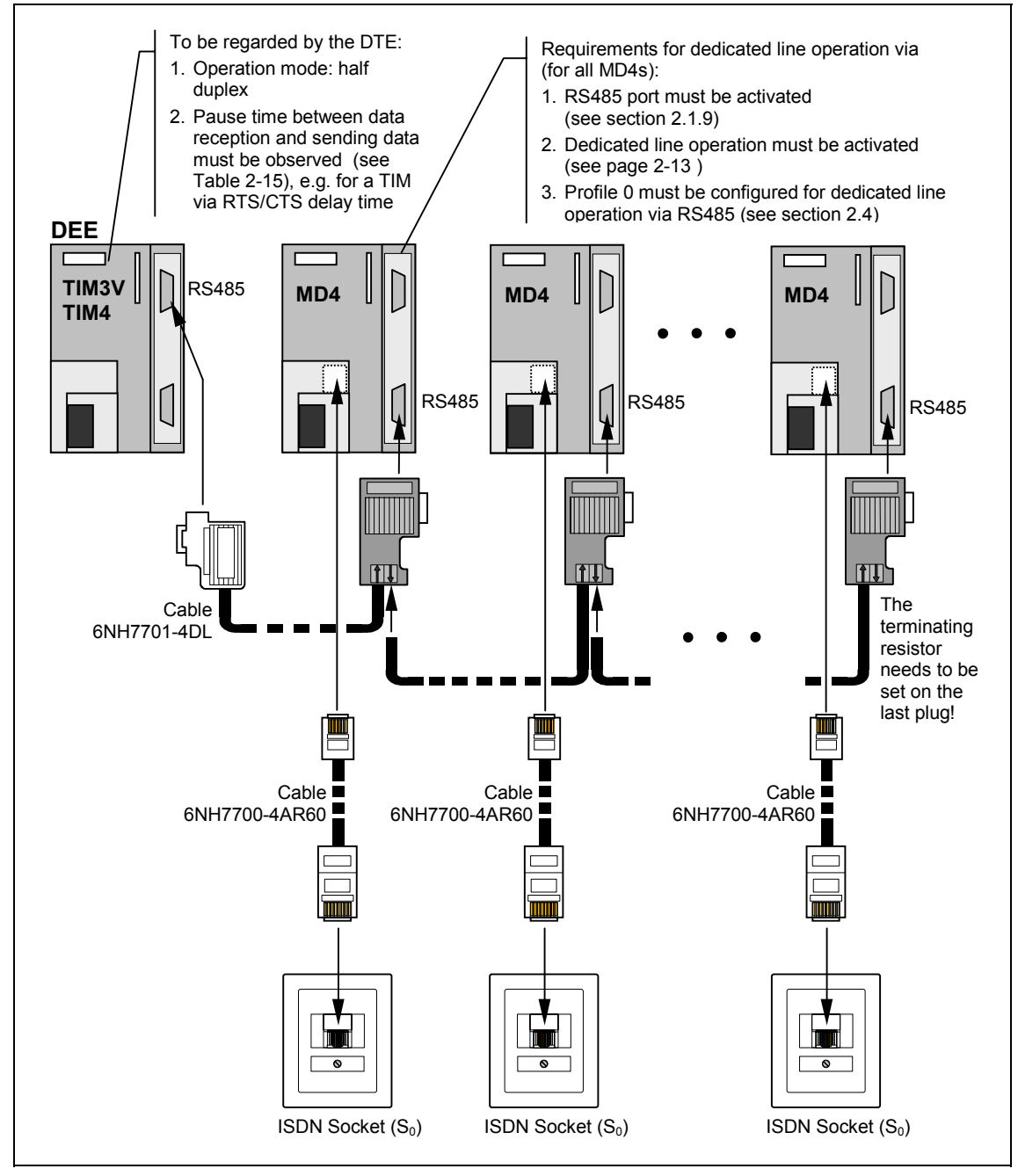

Fig.2-12 Connecting several MD4s with a DTE (e.g. TIM) via RS485, star-shaped junction of several ISDN dedicated lines

The standard 6NH7701-4DL cable is used for connecting the DTE to the first MD4. There is no prefabricated cable for the connection to the next modems. However, one can be built using standard components from the SIMATIC S7 product catalog. The same components can be used as those for making an MPI connection. 6XV1830-0AH10 is recommended for the cable, and 6ES7972-0BA12-0XA0 for the plug. The RS485 terminating resistor for the line can be switched on this plug if required.

The table on the next page shows how several MD4s can be connected in parallel using various cable sections.

#### Important

Do not forget to activate the terminating resistor for the RS485 bus with the slideswitch on the last plug (see Fig. 2-12)!

#### **RS485** Operation of the MD4

When connecting several MD4s in parallel through the RS485 interface, several factors should be taken into consideration when setting the modem.

- 1) The RS485 interface of the MD4 modem must be activated with the 4-pin DIL switch accessible from below (see Fig. 2-8).
- 2) The MD4 modem needs to be configured for dedicated line mode via the RS485 interface (for more details see section 2.4, *Modem Configuration for Dedicated Line Mode*).
- 3) As data exchange via RS485 is only possible in a halfduplex mode the operation mode of the connected DTE must be set to halfduplex.
- 4) After the MD4 has received data and has passed them to the DTE the MD4 needs a pause of several ms until it is able to send data. The DTE must observe this time delay, i.e. after data has been received sending data is only allowed after expiration of the pause time. The length of the pause depends on the transmission speed that is run on the dedicated line (see following table).

| Speed on dedicated line | Required pause time | Speed on dedicated line | Required pause time |
|-------------------------|---------------------|-------------------------|---------------------|
| 1200 bps                | 100 ms              | 19200 bps               | 10 ms               |
| 2400 bps                | 50 ms               | 38400 bps               | 10 ms               |
| 9600 bps                | 30 ms               |                         |                     |

Tabelle 2-15 Pause time between data reception and sending data for RS485

If the DTE connected to the MD4 modem is a TIM from the SINAUT catalog, this pause time can be considered by the TIM by setting an appropriate RTS/CTS delay time. This and other notes concerning the RS485 mode with a TIM can be found in the SINAUT ST7 Manual, chapter 5, section MD4.

#### Important

Follow the instructions in section 2.5 *Notes about ISDN Dedicated Lines* when connecting the ISDN dedicated line to the MD4 modem.

| DTE (TIM3V/4)<br>(RS485)  | Pin No.                                                       | Connection                                     | Pin No.                                                    | MD4 Modem,<br>(RS485)                                                                                                    |
|---------------------------|---------------------------------------------------------------|------------------------------------------------|------------------------------------------------------------|----------------------------------------------------------------------------------------------------|
| Image: Sub-D socket 9-pin | Housing<br>shell<br>1<br>2<br>3<br>4<br>5<br>6<br>7<br>8<br>9 | Data B<br>Data A<br>Data A<br>Data A<br>Data B | - Housing<br>shell<br>- A1 (8)<br>- B1 (3)<br>- A2<br>- b2 | □       □         □       □         □       □         □       □         □       □         □       □         □       □         □       □         □       □         □       □         □       □         □       □         □       □         □       □         □       □         □       □         □       □         □       □         □       □         □       □         □       □         □       □         □       □         □       □         □       □         □       □         □       □         □       □         □       □         □       □         □       □         □       □         □       □         □       □         □       □         □       □ |

Table 2-16 Configuration of standard cable 6NH7701-4DL from the DTE (e.g. TIM) to first MD4 modem

| Table 2-17 | Connection to the second MD4 modem |
|------------|------------------------------------|
|            |                                    |

| Housing<br>shell<br>Data A<br>A1 (8)<br>Data B<br>B1 (3)<br>A2<br>b2<br>B2<br>B1 (3)<br>B1 (3)<br>B1 (3)<br>B1 (3)<br>B1 (3)<br>B1 (3)<br>C<br>B1 (3)<br>C<br>C<br>C<br>C<br>C<br>C<br>C<br>C<br>C<br>C<br>C<br>C<br>C<br>C<br>C<br>C<br>C<br>C<br>C | Connection |        | Pin No.                                          | MD4 Modem,<br>(RS485)                                                           |
|----------------------------------------------------------------------------------------------------|------------|--------|--------------------------------------------------|---------------------------------------------------------------------------------|
|                                                                                                    |            | Data A | Housing<br>shell<br>A1 (8)<br>B1 (3)<br>A2<br>b2 | ()<br>()<br>()<br>()<br>()<br>()<br>()<br>()<br>()<br>()<br>()<br>()<br>()<br>( |

| Table 2-18 | Connection to the third MD4 modem, | etc. |
|------------|------------------------------------|------|
|------------|------------------------------------|------|

| Connection |        | Pin No.                                          | MD4 Modem,<br>(RS485)                                                                                                    |
|------------|--------|--------------------------------------------------|----------------------------------------------------------------------------------------------------|
|            | Data A | Housing<br>shell<br>A1 (8)<br>B1 (3)<br>A2<br>b2 | Image: Constraint of the second second se |

## 2.4 Modem Configuration for Dedicated Line Mode

## Introduction

The basic settings for dedicated line mode are made on the 4-pin DIL switch which can be accessed from above (see section 2.1.7). The MD4 requires additional parameters which, however, cannot be selected in the form of a standard profile. It is therefore necessary to give the missing parameters to the MD4 using a PC before beginning operation of the modem. The parameters can them be saved in profile 0 of the MD4 to keep them non-volatile available.

#### Note

After resetting the MD4 (see section *Resetting the Modem* on page 2-15) the dedicated line settings saved in profile 0 are lost. You therefore have to enter them again in the modem using a PC.

The modem can be configured using AT commands sent from a PC (see Chapter 5 *AT Commands*). The PC and modem must be connected with a cable to do this (see Fig. 2-13). The cable connects to COM1 or COM2 port on the PC and the RS232 interface on the modem.

The AT commands are entered with a terminal program. Hyper Terminal from WINDOWS 95/98/NT can be used for this purpose.

## **Connection between the PC and Modem**

For sending AT commands the SINAUT ST7 standard cable 6NH7701-4AL is used to connect the modem with the PC. If the standard cable is not available, use any cable with two 9-pin Sub-D sockets and the following pin assignments.

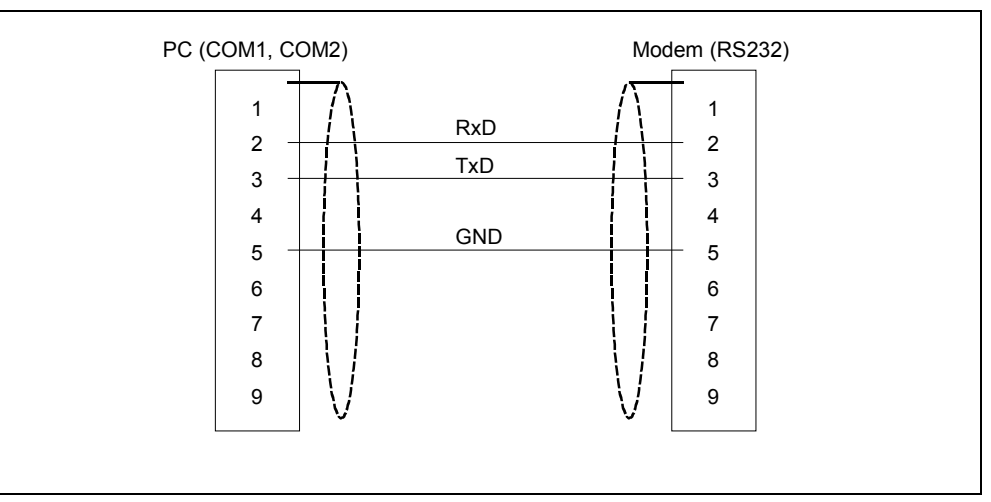

Fig. 2-13 Basic wiring diagram of a PC modem cable

#### **AT Commands for Dedicated Line Mode**

The combination of the AT commands depends on the interface type (RS232 or RS485) used between the DTE and the modem and the data format with which the data will be transmitted over the ISDN dedicated line. The following tables are a summary of the AT commands.

| Data Format | AT Commands      |
|-------------|------------------|
| 11 bit      | ATS45=83&D0\Q0&W |
| 10 bit      | ATS45=85&D0\Q0&W |

Table 2-19 AT Command strings if the RS232 interface is to be used

| Table 2-20 | AT Command strings if the RS485 interface is to be used |
|------------|---------------------------------------------------------|
|------------|---------------------------------------------------------|

| Data Format | AT Commands         |
|-------------|---------------------|
| 11 bit      | ATS45=83&D0\Q0&C2&W |
| 10 bit      | ATS45=85&D0\Q0&C2&W |

#### **Configuration of Profile 0 for Dedicated Line Mode**

Carry out the following steps to configure profile 0 for dedicated line mode:

- 1) Switch the modem power supply OFF.
- 2) Set all switches on the 4 -pin DIL switch accessible from above to OFF (dial-up mode and standard profile 0).
- Connect the modem via its RS232 interface to the PC (cable: see previous page)
- 4) Switch the modem power supply ON.
- 5) Send the desired AT command string to the MD4 using the terminal program. The modem confirms the transfer of the string and that it is saved in profile 0 by reporting OK.
- 6) Switch the modem power supply OFF.
- Make the necessary basic settings for dedicated line mode on the 4-pin DIL switch accessible from above (see section Settings for Dedicated Line Mode on page 2-13).

Each time the power is switched on for the modem the basic settings and the parameters saved in profile 0 are activated for the dedicated line mode.

#### Note

When the MD4 is reset (see section *Resetting the Modem* on page 2-15) the settings for dedicated line mode saved in profile 0 are lost. These settings must be entered again in the modem as previously described.

## 2.5 Notes about ISDN Dedicated Lines

## **Characteristics of an ISDN Dedicated Line**

An ISDN dedicated line to which the MD4 modem is connected in dedicated line mode must fulfill certain requirements to ensure correct, continual operation of the modem over such a line. Since there are currently a variety of ISDN dedicated line types offered, the following lists the most important characteristics of an ISDN dedicated line to which an MD4 can be connected.

<u>S<sub>0</sub> Interface Conforming to ITU-T Recommendation I.430</u>

The ISDN dedicated line features an  $S_0$  interface. The  $S_0$  interface is defined by ITU-T recommendation I.430. The ITU-T recommendation I.430 describs the physical, electronic and functional characteristics and defines the performance features of the  $S_0$  interface.

• Provision of a 64 Kbps B channel

The S $_0$  interface of the ISDN dedicated line must provide at least one switched 64 Kbps B channel. The B channel of an S $_0$  interface is also defined by the ITU-T recommendation I.430.

The  $S_0$  interface of the ISDN dedicated line can provided a maximum of two 64 Kbps B channels (B channels 1 and 2) as well as a 16 Kbps D channel. The MD4 always uses only one 64 Kbps B channel. The other channels, a maximum of one 64 Kbps B channel and one 16 Kbps D channel per  $S_0$  interface, are freely available for other dedicated line applications. The second 64 Kbps B channel can be used by an additional dedicated line MD4 if desired. The MD4 does not use the 16 Kbps D channel.

## Note

The  $S_{\rm 0}$  interface of the ISDN dedicated line cannot be used for simultaneous dial-up mode.

## Selecting the Correct B Channel

Depending on the type of the ISDN dedicated line, the  $S_0$  interface features one or two B channels. When <u>one</u> B channel is available, either B channel 1 or B channel 2 is switched; when two B channels are available, both B channel 1 and B channel 2 are switched. Therefore, when connecting the MD4 to the ISDN dedicated line it is required to select the correct B channel on the MD4 by making the appropriate setting on the 4-pin DIL switch accessible from above. The provider of the ISDN dedicated when the line is installed and this information should be used to select the correct channel for the MD4.

## Important

When selecting the B channel be aware that on both terminal points of an ISDN dedicated line different B channels can be switched to the respective  $S_0$  interfaces. It is possible that B channel 1 needs to be activated on one terminal point and B channel 2 on the other terminal point.

## ISDN Dedicated Line Products from the Deutsche Telekom

The Deutsche Telekom offers ISDN dedicated lines with a variety of product features. The MD4 modems can be operated on three of these ISDN dedicated line products which are offered by the Deutsche Telekom under the name of "LeasedLink SFV Digital". The following table provides an overview of the ISDN dedicated lines that can be used together with the MD4.

| Description                           | Available<br>Channels     | Comments                                                           |
|---------------------------------------|---------------------------|--------------------------------------------------------------------|
| LeasedLink SFV<br>Digital <b>64S</b>  | 1 x 64 Kbps<br>B channel  | Suitable for one MD4 dedicated line connection                     |
| LeasedLink SFV<br>Digital <b>64S2</b> | 2 x 64 Kbps<br>B channels | Suitable for two parallel MD4 dedicated line connections           |
| LeasedLink SFV<br>Digital <b>TS02</b> | 2 x 64 Kbps<br>B channels | Suitable for two parallel MD4 dedicated line connections.          |
|                                       | 1 x 16 Kbps<br>D channel  | The D channel cannot be used for an MD4 dedicated line connection. |

Table 2-21 ISDN dedicated line products of the Deutsche Telekom

## 2.6 Mounting the MD4 Modem

## Introduction

The MD4 modem can be mounted on a SIMATIC S7-300 mounting rail or on a standard 35 mm mounting rail using a 6NH7760-0AA adapter (must be ordered separately).

You can mount and operate the modem horizontally or vertically

## Important

Before the MD4 modem is mounted on the S7-300 or standard mounting rail, all of the DIL switches on the MD4 modem should be set to the positions required for operation. These switches are usually not easy to access when mounted.

## 2.6.1 Mounting on an S7-300 Mounting Rail

## Important

If the MD4 modem is mounted together with other S7-300 modules, please note the fact that this modem does <u>not</u> have an S7-300 backplane bus! For this reason an S7-300 SM, FM or CP module that communicates with the S7-CPU via this backplane bus may not be placed to the right of the modem.

## **Procedural Steps for Installation**

To mount the modem on a S7-300 mounting rail, carry out the steps listed below:

- 1. Switch off the power supply to which the modem is to be connected.
- 2. Hang the modem on the mounting rail and swing it down.
- 3. Screw the modem tight.
- 4. Connect the modem to the power supply (see also section 2.6.4).
- Insert the supplied cable for the modem into the X3 RJ12 socket. This is located above the power supply screw terminal on the modem (see Fig. 2-2 and Fig. 2-8). The release clip of the RJ12 Western plug must be on the right side when inserted.

#### Note

When inserting the cable it is best to hold it directly below the RJ12 plug. The insertion is then considerably easier than when holding the cable by the RJ12 plug. Make sure that the RJ12 plug clearly clicks when it is inserted!

6. To connect the modem to a terminal (a TIM, for example), insert the 9-pin sub-D plug of the modem cable (see section 2.1.5 *Standard Cables*) into the X1 socket (RS232 port) of the modem and screw it tight. Connection to the optional RS485 X2 port is carried out in the same way. For this port, however, a standard cable is not available.

## Note

Standard cable 6NH7701-4AL for connecting the modem with a TIM3 or TIM4 module is inserted 'upside down', in other words, the cable leads upward. The cable is also inserted from above on the TIM3/TIM4.

- 7. If other modems are to mounted into the rack, follow the procedures described above for each one.
- 8. When all of the modems are mounted the power supply can be switched on. The modem starts up but will only show activity on its LED's when the terminal addresses it.

## 2.6.2 Mounting on a 35 mm Mounting Rail

Mounting the modem on a standard 35 mm mounting rail requires the optional 6NH7760-0AA adapter (see illustration below).

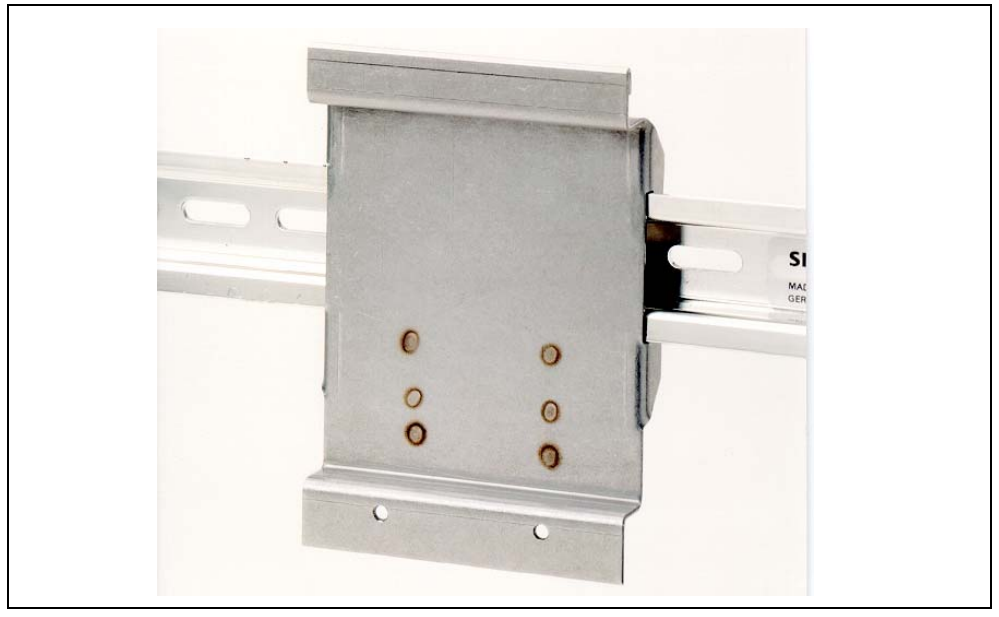

Fig. 2-14 Adapter for mounting on a standard 35 mm mounting rail

Hang the modem on the adapter, similar to the way it is mounted on an S7-300 rail Screw the modem tight on the adapter. Now the modem is ready for mounting on the standard rail and can clipped into place.

The remaining steps for mounting are similar to those described in section 2.6.1 *Mounting on an S7-300 Mounting Rail.* 

## 2.6.3 Horizontal and Vertical Mounting

## Horizontal and Vertical Assembly

You can mount and operate the MD4 modem horizontally or vertically.

## Permissible Ambient Temperature

The MD4 modem does not deviate from the temperature range specified for other S7-300 components:

 Table 2-22
 Permissible ambient temperature for the MD4 modem

| Installation Position | Permissible Ambient Temperature |
|-----------------------|---------------------------------|
| MD4 Horizontal        | 0 to 60 °C                      |
| Vertical              | 0 to 40 °C                      |

## Assembly Dimensions of the MD4 Modem

Table 2-23 Assembly dimensions of the MD4 modem

| Module              | Module width | Module height | Max. depth req.                              |
|---------------------|--------------|---------------|----------------------------------------------|
| Modem Module<br>MD4 | 80 mm        | 125 mm        | 120 mm or<br>180 mm with<br>open front plate |

## 2.6.4 Connecting to the Power Supply

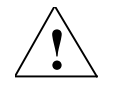

## Warning

Connecting the modem module to live current can cause damage to it. Connect the modem to the power supply only when it is not under current.

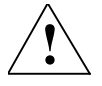

## Warning

The power for the device (DC 24 V) must be generated as safe, electrically isolated low voltage. This means that the power must be SELV (Safety Extra Low Voltage) or PELV (Protective Extra Low Voltage) in conformity with DIN VDE 0100 Part 410 (IEC 60364-4-41).

## Cabling

Use flexible cables with a cross section of 0.25 to 0.75 mm<sup>2</sup> for wiring the power supply. An additional core sleeve is necessary if you are wiring more than one cable per connection.

## Wiring

To wire the power supply module to an MD4 modem, carry out the following steps:

- 1. Open the front door of the power supply and the MD4 modem.
- 2. Connect the power supply cables to the MD4 modem: M and L+
- 3. Close the front doors.

#### Important

To avoid ground loops you should not connect the shielding of the modem.

## **Connection Diagram**

Use the following diagram for connecting one or more modems. Other SINAUT ST7 modems or a SINAUT ST7 TIM may also be mounted in place of an MD4 modem. The same connection scheme applies for these modules.

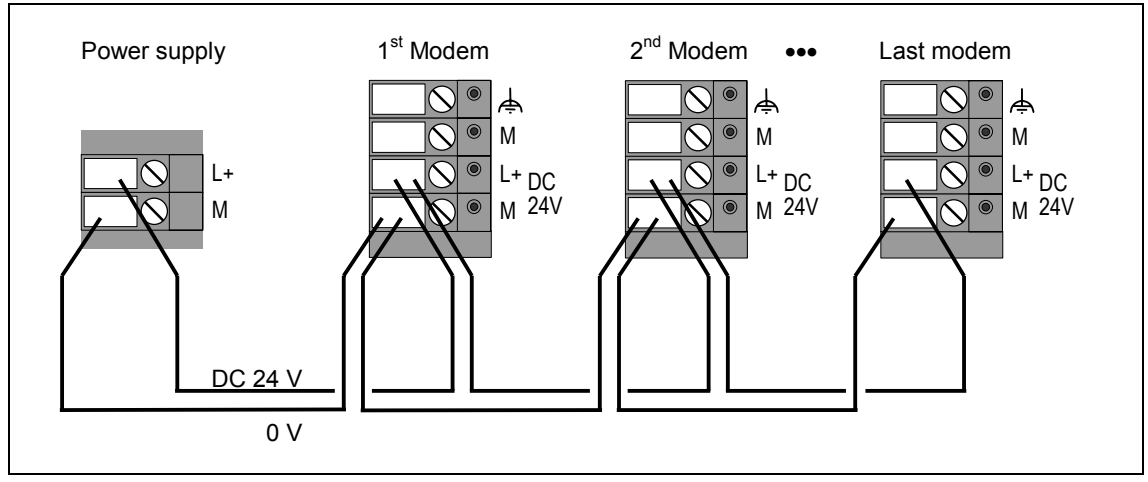

Fig. 2-15 Connecting to the power supply

## Instructions for Operation with SINAUT ST1

| 3.1          | Compatibility to SINAUT ST1 Modem LGM64K  |
|--------------|-------------------------------------------|
| 3.2<br>3.2.1 | Connecting the MD4 to a TIM11 and TIM011B |
| 3.2.2        | Avoiding Problems When Exchanging Modems  |

## 3.1 Compatibility to SINAUT ST1 Modem LGM64K

## Introduction

In certain dial-up modes the MD4 modem is compatible to the ISDN LGM64K modem that is used for SINAUT ST1. This compatibility is ensured in two ways:

- 1. You can build a new SINAUT ST1 station into an existing network and use the MD4 modem to exchange data with an existing ST1 ISDN modem at the partner.
- 2. You can use the MD4 modem as a replacement for a defective ISDN LGM64K modem.

#### Note

A new SINAUT ST1 station might also be a SINAUT ST7 device with an MD4 operating as an ST1 station.

In the following you will find detailed information about connecting the MD4 to a SINAUT ST1 device.

## **Compatibility Matrix**

The following table provides a compatibility matrix of the MD4 modem in connection with the ISDN LGM64K dial-up modem used in the SINAUT ST1 system.

Table 3-1 Compatibility matrix of the MD4 modem and ISDN LGM64K modem

| Operating Modes  | SINAUT ST1 ISDN Modem |  |
|------------------|-----------------------|--|
| of the MD4       | LGM64K                |  |
| V.110 / 9600 bps | x                     |  |

## 3.2 Connecting the MD4 to a TIM11 and TIM011B

## **Standard Cables**

Cable 6NH7700-4AR60 is delivered with the MD4 modem (see following table). This enables the modem to be connected with an ISDN  $S_0$  outlet.

Table 3-2 Standard cable for the RJ12 port of the MD4 modem

| Order no.     | Description                                                                                                    | Diagram |
|---------------|----------------------------------------------------------------------------------------------------|---------|
| 6NH7700-4AR60 | Cable with a RJ12 and RJ45 Western plug for<br>connecting a MD4 modem (RJ12) to an ISDN<br>S <sub>0</sub> outlet (RJ45).<br>Cable length 6 m | RJ12    |

There are two standard cables for connecting the the MD4 to SINAUT ST1 modules TIM11 and TIM011B (see following table). These are not included with the MD4; both must be ordered separately.

| Order no.   | Description                                                                                                    | Diagram |
|-------------|----------------------------------------------------------------------------------------------------|---------|
| 6NH1701-7AN | Cable for connecting the MD4 modem (RS232)<br>with a TIM11 (RS232) or an other terminal with<br>an identically configured 25-pin RS232<br>interface (socket) and slide lock.<br>Cable length 2.5 m   |         |
| 6NH1701-7BK | Cable for connecting the MD4 modem (RS232)<br>with a TIM011B (RS232) or an other terminal<br>with an identically configured 25-pin RS232<br>interface (socket) and screw lock.<br>Cable length 1.0 m |         |

Table 3-3 Standard cables for SINAUT ST1 modules TIM11 and TIM011B

The section 'Standard Cables for the RS232 and RS485 Ports' in Chapter 2 provides a description of these cables' configuration.

## 3.2.1 Controlling the Modem with V.25bis Commands

In most cases you will probably want to operate the MD4 using the V.25bis mode which is normal for SINAUT ST1. The following provides a description of the necessary configuration and settings for this mode. The following requirements must also be fulfilled:

- TIM11 Version <u>></u> 12
- TIM011B Version > 5

If you wish to control the MD4 using the AT command set, refer to the notes in section 3.2.2.

## **Required Configuration for V.25bis**

If the MD4 is to be connected to a TIM11 or TIM011B the following standard profile must be selected on the 4-pin DIL switch accessible from above. It is also necessary to enter the listed parameters for the TIM module in the SINAUT ST1 startup program.

Table 3-4 Required configuration for modem and TIM (modem control with V.25bis commands)

| Operating Mode Standard |                    | Basic Parameters for TIM11 or TIM011B |      |      |      |      |                        |                        |                        |
|-------------------------|--------------------|---------------------------------------|------|------|------|------|------------------------|------------------------|------------------------|
| of the MD4              | Profile on the MD4 | ΜΤΥΡ                                  | BAUD | DUPL | SINT | SZEI | UZEI<br><sup>1</sup> ) | WAHL<br><sup>2</sup> ) | FORM<br><sup>2</sup> ) |
| 9600 bps dx             | 3                  | 1                                     | 9600 | 1    | 0    | 0    | 0                      | 0                      | 0,0                    |

 Answer delay for incoming calls is only available for the MD4 when used together with a TIM11 version ≥ 15 or a TIM011B version ≥ 8. Answer delay does not function with older versions. The parameter UZEI therefore needs to be set to 0 for these TIMs.

The WAHL and FORM parameters are only available with the newest version 7.0 of the TD1 software.

## Setting the Required V.25bis Profile on the DIL Switch of the MD4

The selection of the V.25bis profile 3 which can be used for SINAUT ST1 is made on the 4-pin DIL switch that can be accessed from above through the grid (see also Chapter 2, section 2.1.7). The following table shows how to set the switches for profile 3.

| Profile<br>no. | Profile description                                                                                               | Setting on DIL switch |
|----------------|----------------------------------------------------------------------------------------------------|-----------------------|
| 3              | V.25bis,<br>9600 bps<br>Data format:<br>- in the command phase: 10 bit (7E1)<br>- in the data phase: 11-bit (8E1) |                       |

Table 3-5 Setting for V.25bis profile 3

## 3.2.2 Controlling the Modem with AT Commands

When the MD4 modem is connected to a TIM11 or TIM011B it can be control with AT commands instead of V.25bis. The following requirements are necessary when using it with SINAUT ST1:

- Software package SINAUT TD1, version 7.0
- TIM11 Version <u>></u> 12
- TIM011B Version > 5

## **Required Configuration for AT Commands**

Standard dialing profile 0 needs to be set on the modem's 4-pin DIL switch accessible from above if the MD4 is to be connected to a TIM11 or TIM011B. It is also necessary to enter the listed parameters for the TIM module in the SINAUT ST1 startup program.

| Operating Operating Standard |                    | Basic Parameters for TIM11 or TIM011B |      |      |      |      |      |                        |      |      |
|------------------------------|--------------------|---------------------------------------|------|------|------|------|------|------------------------|------|------|
| Mode of<br>the ST1<br>TIM    | Mode of<br>the MD4 | Profile on<br>the MD4                 | МТҮР | BAUD | DUPL | SINT | SZEI | UZEI<br><sup>1</sup> ) | WAHL | FORM |
| 9600 Baud<br>10 Bit (FT2)    | AT mode            | 0                                     | 1    | 9600 | 1    | 0    | 0    | 0                      | 1    | 1,0  |
| 9600 Baud<br>11 Bit (FT1.2)  | AT mode            | 0                                     | 1    | 9600 | 1    | 0    | 0    | 0                      | 1    | 0,0  |

 Table 3-6
 Required configuration for modem and TIM (modem control with AT commands)

 Answer delay for incoming calls is only available for the MD4 when used together with a TIM11 version ≥ 15 or a TIM011B version ≥ 8. Answer delay does not function with older versions. The parameter UZEI therefore needs to be set to 0 for these TIMs.

Along with these basic parameters for the TIM module, the TIM also needs information about how the MD4 modem should be preset during startup. An initialization string is required for this. FB99, SREGP, is used in the SINAUT startup program for configuring this initialization string. The call for this FB must directly follow the FB for the TIM basic parameters.

If you are editing an existing SINAUT program that has already been setup for the use of AT commands, an FB99 will be available there. If an initialization string was configured for a previously used LGM64K, this configuration must be changed because most of the default settings are different for the MD4.

A different initialization string is required for each of the operating modes used by the modem. The following table lists the details of these variations. It also includes the corresponding parameters for FB99.

| Operating<br>Mode          | Initialization String | Parameters for FB99 , SREGP                                                                                                    |
|----------------------------|-----------------------|----------------------------------------------------------------------------------------------------|
| 9600 bps<br>10 bit (FT2)   | AT\$V3\$P1S45=85\$M=n | : JU FB99<br>NAME : SREGP:<br>SSNR : KF+<br>AT1 : KH4154 (AT)<br>AT2 : KH2456 (\$V)<br>AT3 : KH3324 (3\$)<br>AT4 : KH5031 (P1)<br>AT5 : KH5334 (S4)<br>AT6 : KH353D (5=)<br>AT7 : KH3835 (85)<br>AT8 : KH244D (\$M)<br>AT9 : KH3Dxx (=n)<br>AT10 : KH0D0A (Cr;Lf)<br>AT11 : KHFF00 (End code FF)<br>:<br>AT20 : KH0000 |
| 9600 bps<br>11 bit (FT1.2) | AT\$V3\$P1S45=83\$M=n | : JU FB99<br>NAME : SREGP:<br>SSNR : KF+<br>AT1 : KH4154 (AT)<br>AT2 : KH2456 (\$V)<br>AT3 : KH3324 (3\$)<br>AT4 : KH5031 (P1)<br>AT5 : KH5334 (S4)<br>AT6 : KH353D (5=)<br>AT7 : KH3833 (83)<br>AT8 : KH244D (\$M)<br>AT9 : KH3Dxx (=n)<br>AT10 : KH0D0A (Cr;Lf)<br>AT11 : KHFF00 (End code FF)<br>:<br>AT20 : KH0000 |

 Table 3-7
 Initialization strings for the MD4 using AT commands for modem control

## Setting the Required AT Standard Profile on the MD4 DIL Switch

Set standard profile 0 to control the modem using AT commands (see following table). The setting is made on the 4-pin DIL switch that can be accessed from above through the grid (see also Chapter 2, section 2.1.7).

| Profile<br>no. | Profile description                                                                                                    | Setting on DIL switch |
|----------------|----------------------------------------------------------------------------------------------------|-----------------------|
| 0              | AT command set<br>Data format:<br>- in the command phase: self-adapting<br>- in the data phase: 10-bit (8N1)<br>(factory default) | OFF ULUU<br>ON 1234   |

Table 3-8Setting standard profile 0

## 3.2.3 Avoiding Problems When Exchanging Modems

Note the following points when using the MD4 to replace a defective SINAUT ST1 ISDN modem:

- Set the required basic setting and the correct standard profile on 4-pin DIL switch <u>before</u> operating the modem. The factory setting for the ISDN modem is profile 0, i.e., AT mode.
- Use the cable supplied with the MD4 for connecting the modem to the ISDN  $S_{\rm 0}$  outlet.
- Ensure that the TIMs to which you wish to connect the MD4 modems have the following versions:

| TIM11   | Version <u>&gt;</u> 12 |
|---------|------------------------|
| TIM011B | Version <u>&gt;</u> 5  |

 If the LGM64K ISDN modem being replaced was controlled with AT commands instead of the usual V.25bis set, the initialization string (configured with FB99, SREGP) in the startup program must be changed. The required initialization strings can be found in Table 3-7.

## Controlling the MD4

# 4

| 4.1 | Using the AT Commands4-2                          |
|-----|---------------------------------------------------|
| 4.2 | Permissible Data Formats and Speeds4-2            |
| 4.3 | Command Syntax4-3                                 |
| 4.4 | Maximum Length of the Command Buffer4-3           |
| 4.5 | Command Parameters4-3                             |
| 4.6 | Command Mode and Data Mode4-3                     |
| 4.7 | Note about the V.25 bis Modem Control Protocol4-4 |
| 4.8 | Notes about RS485 Mode4-5                         |
| 4.9 | Modem Responses4-5                                |

## Introduction

This chapter provides basic information about controlling the MD4 modem. Two command languages are available:

- The extended Hayes® AT command set
- V.25bis command set

While V.25bis only provides a basic range of commands for dialing and controlling connections, the AT command set enables full control of the modem. The MD4 modem, however, uses a special extension of the V.25bis syntax that allows almost all AT commands to be passed through V.25bis! For more information about this topic refer to Chapter 6 *V.25bis Operation*.

## 4.1 Using the AT Commands

All commands to Hayes compatible modems must begin with the sequence **AT** and end with  $\downarrow$  (RETURN). (**A**/ and **a**/ are exceptions as will be explained later!)

AT stands for *Attention*. Through the use of this character string the modem can automatically detect the bit rate and data format of the connected terminal. The "A" is used to detect the data transmission speed and the "T" the data format.

## 4.2 Permissible Data Formats and Speeds

The following is a list of permissible data formats over the serial interface of the MD4 modem:

| Number of data bits | Parity | Number of stop bits |
|---------------------|--------|---------------------|
| 7 or 8              | Even   | 1 or 2              |
| 7                   | Odd    | 1 or 2              |
| 7                   | Mark   | 1 or 2              |
| 7                   | Space  | 1 or 2              |
| 7 or 8              | None   | 1 or 2              |

All of the above formats can be used with the following speeds:

1200, 2400, 4800, 7200, 9600, 12000, 14400, 19200, 38400, 57600, 115200 bps

If you unintentionally use an invalid format or a speed which is not allowed it will be rejected or you will receive an **ERROR** as a response.

## 4.3 Command Syntax

As already mentioned, each command line must begin with **AT** and end with  $\downarrow$ . The characters can be written either capitalized (AT...) or small (at...). Several commands can be entered in sequence in a command line and spaces can be used to make the line easier to read. You can correct a mistaken entry at any time by using the "backspace" key ( $\leftarrow$ ) before entering the command with a return ( $\downarrow$ ). However, once **AT** has been entered it can no longer be deleted! If necessary the ASCII-Codes for  $\downarrow$ ,  $\leftarrow$  can be changed.

#### Note

The commands **AT Z** and **AT &W** require a certain time to take effect and should therefore be entered at the end of the command line! In general, however, it is best not to use these commands in combination with other commands.

Certain other commands, such as AT\$M=n, AT\$R=n and AT&Z=n, must also be entered at the end of the command string.

## 4.4 Maximum Length of the Command Buffer

The maximum allowed length of a command line is limited to 40 characters in correspondence to the size of the command buffer! This limit does not include the characters **AT**,  $\downarrow$  and the line feed (LF). If more than 40 characters are entered the modem signals an **ERROR**.

## 4.5 Command Parameters

If no parameter is entered for a selection command the value is automatically assumed to be zero.

Example: AT X corresponds to AT X0

## 4.6 Command Mode and Data Mode

Modems use two different operating modes:

- Command mode
- Data mode

In the command mode the modem interprets the characters coming from the PC as control signals. These are not passed on to the opposite party!

In the data mode, on the other hand, the modem is ready for data exchange with the opposite party. All of the characters arriving from the PC are passed on without hindrance and without evaluation. This direct forwarding makes sense since the data being transmitted is not necessarily normal text and therefore may contain character strings that could be mistakenly interpreted as control commands. This is referred to as transparent data transmission. Of course, there is a way to change from the data mode back into the command mode: the ESCAPE sequence.

## ESCAPE • Changing from the Data Mode to the Command Mode

Carry out the following standard procedure to change from the data mode back into the command mode:

1 second pause  $\cdot$  +++  $\cdot$  1 second pause

(No transmission 1 second long <u>from</u> the terminal (PC) <u>to</u> the modem, three plus signs, 1 second pause as before).

The MD4 then reports with **OK**.

#### Important

Please note that changing to the command mode does not cancel the connection to the opposite party! Connection charges will still continue. Another command is necessary to end the connection.

The procedure for exiting the data mode can be changed within certain limits, although the standard method should be sufficient for practically every situation. For one, the pause time can be changed. This parameter is stored in register S12 and applies to the pause time before and after the character string. In addition, another character can be substituted for the plus character. The ASCII character code in register S2 must be correspondingly changed (see Chapter 7, *S Registers*).

In addition to the escape sequence, many programs also support cancellation of a connection and return to the command mode at the same time by turning off the DTR signal on the serial RS232 interface. The AT command **&Dn** is used to have the MD4 react this way.

## 4.7 Note about the V.25bis Modem Control Protocol

Due to the limited range of functions in comparison to the AT command set, a few special notes need to be made about operation with the V.25bis protocol implemented in the MD4. Especially lacking is the automatic detection of the port speed and format.

The registers **S44** and **S45** enable direct access to the internal modem variables which are normally set by an AT command but can also used to directly set the configuration of the V.25bis operating parameters. In addition, the contents of the registers can be saved in the modem profiles. A few V.25bis standard profiles are available for selection per DIL switch as well.

## 4.8 Notes about RS485 Mode

The modem can be switched to RS485 with the command **AT&C2**. In this mode the DCD signal is active during the time the modem transmits characters. There is no command line echo.

In RS485 mode 8-N-1 or 8-E-1 are permitted as character formats in the data phase (online). With 8-E-1 the parity check throws out all incorrect characters regardless of the data direction.

Since no message and control signals are used in the RS485 mode, the DTR monitoring and the handshake (data flow control) should be switched off:

AT &D0 \Q0 ↓

## 4.9 Modem Responses

Commands to the modem generally result in a response. In addition to **OK** and **ERROR** as mentioned above, there are a number of other messages that are described in tables **Fehler! Verweisquelle konnte nicht gefunden werden.** and **Fehler! Verweisquelle konnte nicht gefunden werden.** below.

Basically, you can select an English text message (long form) or a number code (short form). The form of the responses depends on the setting in the modem (see **Vn**, **\Vn**, **\$Vn** and **Xn** in the Chapter 5, *AT Commands*).

Messages in number code primarily serve to enable further processing in automatic computer programs.

The modem responses in long and short form are summarized in the tables on the next page.

| Short<br>form | Long form                           | Meaning / Notes                                                                                                    |
|---------------|-------------------------------------|----------------------------------------------------------------------------------------------------|
| 0             | OK                                  | Command fully executed                                                                                                    |
| 1             | CONNECT                             | Connection established to opposite party                                                                                                    |
| 2             | RING                                | Incoming call (ringing) detected                                                                                                    |
|               | RING<br>FM: 1234 TO: 9876           | The entry can be extended with \$Vn (bit 0) to cause the number of the caller to also be displayed.                                                                                                    |
| 3             | NO CARRIER                          | No carrier frequency can be detected or the carrier frequency has gone out in the meantime.                                                                                                    |
|               | NO CARRIER: Normal<br>Call Clearing | The entry can be extended with \$Vn (bit 1) to cause the reason to also be displayed.                                                                                                    |
| 4             | ERROR                               | <ul> <li>Error<br/>Message caused by:</li> <li>Non-allowed entry in the command line or</li> <li>More than 40 characters in the command line or</li> <li>Internal memory error</li> </ul>                                                                                                    |
| 6             | NO dial tone                        | <ul> <li>No dial tone</li> <li>The W command was contained in the dialing command but a dial tone was not detected within the time specified in register S7.</li> <li>While using the extended response codes X2 or X4 no dial tone was detected within 5 seconds after the "receiver was off the hook".</li> </ul> |
| 7             | BUSY                                | Telephone line is occupied! (This response only occurs when the extended response code <b>X3</b> or <b>X4</b> is enabled!)                                                                                                    |
| 8             | NO ANSWER                           | Call not accepted or the opposite modem does not answer the call                                                                                                    |
| 14            | ALERTING                            | The opposite modem signals that it has detected an incoming call and is ringing.<br>This information is only displayed when \$Vn (bit 2) is activated.                                                                                                    |
| 15            | TEI REMOVED                         | The MD4 has been assigned a new TEI.<br>(see Chapter 5, AT Commandos, \$T Command).                                                                                                    |

Table 4-1 Standard Messages

#### Table 4-2CONNECT Messages

| Short<br>form | Long form              | Speed<br>[bps]                           | Protocol |
|---------------|------------------------|------------------------------------------|----------|
| 1             | CONNECT                | Connection established to opposite party |          |
| 120           | Connect 9 600 (V.110)  | 9 600                                    | V.110    |
| 121           | Connect 19 200 (V.110) | 19 200                                   | V.110    |
| 122           | Connect 2 400 (V.110)  | 38 400                                   | V.110    |
| 123           | Connect 64 000 (X.75)  | 64 000                                   | X.75     |
| 124           | Connect 64 000 (V.120) | 64 000                                   | V.120    |
| 125           | Connect 64 000 (TRANS) | 64 000                                   | TRANS    |
| 126           | Connect 64 000 (FLAGS) | 64 000                                   | FLAGS    |

# 5

## **AT Commands**

| 5.1             | Genera          | I AT Commands5-3                                         |
|-----------------|-----------------|----------------------------------------------------------|
|                 | AT              | Attention5-3                                             |
|                 | A               | Repeat Previous Command Line5-3                          |
|                 | A               | Answer                                                   |
|                 | Dnnn            | Dialing                                                  |
|                 | En              | Echo ON/OFF5-4                                           |
|                 | Н               | Hook (hang up)5-4                                        |
|                 | In              | Identification / Check5-5                                |
|                 | 0               | Online5-5                                                |
|                 | Qn              | Quiet (no modem messages)5-6                             |
|                 | Sr?             | Read S-Register Indicated by r5-6                        |
|                 | Sr=x            | Write to S-Register Indicated by r5-6                    |
|                 | Sr.b?           | Read Bit from S-Register Indicated by r                  |
|                 | Sr.b=x          | Write Bit to S-Register Indicated by r                   |
|                 | Vn              | Form of the Modem Response Messages5-7                   |
|                 | Xn              | Result Code (extended modem messages)5-8                 |
|                 | Z               | RESET5-8                                                 |
|                 | &Cn             | Data Carrier Detect (DCD)5-8                             |
|                 | &Dn             | Data Terminal Ready (DTR)5-8                             |
|                 | &Fn             | Factory Settings5-9                                      |
|                 | &Rn             | Clear To Send (CTS) Behavior                             |
|                 | &Sn             | Data Set Ready (DSR)                                     |
|                 | &Vn             | Display Configuration                                    |
|                 | &Wn             | Write Configuration (save the current settings)5-10      |
|                 | &Xn             | Ring Signal (RI) Behavior5-10                            |
|                 | &Zn=xx          | xTelephone Number Memory for Quick Dialing               |
|                 | %Pn             | Power-Up Dialing5-11                                     |
|                 | *D?             | Display the date                                         |
|                 | *In             | Switching between AT and V.25bis Command Modes           |
|                 | *T?             | Display the time                                         |
|                 | \F              | Display Quick Dialing Numbers                            |
|                 | \Tn             | Timeout" ("Inactive" Time Limit)5-13                     |
|                 | \Vn             | Extended Connection Response Messages                    |
|                 |                 |                                                          |
| 5.2             | Speed /         | Adjustment and Data Flow Control                         |
|                 | ∖Qn             | Data Flow Control of the RS232/RS485 Interface           |
|                 | ∖Xn             | XON/XOFF Forwarding5-15                                  |
|                 | \$R             | DTR Command                                              |
|                 | ·               |                                                          |
| 5.3             | Special         | ISDN Commands                                            |
|                 | \$M=s           | MSN (Multiple Subscriber Number) 5-17                    |
|                 | \$Pn            | B Channel Protocol 5-17                                  |
|                 | \$T             | TEL Value 5-18                                           |
|                 | \$Vn            | Extended ISDN Messages 5-18                              |
|                 | \$Xn            | X.75 Window Size                                         |
|                 | <b>*</b> ····   |                                                          |
| 51              |                 | stection Remote Configuration and Security Callback 5-19 |
| J. <del>T</del> | \$NVV7          | Call Protection 5-10                                     |
|                 | \$Fv\/7         | Remote Configuration 5-20                                |
|                 | ΨΓΛΥΖ<br>\$CVV7 | Security Callback (Password and Callback) 5-20           |
|                 | ψΟΛΥΖ           |                                                          |
| <b>E F</b>      | Dotoile         | d Dialing Instructions                                   |
| 0.0             | Detailed        | סייים איז איז איז איז איז איז איז איז איז איז            |

| Command Combinations for Dialing             | 5-24                                                                                                    |
|----------------------------------------------|----------------------------------------------------------------------------------------------------|
| Dialing a Telephone Number                   | 5-24                                                                                                    |
| Dialing through a Telephone Extension System | 5-24                                                                                                    |
| Repeat Dialing                               | 5-25                                                                                                    |
| Canceling Dialing                            | 5-25                                                                                                    |
|                                              | Command Combinations for Dialing<br>Dialing a Telephone Number<br>Dialing through a Telephone Extension System<br>Repeat Dialing<br>Canceling Dialing |

#### Introduction

This chapter describes the standard AT commands and their effects. In the place of the variable "n", a selected value needs to entered as explained by the respective description. Several "nnn" represents a sequence of characters.

## 5.1 General AT Commands

## AT Attention

A command to the modem must always begin with **AT**. These two characters are used to measure the transmission format and speed between the PC and modem. At the same time the string prepares the modem for the series of commands that will soon follow. Note that a command line can have a maximum of 40 characters! This limit does not include the characters **AT**,  $\dashv$  and the line feed (LF).

Enter the character string **AT**  $\rightarrow$  once the modem is switched on. This allows the modem to adjust itself to the transfer format and transmission speed of your PC and immediately enables stable communication. Otherwise the modem starts operation with the default speed stored in its non-volatile memory.

Example: Input: AT ; Modem: OK

## A/ Repeat Previous Command Line

or The command caused the previous command line to be repeated. It must be a/ entered without the AT prefix and closing ; and may not be combined with other commands. The A/ command is especially useful for redialing. It is the only exception to the rule that every command must begin with the prefix AT and close with ;.

## A Answer

This command causes the modem to "pick up the receiver" and to immediately begin sending the answer signal (manual answer mode). If a connection is not established within the time specified in register S7, the modem hangs up and reports: "**NO CARRIER**". You can also cancel ongoing answering by sending a character of any kind to the modem. The possibility to cancel the answering, however, lasts only until a connection has been established. When the connection is established ("DCD" LED is lit), the modem goes immediately into the data mode.

Example:

| Input: | AT A ¿                                                       |
|--------|--------------------------------------------------------------|
| Modem: | The Modem "picks up the receiver" and sends an answer signal |
|        | (answer mode)                                                |

## **Dnnn Dialing**

Along with the actual data connection, the dialing of a telephone number represents one of the central tasks of a modem. For this reason the Hayes "AT" command set provides convenient commands for all aspects of dialing.

A **D** is always prefixed to the beginning of a dialing command. The desired telephone number follows. A "-" (hyphen) or "/" (backslash") can be inserted in the dial command to improve the legibility. The following characters originating from analog modem are ignored:

- P
- T
- , (comma)
- @
- ! (flash)
- W (wait)
- ; (semicolon)

If a telephone number has already been dialed after the modem was switched on, the "**DL**" sequence enables a redial of the number. The modem reports an **ERROR** when no number has been dialed.

Example:

Input: AT D 0041 56 1234567 ¿

Modem: OK

The modem dials the country code (0041), the area code (56 without 0) and finally the telephone number (1234567).

You can find more detailed information in section 5.5 Detailed Dialing Instructions.

## En Echo ON/OFF

This command determines whether the modem should send characters received from the PC back to the PC when the modem is in the command mode (=Echo). No echo can be returned when the MD4 is in RS485 mode (AT &C2).

E0 — Echo - OFF (default) E1 — Echo - ON

Example:

Input: AT E1 ; Modem: Characters are sent back to the PC.

## H Hook (hang up)

The command closes an existing connection.

H - Close connection

## In Identification / Check

The modem responds to this command with various messages for purposes of identification and checks.

- I0 Indicates modem type "210"
- **I1** The EPROM checksum is calculated and reported.

The modem description and version number are also displayed.

- I2 A test of the modem memory is carried out. If no error occurs, OK is reported, otherwise ERROR is reported.
- **I3** Returns the internal version number.
- 14 Displays the modem description, version number and the manufacturer.
- **I20** Displays all commands allowed for remote configuration.
- **I21** Displays the date when the firmware was compiled.
- **I69** Shows DIP switch positions.

Examples:

Input: AT I2; Modem: OK Input: AT I69; Modem: DIP Sw 1 2

DIP Sw 1 2 3 4 OFF OFF OFF OFF

#### O Online

This command enables you to change from the command mode back to the data mode during an <u>ongoing</u> modem connection. For example, if you wish to change a modem parameter during a data connection, you first change from the data to the command mode using the ESCAPE sequence. As mentioned above, this does not end the modem connection! You can then enter the desired control commands to the modem. Finally, you change back to the data mode using **O** and continue the data transmission.

Example: (In this example ~ stands for: 1 second pause)

Input: AT DP 0041 056 1234567 ¿ (dial) Modem: Dials the other party and establishes a connection. **CONNECT 64000** (connection established; data mode) Input: ~ +++ ~ (ESCAPE: data  $\rightarrow$  command mode) Modem: OK AT \$T 🥹 Input: (Command: display TEI value) Modem: 75 AT O ¿ Input: (Switch: command  $\rightarrow$  data mode) Modem: CONNECT 64000 (connection in data mode) The data transmission can be continued.

## Qn Quiet (no modem messages)

You can use this command to determine whether the modem messages such as **OK** or **ERROR** should be displayed. This command, however, only relates to the messages described under section 4.9 *Modem Responses*.

Q0— Modem displays responses. (default)Q1— Modem displays no responses.

Example:

Input: AT Q0 ¿ Modem: OK Input: AT Q1 ¿ Modem: (no response)

## Note

Turning off the modem response messages does not mean that the commands are no longer executed! Only the messages of the modem are suppressed!

## Sr? Read S-Register Indicated by r

This command is used to read a modem register, whereby **r** specifies the desired register. The returned display is always in the form of a three-digit decimal number. You can find a detailed description about the meaning of the individual registers in Chapter 7 *S-Registers*.

Example:

Input: AT S0? ¿ Modem: 003 OK The modem answers an incoming call after the third ring.

#### Note

The Sr? Command can be supplemented by another letter to determine the output format of the requested register content.

Sr? B — Displays the register content in binary format.

Sr? H — Displays the register content in hexadecimal format.

## Sr=x Write to S-Register Indicated by r

This command is used to write the value  $\mathbf{x}$  in register  $\mathbf{r}$ . Note that some registers are "BIT mapped registers" which have values that need to be converted from binary into decimal numbers. Some registers are "read-only", in other words, the modem will report an **ERROR** when you attempt to write to them.

Example: Input: AT S0=2 ¿ Modem: OK The modem now answers an incoming call after the second ring.

#### Note

The write command should be used very carefully as its misuse may lead to chaos in the modem control. Please use this command only after you are sure exactly what its effect will be!

#### Sr.b? Read Bit from S-Register Indicated by r

This command returns the value of an individual bit in the S-register specified by  $\mathbf{r}$  as a three-digit decimal number. The value may be 0 or 1. The number of bit  $\mathbf{b}$  can have the value 0 - 7, whereby 7 is the most significant bit.

#### Example:

Input: AT S21.2? ; Modem: 001 OK

## Sr.b=x Write Bit to S-Register Indicated by r

This command sets the value of an individual bit in the S-register specified by  $\mathbf{r}$ . The  $\mathbf{x}$  value may be 0 or 1. The number of bit  $\mathbf{b}$  can have the value 0 - 7, whereby 7 is the most significant bit.

Example: Input: AT S80.6=1 ¿ Modem: OK

## Vn Form of the Modem Response Messages

This command is used to determine the form of the modem responses, either in English text or as decimal code. See also Chapter 4.9.

V0 — Code messages V1 — Text messages (default)

#### Note

Text responses are closed with a carriage return and line feed (CR/LF). Decimal responses have only a carriage return (CR)!
### Xn Result Code (extended modem messages)

This command for monitoring the establishment of a connection has, for technical reasons, no effect in ISDN systems. Similar to analog systems and together with the W command it can only be used to control modem messages.

Whereas **X0** results in a simple "CONNECT" message, with **X1...X4** together with **\V** the modem displays messages such as "CONNECT 64000".

### Z RESET

Entering a **Z** command resets the modem's internal register to the settings in the EPROM. The conclusion of the RESET is confirmed by the modem with the message: **OK.** Commands following a **Z** command in the same line are ignored. The numbers following the ATZ command determine the profile to be loaded.

Example:

```
Input: AT Z1 ¿
```

Modem: OK

The modem is reset to the settings from profile 1 saved in the EPROM.

### &Cn Data Carrier Detect (DCD)

This command enables you to control the response of the DCD output. The DCD output is used to signal the connected terminal (PC) that the data carrier signal has been detected.

- **&C0** The DCD output is always ON regardless whether a carrier has been detected or not.
- **&C1** The DCD output corresponds to the status of the data carrier. ON status means: data carrier detected! (default)
- **&C2** Switch to RS485. DCD is active while the modem is sending characters to the RS485 port. There is no command line echo in this operating mode !

### &Dn Data Terminal Ready (DTR)

Using the DTR signal the modem can determine if the connected terminal is ready for operation. At the same time DTR can also be used for various control tasks (for example with RS485). The "**DTR**" LED reflects the current status. The DTR signal criteria are the two signal edge transitions:

- ON to OFF: signals a change from the On status to the OFF status.
- OFF to ON: signals a change from the OFF status to the ON status.
- **&D0** The modem ignores the operating status of the terminal (= DTR signal). The LED "**DTR**" is always on.
- &D1— The modem goes to the command mode as soon as it detects an ON to OFF edge transition from the DTR signal. The "DTR"LED reflects the current signal status.

- &D2— The modem hangs up the receiver, goes to the command mode and switches Auto Answer off when an ON to OFF edge transition is detected. Auto Answer can be activated by an ON status from the DTR signal. The "DTR" LED reflects the current signal status. (default)
- **&D3** When an ON to OFF edge transition is detected the modem is reinitialized, that is, the configuration is reset to the setting in the non-volatile memory.

### Note

In the ONLINE status the changes of the DTR signal are only detected when they last longer than the time specified in register **S25**!

### &Fn Factory Settings

With this command the modem configures itself to the factory settings saved in the EPROM. There are 4 factory settings.

| - Factory setting as configured on the DIL switch |
|---------------------------------------------------|
| - Load profiles 03                                |
| — Same as &F0                                     |
| — Delete EEPROM                                   |
|                                                   |

#### Note

The factory settings are not saved in non-volatile memory at this time! To do this the command **&Wn** must be entered.

### &Rn Clear To Send (CTS) Behavior

This command enables you to control the response of the CTS signal.

- &R0— CTS signal follows DTR or indicates readiness to send. This setting is used with V.25bis.
- &R1— The CTS is always ON or follows the \Q setting in data mode (default).

### &Sn Data Set Ready (DSR)

This command enables you to control the response of the DSR signal.

**&S0**— DSR signal always ON.

**&S1** — DSR signal is activated if a connection exists (default).

### &Vn Display Configuration

This displays an overview of the configuration including the content of the S registers.

**&V0** − Display current profile as set by DIL switches SW1.1 to SW1.4

- **&V1** Display saved profile 0 (AT commands)
- **&V2** Display saved profile 1 (AT commands)
- **&V3** Display saved profile 2 (AT commands)
- **&V4** Display saved profile 3 (AT commands)
- **&V5** Display current S-registers (S0 S99)
- **&V6** Display saved profile 0 (S-registers)
- **&V7** Display saved profile 1 (S-registers)
- **&V8** Display saved profile 2 (S-registers)
- **&V9** Display saved profile 3 (S-registers)
- **&V51** Display current S-registers (S100 S199)
- **&V52** Display current S-registers (S200 S255)

### **&Wn** Write Configuration (save the current settings)

The **&W** command enables you to save "configuration profiles" in the non-volatile memory (EEPROM) of the MD4. These settings are loaded when the unit is switched on (based on the DIL switch settings) or after the command **ATZ** is entered.

When numbers follow the AT&W command they determine the area where the values are saved in the non-volatile memory. Otherwise DIL switches SW2.1 to SW2.4 determine the area.

**&W** — Save the profile in the area determined by the DIL switches **&W0..4**— Save the profile in the area 0..4

Example: Input: AT &W1 ¿ Modem: OK Input: ATZ ¿ Modem: OK

The current modem configuration is saved in the profile area "1" of the non-volatile memory and then a RESET is carried out whereby the profile specified by the DIL switches is reloaded.

### &Xn Ring Signal (RI) Behavior

This command affects the RING signal behavior. In addition to the signaling of incoming calls the clock pulse can be output in synchronous mode.

- **&X0** Normal RI signal behavior
- **&X1** Normal response to the ring signal for incoming calls and output of the synchronous clock pulse during an established connection.
- **&X2** In contrast to &X1 no ring is reported, only the synchronous clock pulse will be output during an established connection.

### &Zn=xxx Telephone Number Memory for Quick Dialing

This command enables you to save up to twenty often-used telephone numbers (n = 0..19) in the non-volatile memory, which can then later be selected by the short string **AT DS=n**, **xxx** represents the dialing sequence (telephone number + control characters) to insert.

#### Note

The maximum length for an entry in the quick dialing memory is 30 characters (not including spaces). Longer dialing strings are cut off after the 30th character!

```
Example:
Input: AT &Z0=0221 1234567 ¿
Modem: OK
```

The telephone number is saved in the quick dialing memory "0". This information (telephone number) will not be lost when the modem is switched off. To dial the saved telephone number enter:

```
Input: AT DS=0 ;
Modem: ATD02211234567
Dial telephone number 0221/1234567.
```

### Note

The quick dialing numbers can be displayed with the command AT \F!

### %Pn Power-Up Dialing

This command causes the MD4 to dial a number from the quick dialing memory when the power supply is switched on.

The default entry %P0 switches the function off, %P1 activates the power-up dialing. The number of the quick dialing memory (0 - 19) is saved in register 41.

| Example          | :        |             |                                                   |
|------------------|----------|-------------|---------------------------------------------------|
| Input:<br>Modem: | AT<br>OK | &Z5=12345 ¿ | (Enter number 12345 in quick dialing register 5)  |
| Input:<br>Modem: | AT<br>OK | s 41=5 ¿    | (Select number saved in quick dialing register 5) |
| Input:<br>Modem: | AT<br>OK | %P1 ;       | (Activate power-up dialing)                       |
| Input:<br>Modem: | AT<br>OK | 5 W3        | (Save)                                            |

Switch the MD4 off and then on again. The MD4 dials the number 12345.

### \*D? Display the date

The ISDN network supplies date and time information. In Germany this information is transmitted each time a connection is established. The information is not processed in the device itself! The date is displayed as "DD.MM.YY" (DD=day, MM=month, YY=year). For time display: refer to **\*T?** command.

Example:Input:AT \*D? ¿Modem:02.02.01(display the date)(2nd of February 2001)

### \*In Switching between AT and V.25bis Command Modes

The command interpreter of the MD4 can switch back and forth between AT commands and V.25bis commands.

The **AT \*I1** command switches from the AT mode to the V.25bis mode. The **CNL \*I0** switches from the V.25bis mode to the AT mode (for more information refer to Chapter 6, *V.25bis Mode*).

### \*T? Display the time

The ISDN network supplies date and time information. In Germany this information is transmitted each time a connection is established. The information is not processed in the device itself! The time is displayed as "HH:MM:SS" (HH=hour, MM=minute, SS=second). For date display: refer to **\*D**? command.

Example:

| Input: | <b>ن</b> ?T* TA | (display the time)                   |
|--------|-----------------|--------------------------------------|
| Modem: | 12:30:25        | (12 o'clock, 30 minutes, 25 seconds) |

Note

The exactness of the time of day cannot be guaranteed since it is supplied through the ISDN network by the individual provider.

### **\F** Display Quick Dialing Numbers

The AT \F command provides a list of the 20 quick dialing numbers.

Example: Input: AT \F ; Modem: 0 = 123456 1 = 234567 2 = 345678 : 19 = 987654

### \Tn Timeout" ("Inactive" Time Limit)

**n** may be between 0 and 90 and specifies the time in increments of 10s after which a connection is automatically disconnected if no more data traffic occurs within the specified time period. Entering zero deactivates the function. It is not available in the DIRECT mode. The default is "0".

### **Vn** Extended Connection Response Messages

This command can be used to extend the CONNECT messages of the modem with the baud rate and the protocol.

The following table lists the possibilities.

"DCE" = modem

"DTE" = local terminal, for example a PC

"Bit rate" = one of the possible DCE or DTE speeds

"Protocol" = the transmission protocol of the B cahnnel

- \V0 Standard CONNECT message with DCE bit rate Format: "CONNECT bit rate" <u>Example</u>: CONNECT 64000
- \V1 Extended CONNECT message with DCE bit rate and protocol Format: "CONNECT bit rate / protocol" <u>Example</u>: CONNECT 64000/X.75
- \V2 Standard CONNECT message with DTE bit rate Format: "CONNECT bit rate" <u>Example</u>: CONNECT 115200
- \V3 Extended CONNECT message with DTE bit rate and protocol Format: "CONNECT bit rate / protocol" <u>Example</u>: CONNECT 115200/V.110

The DCE bit rates may be: 2400, 9600, 19200 and 64000

The DTE bit rates may be: 300, 1200, 2400, 4800, 7200, 9600, 12000, 14400, 19200, 38400, 57600 and 115200

#### Note

Normally the "extended CONNECT messages" should be activated to provide exact information about the type of connection. However, CONNECT messages are often evaluated by the communication programs and there may be circumstances in which a communication program being used cannot evaluate the extended CONNECT messages.

### 5.2 Speed Adjustment and Data Flow Control

### \Qn Data Flow Control of the RS232/RS485 Interface

There are often differing transmission speeds between the modem and PC or between the modem and opposite modem. The data is therefore buffered in modem. The task of the data flow control is to prevent an overflow in the internal modem buffer. This is accomplished by instructing the PC to hold the transmission of data when the modem's buffer is full until the modem is ready to accept more characters. There are several methods for controlling this:

### \Q0 — Data flow control OFF

If your PC or communication program does not have data flow control features, the control must be switched off using this command. The transmission of characters between the modem and the PC should then be less than or the same as the speed of the transmission line to the opposite party.

### \Q1 — XON/XOFF data flow control

Using this type of data flow control, certain characters, namely XON (= Control Q) and XOFF (= Control S) are inserted to control the data flow. This is used to control the data flow not only between the modem and PC but also between two modems in certain circumstances. In this case both parties must have XON/XOFF control activated. In the opposite direction the PC can report to the modem that it presently cannot process any more characters.

### Note

See also AT \X

This type of data flow control is suitable for both RS232 and RS485 interface!

### \Q2 — Unidirectional CTS data flow control

With this method the modem uses the CTS signal (Clear to Send) of the RS232 interface for controlling the data flow. By switching the CTS signal off the modem informs the terminal to stop sending data. This is referred to as unidirectional because the control only occurs in the direction "terminal sending data to modem".

### Note

This type of data flow control is only suitable for the RS232 interface!

### \Q3 — RTS/CTS data flow control

The CTS signal is used to control the data flow from the PC to the modem (see \**Q2**), and in the other direction the RTS signal (Request to Send) is used to control the flow from the modem to the PC.

#### Note

This type of data flow control is only suitable for the RS232 interface!

### \Q4 — Unidirectional XON/XOFF data flow control

In this mode the modem sends XON/XOFF characters to the connected PC. XON/XOFF characters arriving from the PC are ignored.

### Note

This type of data flow control is suitable for both RS232 and RS485 interfaces!

### \Xn XON/XOFF Forwarding

This command determines whether the modem should forward or filter out the XON/XOFF control characters. If "forwarding" is activated, XON/XOFF characters from your PC are sent to the opposite party, and, in the other direction, XON/XOFF characters from the opposite party are passed to your PC.

- \X0 XON/XOFF control characters are evaluated by the modem but not forwarded (default)
- **\X1** XON/XOFF control characters are evaluated by the modem and forwarded.

### **\$R** DTR Command

The **\$R** command enables you to save a command in the modem and have it carried out each time there is a positive edge transition in the DTR signal. Initialization or dialing commands can be saved here as commands. You can also save several commands in sequence. The character string limits for the command line still apply, however.

**\$R=AT** ... — Enter command **\$R?** — Display command

### Note

The command line has to end after this command!

### Example:

Input: AT \$R=ATD12345 ¿ Modem: OK

The modem dials the number 12345 as soon as it detects an ON to OFF edge transition from the DTR signal.

### Note

This function enables you to establish a dial-up connection using a transition of the DTR signal but use a dedicated line protocol in the data phase.

### 5.3 Special ISDN Commands

This section lists all commands especially used for ISDN.

### **\$M=s** MSN (Multiple Subscriber Number)

One of the most important settings that need to made in order for the device to operate correctly is the entry of the MSN. In Germany a Euro ISDN connection is assigned 3 MSN by the Telekom. The MD4 is only suitable for the multiple-device connection! The "s" telephone number entered here specifies the connection number to which the modem responds and the telephone number to be used for outgoing calls. When this information is missing or incorrect the device may not operate properly or there will be problems in establishing connections. This especially affects extension systems which may not operate at all without the MSN information. What is more, many extension systems can only handle the extension number and not the full telephone number. For more information refer to the documentation of your telephone extension system.

The command \$M? displays the currently entered MSN of the MD4.

**\$M=s** — Enter the MSN **\$M?** — Display the MSN

### Note

The command line has to end after this command!

Example: Input: AT \$M=456789 ¿ Modem: OK

The modem now responds to incoming digital calls with the MSN 456789. Outgoing call attempts are also registered with this "caller number".

### Note

When no MSN number is specified or the MSN=0, the MD4 responds to all incoming calls.

### \$Pn B Channel Protocol

The \$P command specifies the transmission standard used for the B channel (transmission channel).

- **\$P0** V.110, depending on the DTE rate
- **\$P1** V.110, 9600 bps
- **\$P2** V.110, 19200 bps
- \$P3 RESERVED
- **\$P4** V.120
- **\$P5** X.75 (default)
- **\$P6** transparent, synchronous
- **\$P7** transparent, flag stuff
- **\$P8** T.70NL (e.g. T-Online)
- **\$P9** RESERVED
- \$P10 RESERVED

### \$T TEI Value

The TEI value (Terminal Endpoint Identifier) is used to identify the terminal device to the switching center in a multiple device system . The default is "Aut.TEI" should be maintained because it enables the modem on power up to automatically negotiate the TEI value with the switching center or extension system. You can query the value to determine if a valid value could be negotiated. The TEI value should only be manually specified in exceptional circumstances.

| \$T=n — | - "n"  | = 163          | manual TEI value    |
|---------|--------|----------------|---------------------|
|         |        | = 0, 64-254    | automatic TEI value |
|         |        | = 255          | no TEI value        |
| \$T? —  | - disp | olay TEI value | 9                   |

### \$Vn Extended ISDN Messages

\$V enables configuration of the basic format for all modem messages especially the amount of information. In contrast to \V, which only extends the CONNECT messages, \$V affects all messages even including RING messages, for example. The allowed value range is between 0 and 15, whereby "0" is the default. \$V operates on bits. The value for \$V is calculated from the sum of the bits set.

- **\$V0** No extended messages
- **\$V1** Display the caller number with the RING message
- \$V2 Display the cause with the NO CARRIER message (see register S53 for the cause values)
- **\$V4** Display ALERTING during calling (signal of the opposite party that the call there is being reported, e.g. with RING)
- \$V8 Display SIGNALING LINK NOT ESTABLISH (signaling in the D channel, level 1 and 2 is not functioning, ISDN connection defective, or no EURO ISDN)

Example:

Input: AT \$V15 ¿

Modem: OK

All modem messages are displayed with extended information.

### \$Xn X.75 Window Size

The window size determines the maximum number of frames (blocks) to be sent in the X.75 protocol without requiring the block to be confirmed. The allowed value range is between 1 and 7, whereby "1" is the default. This value was selected for reasons of compatibility since not all manufacturers can work with a larger window size. Larger values, however, reduce the protocol overhead which, in turn, increases the data throughput.

### 5.4 Call Protection, Remote Configuration and Security Callback

### \$Nxyz Call Protection

The modem can be instructed to only respond to specific telephone numbers by using caller identification. Calls made from telephone numbers not entered in the "Allowed callers list" are automatically rejected. It is therefore important to enter the telephone numbers exactly as they will be received, for example, including the area code although the caller is within the same telephone network area.

The extended RING message can be used to determine the exact form of the displayed telephone number. Refer to the \$Vn command for more information.

\$N0 — Caller identification deactivated
\$N1 — Caller identification activated
\$NCLR — Delete caller list
\$NNL — Display caller list
\$NNx=s — Enter telephone number "s" in caller list slot "x" (x=0..19)
\$NNx? — Display list slot number "x" (x=0..19)

### Note

This list also applies to remote configuration when caller identification is activated.

#### Example:

| Input:           | AT NNO=12345 ¿                                        | (listed number 0: 12345)                                                     |
|------------------|-------------------------------------------------------|------------------------------------------------------------------------------|
| Modem:           | ОК                                                    |                                                                              |
| Input:           | AT NN1=045678901 ¿                                    | (listed number 1: 045678901)                                                 |
| Modem:           | ОК                                                    |                                                                              |
| Input:           | AT NNL ¿                                              | (display caller list)                                                        |
| Modem:           | 0='12345'<br>1='045678901'<br>2=''                    |                                                                              |
|                  | :<br>19=''                                            |                                                                              |
| Input:<br>Modem: | AT N1 ¿<br>OK                                         | (activate caller identification)                                             |
|                  | The MD4 now only responds the ISDN exchange with eith | s to calls which are forwarded to the MD4 by<br>her of the "caller numbers". |

### **\$Fxyz** Remote Configuration

Remote configuration in the MD4 enables the password protected activation of up to 20 remote configuration access authorizations with 3 different levels. These levels are:

- 0 "read-only access"
- 1 "read and write access, no access to the password tables"
- 2 "full access (supervisor)"

After CONNECT the "ESCAPE sequence" for remote configuration must be entered within the time specified in register S43. This is done by entering the character saved in register S42 4 times. The default for S43 is 10 seconds, the "#" (rhomb) is default for S42.

Following the remote configuration "ESCAPE sequence" the MD4 responds with:

"REMOTE CONFIC" "ENTER PASSWORD:"

Once the correct password is entered you will find yourself in the command mode level of the remote modem.

| \$F0      | — | Deactivate remote configuration                                               |
|-----------|---|-------------------------------------------------------------------------------|
| \$F1      | — | Activate remote configuration for the next call                               |
| \$F2      | — | Remote configuration always activated                                         |
| \$FCLR    | — | Delete authorization table for remote configuration                           |
| \$FPL     | — | Display authorization table for remote configuration                          |
| \$FPx=p:l | — | Remote configuration table line "x" (x=019) gets password "p" with level "I". |
| \$FPx?    | — | Display entry on table line "x" (x=019)                                       |

### Example:

Modem (1) is the MD4 which will be enabled for remote configuration.

Preparatory configuration for modem (1):

| Input (1):<br>Modem (1): | AT<br>OK | \$FP0=word0:2 ¿              | (authorization 0, password: word0, level 2) |
|--------------------------|----------|------------------------------|---------------------------------------------|
| Input (1):<br>Modem (1): | AT<br>OK | \$F2 ¿                       | (remote configuration always activated)     |
| Input (1):<br>Modem (1): | AT<br>OK | £₩ ;                         | (save)                                      |
| Remote acc               | essi     | from modem (2) to modem (1): |                                             |

| Input (2):<br>Modem (2):               | AT Dxyz ;<br>CONNECT 64000/X.75                           | (call modem 1, number xyz)            |
|----------------------------------------|-----------------------------------------------------------|---------------------------------------|
| Input (2):<br>Modem (2):               | # # # #<br>REMOTE CONFIG<br>ENTER PASSWORD                | (switch to remote configuration mode) |
| Input (2):<br>Modem (2):<br>Modem (1): | word0<br>PASSWORD ACCEPTED LVL2<br>REMOTE CONFIG DETECTED | (password entry)                      |

Modem (1) can now be remotely configured through modem (2).

Input (2):+ + +(switch to command mode)Modem (2):OKInput (2):AT HModem (2):NO CARRIERModem (1):NO CARRIER

### **\$Cxyz** Security Callback (Password and Callback)

The security callback feature gives the user control over the access established through an MD4. Five different levels are available:

- 0 "Password check without callback"
- 1 "Password check, callback to the listed number after 5 seconds"
- 2 "Password check, callback to the listed number after 45 seconds"
- 3 "Password check, query a callback number and callback after 5 seconds"
- 4 "Password check, query a callback number and callback after 45 seconds"

Up to 20 different remote configuration access authorizations can be enabled.

| \$C0        | — | Deactivate security callback                                                                                                    |
|-------------|---|----------------------------------------------------------------------------------------------------|
| \$C1        | _ | Activate security callback                                                                                                    |
| \$CCLR      | — | Delete security callback authorization table                                                                                           |
| \$CPL       | — | Display security callback authorization table                                                                                          |
| \$CPx=p:l:n | _ | Security callback table line "x" (x=019) gets password "p" with level "l" and – depending on the level – possibly callback number "n". |
| \$CPx?      | — | Display entry on table line "x" (x=019)                                                                                                |

#### Note

In addition to security callback, the security can be tightened using \$N (authorized caller list).

#### Example:

You wish to protect the access to the PC to which the modem (1) is connected by assigning various passwords with different levels.

Preparatory configuration for modem (1):

| Input (1):<br>Modem (1): | AT<br>OK | \$CP0=pass00:0 ¿   | (pas          | sword control only, no callback)                    |
|--------------------------|----------|--------------------|---------------|-----------------------------------------------------|
| Input (1):<br>Modem (1): | AT<br>OK | \$CP1=pass11:1:111 | 1 ż           | (callback number 1111 after 5 seconds)              |
| Input (1):<br>Modem (1): | AT<br>OK | \$CP2=pass22:2:222 | 2 j           | (callback number 2222 after 45<br>seconds)          |
| Input (1):<br>Modem (1): | AT<br>OK | \$CP3=pass33:3 ¿   | (que<br>callb | ry the callback number and<br>back after 5 seconds) |
| Input (1):<br>Modem (1): | AT<br>OK | \$CP4=pass44:4 ;   | (que<br>callb | ry the callback number and<br>ack after 45 seconds) |

| Input (1):<br>Modem (1):               | ат \$C1 ;<br>ок                                                                                                   | (activate security callback)                |
|----------------------------------------|----------------------------------------------------------------------------------------------------|---------------------------------------------|
| Input (1):<br>Modem (1):               | АТ &W ;<br>ОК                                                                                                    | (save)                                      |
| Query the li                           | st for security callback:                                                                                         |                                             |
| Input (1):                             | AT \$CPL                                                                                                    | (display the password table)                |
| Modem (1):                             | 0= 'PASS00': 0<br>1='PASS11': 1 : '1111'<br>2='PASS22': 2 : '2222'<br>3='PASS33': 3<br>4='PASS44': 4<br>5=' ' : 0 |                                             |
| Call modem                             | (1) from modem (2):                                                                                               |                                             |
| Input (2):<br>Modem (1):<br>Modem (2): | AT Dxyz ;<br>INCOMING CALL FOR CALI<br>CONNECT 64000/X.75<br>CALLBACK PROCEDURE<br>ENTER PASSWORD:                | (call modem 1, number xyz)<br>_ <b>BACK</b> |
| The called I                           | MD4 reacts differently dependi                                                                                    | ng on the various passwords used:           |
| Input (2):<br>Modem (2):               | PASSOO ;<br>PASSWORD ACCEPTED<br>CONNECTED TO DTE                                                                 | (enter password 0, for level 0)             |
| Input (2):<br>Modem (2):<br>Modem (2): | PASS11 ;<br>PASSWORD ACCEPTED<br>CALLING BACK NOW<br>NO CARRIER                                                   | (enter password 1, for level 1)             |
| Modem (1):<br>Modem (2):               | CALLBACK IN PROGRESS<br>RING<br>CONNECT 64000/X.75                                                                | (callback after 5 seconds)                  |
| Input (2):<br>Modem (2):<br>Modem (2): | PASS22 ;<br>PASSWORD ACCEPTED<br>CALLING BACK SOON<br>NO CARRIER                                                  | (enter password 2, for level 2)             |
| Modem (1):<br>Modem (2):               | CALLBACK IN PROGRESS<br>RING<br>CONNECT 64000/X.75                                                                | (callback after 45 seconds)                 |
| Input (2):<br>Modem (2):               | PASS33 ;<br>PASSWORD ACCEPTED<br>ENTER CALLBACK NUMBE                                                             | (enter password 3, for level 3)             |
| Input (2):<br>Modem (2):               | 9876 ;<br>NO CARRIER                                                                                              | (enter the callback number)                 |
| Modem (1):                             | CALLBACK IN PROGRESS<br>RING<br>CONNECT 64000/X.75                                                                | (callback after 5 seconds)                  |

| Input (2):<br>Modem (2): | PASS44 ¿<br>PASSWORD ACCEPTED<br>ENTER CALLBACK NUMBEI | (enter password 4, for level 4) |
|--------------------------|--------------------------------------------------------|---------------------------------|
| Input (2):<br>Modem (2): | 9876 🤰<br>NO CARRIER                                   | (enter the callback number)     |
| Modem (1):<br>Modem (2): | CALLBACK IN PROGRESS<br>RING<br>CONNECT 64000/X.75     | (callback after 45 seconds)     |

### 5.5 Detailed Dialing Instructions

### Introduction

Along with the actual data transmission, establishing a connection between two modems is one of the most important tasks in modem control. For this reason this chapter provides special details about dialing.

### 5.5.1 Command Combinations for Dialing

Each dialing sequence starts with the **D** command which, together with the numbers **0** to **9**, forms the dialing command. One other character is available to make dialing more convenient.

### S <sup>3</sup>/<sub>4</sub> Stored:

S=n causes a telephone number previously saved with the command  $\mbox{\&Zn}$  to be dialed.

Example: Input: AT &Z2= 0123 987654 ; Modem: OK Input: AT DS=2 ; Modem: AT D 0123 987654 Dials telephone number 0123 / 987654.

### 5.5.2 Dialing a Telephone Number

The following are examples of typical dialing commands:

Input: AT D 0123 98765 ¿

As you see, this "normal" dial command contains nothing special. The space between the area code "0123" and the telephone number "98765" is ignored. It is only inserted to make the telephone number easier to read.

Input: AT DP 001 808 123456 ¿

This is an example of dialing a telephone number in the USA (from Germany). First the modem dials "001", the country code for the USA, then the area code "808" and finally the telephone number "123456".

### 5.5.3 Dialing through a Telephone Extension System

In telephone extension systems you are usually required to dial an access number for an external line. "0" or "9" are usually used for this. At the same time and especially in large telephone extension systems, there are often comparably few external lines available for the many internal extension users. It is therefore very possible that an attempt to get an external line will fail.

Input: AT D 0 01234 987654 ¿

After the external access number is dialed, "0" in this example, the telephone number is dialed.

### 5.5.4 Repeat Dialing

The MD4 modem always saves the most recent dial command in its memory. You can redial using the command  ${\bf AT}~{\bf DL}.$ 

Example:

| Input:<br>Modem: | AT D 01234 987654<br>BUSY | ż | (opposite party is busy) |
|------------------|---------------------------|---|--------------------------|
| Input:           | AT DL                     |   | (repeat dialing)         |
| Modem:           | CONNECT                   |   | (connection established) |

### 5.5.5 Canceling Dialing

Dialing can be canceled at any time by sending any character to the modem before a data connection has been established. The modem then "hangs up the receiver" and, if it was still in the process of dialing, reports: **OK**. If the modem has finished dialing the telephone number and is waiting for a data carrier from the opposite party, it reports: **NO CARRIER**.

# 6

# **V.25bis Operation**

| 6.1 | Switching from V.25bis $\leftrightarrow$ to the AT Command Set | 6-2 |
|-----|----------------------------------------------------------------|-----|
| 6.2 | V.25bis Commands                                               | 6-3 |
| 6.3 | V.25bis Response Messages                                      | 3-5 |

### Introduction

In addition to the Hayes <sup>®</sup> or AT command set, the MD4 modem can also be controlled using V.25bis. V.25bis is a command set defined by CCITT/ITU for modem control and signaling via the RS232 interface. Commands are only accepted in the offline mode.

As V.25bis only covers a small selection from the wide range of Hayes commands, its practical application is limited. However, the **CNL** command has been implement in the MD4 as a device-specific enhancement. This enables you to use almost all of the AT commands even in V.25bis.

### Note

If the MD4 is connected to the terminal (PC) via the RS485 interface, it cannot be controlled with V.25bis!

### Important

V.25bis is not capable of automatic speed or data format detection (autobaud)! It therefore uses:

- the last speed and data format valid on switching back from AT to V.25bis
- or
- the default speed and format upon power-up

### 6.1 Switching from V.25bis « to the AT Command Set

### AT Command Set ® V.25bis Command Set

In the AT command mode enter the following command to switch to the V.25bis mode:

### ن AT \*l1 &W Z

The modem reports **VAL** (valid) and is now in the V.25bis command mode. Commands smaller than 3 or greater than 60 characters are recognized as errors and canceled with **INV** (invalid). The commands described in section 6.2 *V.25bis Commands* are now activated.

### V.25bis Command Set ® AT Command Set

In the V.25bis mode enter the following command to switch back to the AT mode:

### ز CNL \*I0 &W Z

Any commands you now enter will be interpreted as AT commands and the modem will respond accordingly.

### 6.2 V.25bis Commands

The following is a list of the V.25bis commands implemented in the MD4.

### CIC Connect Incoming Call

The modem goes online and answers an incoming call in the answer mode. Any previous **DIC** is canceled at this time. Without an incoming call the modem responds with an **INV** message.

### CNL Local Configuration

This command enables AT commands to be processed with V.25bis. Complete command lines can be entered.

#### Example: CNLS0=2

this corresponds to AT S0=2

### CRIn Call Request With Number And Identification

In addition to its dialing function (similar to the CRN command), the **CRI** command also has the task of saving the MSN (the modem's own telephone number).

Following the **CRI** command there is the dial command with up to 40 characters which may contain the characters 0-9 and ; (semicolon). The semicolon serves as a separator between the telephone number and the identification number (MSN or the modem's own telephone number).

#### Example: CRI 026448995;368765

Dials 02644 / 8995 and saves 368765 as the MSN.

### Note

The CRI command also saves the MSN (the modem's own telephone number).

### CRNn Call Request with Number

The modem connects to the line, begins the dialing sequence and establishes a connection. Following the **CRN** command there is the dial command with up to 40

characters which may contain the characters 0-9.

Example: CRN 026448996

### CRSn Call Request with Memory Address

The modem connects to the line and executes the saved dialing string (n =quick dialing memory 0 to 19) and establishes the connection.

### Example: CRS0

this selects the telephone number saved in quick dialing memory 0

### DIC Disregard Incoming Call

Configured for auto-answer, the modem disregards any current incoming call. INV is displayed when there is no incoming call or auto-answer is not activated. The command can be canceled with **CIC**.

### PRNn;m Program Number

This command is used to store dialing strings in one of the 20 quick dialing memory slots numbered 0 to 19.

The following are included in the command:

- n Memory slot 0 to 19
- ; Separator between the memory slot number and the dialing string
- **m** Dialing string. The same numbers and characters are allowed as for **CRI** and **CRN** with up to 40 characters in length.

Example: **PRN14;0022123456** 

### RLNn List Request Of Stored Telephone Numbers

The modem displays the dialing string from the memory slot  $\mathbf{n}$  in the quick dialing memory (0 to 19). If  $\mathbf{n}$  is not specified, the modem displays the complete list. It first shows the number of the memory slot and then, separated by a semicolon, the stored number.

Example: Input: RLN ¿ Modem: 0;019834 1;026448996 etc. VAL

### 6.3 V.25bis Response Messages

### VAL Valid

A command was accepted and successfully executed.

### INV Invalid

The command entered contains an error and cannot be executed.

### CNX Connect

A connection was established. The connection speed is also displayed. The CNX message can be changed like the CONNECT message by setting X and V. The default setting for V.25bis is X3 V1, in other words the DCE bit rate and possibly the protocol are shown.

Example: CNX64000 or CNX64000/X.75

### CFIxx Call Failure Indication

An attempt to call has not resulted in a connection. In addition, the cause is indicated by the parameter  $\mathbf{xx}$ :

- **CFI AB** No dial tone or canceled by the DTE (terminal)
- CFI CB Reserved
- **CFI ET** Busy signal detected
- CFINS Selected memory slot is empty.
- **CFI NT** No answer tone / time limit exceeded

### INC Incoming Call

An incoming call is detected.

## **S-Registers**

| 7.1 | List of S-Registers             | 2 |
|-----|---------------------------------|---|
| 7.2 | Descriptions of the S-Registers | 4 |

7

### Introduction

The MD4 features numerous registers which are referred to as S-registers. They are used to store modem settings. Some of the registers are temporary and are lost when the modem is switched off; others can be permanently saved in the EEPROM. AT commands can be used to read out and write to S-registers. The descriptions of the AT commands contain explicit information about the syntax for accessing the S-registers.

### 7.1 List of S-Registers

| Register | #  | Function                                                |
|----------|----|---------------------------------------------------------|
| S0       | EW | Number of rings for auto-answer                         |
| S1       |    | Ring signal counter                                     |
| S2       | EW | ASCII: ESCAPE character [+]                             |
| S3       | W  | ASCII: Carriage Return [.]                              |
| S4       | W  | ASCII: Line feed [↓]                                    |
| S5       | W  | ASCII: Backspace [←]                                    |
| S6       | EW | Wait time for "dial tone " [sec.]                       |
| S7       | EW | Wait time for data carrier [sec.]                       |
| S8       | EW | Pause at comma in the dial command [sec.]               |
| S9       | EW | Min. detect time for data carrier [1/10 sec.]           |
| S10      | EW | max. carrier down time [1/10 sec.]                      |
| S11      | EW | Tone dialing: Duration of tones [msec.]                 |
| S12      | EW | Wait time before and after ESCAPE character [1/50 sec.] |
| S13      |    | RESERVED                                                |
| S14      | E  | Options register                                        |
| S15      |    | RESERVED                                                |
| S16      |    | RESERVED                                                |
| S17      |    | RESERVED                                                |
| S18      |    | RESERVED                                                |
| S19      |    | RESERVED                                                |
| S20      |    | RESERVED                                                |
| S21      | EW | Options register                                        |
| S22      | EW | Options register                                        |
| S23      | EW | Options register                                        |
| S24      | EW | DTE rate                                                |
| S25      | EW | DTR delay                                               |
| S26      |    | RESERVED                                                |
| S27      | EW | Options register                                        |
| S30      | EW | Inactivity timer                                        |
| S31      | E  | RESERVED                                                |
| S32      | W  | XON character                                           |
| S33      | W  | XOFF character                                          |
| S34      |    | RESERVED                                                |
| S35      |    | RESERVED                                                |

| Register       | #  | Function                                 |
|----------------|----|------------------------------------------|
| S36            |    | RESERVED                                 |
| S37            |    | RESERVED                                 |
| S38            | EW | Options register                         |
| S39            | EW | Options register                         |
| S40            | EW | Options register                         |
| S41            | EW | Power-up dialing vector                  |
| S42            | EW | Remote configuration ESCAPE character    |
| S43            | EW | Remote configuration ESCAPE time         |
| S44            | EW | Data format command line                 |
| S45            | EW | Data format online                       |
| S46            | EW | Time between RING + M3                   |
| S48            | EW | M3 duty cycle                            |
| Results regist | er |                                          |
| S50            |    | RESERVED                                 |
| S51            |    | RESERVED                                 |
| S52            |    | Result connection establishment protocol |
| S53            |    | Most recent reason for hang-up           |
| ISDN register  |    |                                          |
| S70            |    | RESERVED                                 |
| S71            |    | RESERVED                                 |
| S72            |    | RESERVED                                 |
| S73            | EW | Options register                         |
| S74            | EW | Options register                         |
| S75            | EW | Options register                         |
| S76            |    | RESERVED                                 |
| S77            | EW | Protocol in B channel                    |
| S78            | EW | TEI value                                |
| S79            | EW | RESERVED                                 |
| S90            |    | ISDN Results Register                    |

# E = can be saved in EEPROM
# W = writable

### 7.2 Descriptions of the S-Registers

### Register 0——Rings until answering

| Default value: | 1                                                                                                    |
|----------------|----------------------------------------------------------------------------------------------------|
| Value range:   | 0 - 10                                                                                                    |
| Meaning:       | Register <b>S0</b> is used to set the desired number of ring signals until the modem should automatically answers an incoming call (= auto-<br>answer). When <b>S0</b> is "0"calls are not automatically answered. A value greater than "0" determines the number of ring signals until the "receiver is picked up". For example, a value of "3" means the modem answers the call after the third ring. |

### Register 1 —— Ring signal counter

| Default value: 0 | )                                                                                |
|------------------|----------------------------------------------------------------------------------|
| Value range: 0   | - 20                                                                             |
| Meaning: T       | This register is used to count the number of ring signals for an                 |
| ir               | ncoming call. Every ring signal increments the contents of the                   |
| re               | egister by one. Register <b>S1</b> only functions when register <b>S0</b> is set |
| to               | o a value greater than "0". When register <b>S0</b> and register <b>S1</b>       |
| m                | natch, the incoming call is answered.                                            |

### Register 2——Definition: ESCAPE character

| Default value:<br>Value range:<br>Meaning: | 43 (ASCII: +)<br>0 – 127, 128 – 255<br>This register is used to specify the ESCAPE character which is<br>required for switching between the data and command modes.<br>An entry of 128 – 255 deactivates this feature.<br>Alternatively, with the commands <b>&amp;D1</b> , <b>&amp;D2</b> or <b>&amp;D3</b> an ON-to-OFF<br>edge in the DTR signal can be used to change to the command<br>mode. |
|--------------------------------------------|----------------------------------------------------------------------------------------------------|
|                                            | mode.                                                                                                    |

### Note

Entries greater than 127 deactivate this feature!

It is then no longer possible to exit the data mode using the ESCAPE sequence!

### Register 3—— Definition: RETURN character

| Default value: | 13 (ASCII: ل )                                                                                                    |
|----------------|----------------------------------------------------------------------------------------------------|
| Value range:   | 0 - 127                                                                                                    |
| Meaning:       | The character defined here is used to close a command line. At the same time it appears at the beginning and the end of a modem response message. This only applies to asynchronous operation. |

### Note

Entries greater than 127 are not allowed and switch the function off! The default value should not be changed!

#### Register 4——Definition: Line feed

| Default value: | 10 (ASCII: ↓)                                                      |
|----------------|--------------------------------------------------------------------|
| Value range:   | 0 - 127                                                            |
| Meaning:       | This character is inserted after the RETURN character (register 3) |
|                | and only applies to asynchronous operation.                        |

### Note

Entries greater than 127 are not allowed and switch the function off! The default value should not be changed!

#### Register 5—Definition: Backspace

| Default value: | 8 (ASCII: ← [Backspace])                                       |
|----------------|----------------------------------------------------------------|
| Value range:   | 0 - 32 or 127                                                  |
| Meaning:       | This register specifies the character for deleting data in the |
|                | command line.                                                  |

#### Note

The **AT** at the beginning of a command line cannot be deleted! The default value should not be changed!

### Register 6——Wait time for dial tone

| Default value: | 2        |                     |
|----------------|----------|---------------------|
| Value range:   | 2 – 10   | [seconds]           |
| Meaning:       | Not appl | icable for the MD4. |

### Register 7——Wait time for data carrier of the opposite party

| Default value: | 30      |                      |
|----------------|---------|----------------------|
| Value range:   | 1 - 90  | [seconds]            |
| Meaning:       | Not app | licable for the MD4. |

### Register 8——Pause in the dial command :"," (comma)

| Default value: | 2       |                      |
|----------------|---------|----------------------|
| Value range:   | 2 - 10  | [seconds]            |
| Meaning:       | Not app | licable for the MD4. |

### Register 9—— Time: Stable data carrier detected

| Default value: | 6        |                      |
|----------------|----------|----------------------|
| Value range:   | 1 - 100  | [1/10 seconds]       |
| Meaning:       | Not appl | licable for the MD4. |

### Register 10 — Time: max. allowed carrier down time

| Default value: | 7       |                      |
|----------------|---------|----------------------|
| Value range:   | 1 - 100 | [1/10 seconds]       |
| Meaning:       | Not app | licable for the MD4. |

### Register 11 — Duration of tones for tone dialing

| Default value: | 95                          |
|----------------|-----------------------------|
| Value range:   | 60 - 100 [1/100 seconds]    |
| Meaning:       | Not applicable for the MD4. |

#### Register 12 — Wait time before and after ESCAPE character

| Default value: | 50                                                                                                    |
|----------------|----------------------------------------------------------------------------------------------------|
| Value range:   | 0 – 255 [1/50 seconds]                                                                                                    |
| Meaning:       | This register determines the pause before and after the ESCAPE characters. The pauses between the three ESCAPE characters must also be less than the time specified here. |

### Note

If this register is set to zero, there is no pause before and after the ESCAPE character. The three ESCAPE characters must then be entered in immediate sequence!

### Register 13 — RESERVED

| Bit | Value | AT Command / Meaning |                                    |
|-----|-------|----------------------|------------------------------------|
| 0   |       | -                    |                                    |
| 1   | 0     | E0                   | Echo in the command line OFF       |
| I   | 1     | E1                   | Echo in the command line ON        |
| 2   | 0     | Q0                   | Modem response messages OFF        |
| 2   | 1     | Q1                   | Modem response messages ON         |
| 2   | 0     | V0                   | Modem response messages as numbers |
| 5   | 1     | V1                   | Modem response messages as text    |
| 4   |       | -                    |                                    |
| 5   |       | -                    |                                    |
| 6   |       | -                    |                                    |
| 7   |       | -                    |                                    |

### Register 14 — Modem control register (bit mapped)

Register 15 — RESERVED : :

: : Register 20 — RESERVED

### Register 21 — Modem control register (bit mapped)

| Bit   | Value | AT Command / Meaning                                                                                                    |
|-------|-------|----------------------------------------------------------------------------------------------------|
| 0     |       | &Cx DCD control, see table for bit 5                                                                                                    |
| 1     |       | -                                                                                                    |
| 2     | 0     | &R0 Wait for CTS                                                                                                    |
| 2     | 1     | &R1 Ignore CTS                                                                                                    |
|       | 0     | &D0 DTR always ON                                                                                                    |
|       | 1     | <b>&amp;D1</b> At negative DTR edge: Change to command mode:                                                                                      |
| 3 - 4 | 2     | <ul> <li>&amp;D2 At negative DTR edge: Break connection and change to command mode</li> <li>At positive DTR edge: Activate auto-answer</li> </ul> |
|       | 3     | <b>&amp;D3</b> At negative DTR edge: Reinitialize modem                                                                                           |
|       | 0     | &C0 DCD always ON                                                                                                    |
| 0 + 5 | 1     | <b>&amp;C1</b> The DCD output corresponds to the status of the data carrier                                                                       |
| 0+5   | 2     | <b>&amp;C2</b> Switch to RS485. DCD is active while the modem is sending characters to the RS485 port.                                            |
|       | 3     | -                                                                                                    |
| 6     | 0     | <b>&amp;S0</b> DSR always ON                                                                                                    |
| 0     | 1     | <b>&amp;S1</b> DSR corresponds to V.22/V.22bis recommendation                                                                                     |
| 7     |       | -                                                                                                    |

| Bit   | Value | AT | Command / Meaning   |
|-------|-------|----|---------------------|
| 0 - 3 |       | -  |                     |
|       | 0     | X0 | No extended CONNECT |
|       | 4     | X1 | Extended CONNECT    |
| 4-6   | 5     | X2 | Extended CONNECT    |
|       | 6     | Х3 | Extended CONNECT    |
|       | 7     | X4 | Extended CONNECT    |
| 7     |       | -  |                     |

### Register 22 — Modem control register (bit mapped)

### Register 23 — RESERVED

### Register 24 — DTE bit rate

The current DTE speed is entered in this register. It can be read and written.

| Bit   | Value | Meaning    |
|-------|-------|------------|
|       | 0     | 300 bps    |
|       | 1     | 600 bps    |
|       | 2     | 1200 bps   |
|       | 3     | 2400 bps   |
|       | 4     | 4800 bps   |
|       | 5     | 7200 bps   |
|       | 6     | 9600 bps   |
|       | 7     | 12000 bps  |
|       | 8     | 14400 bps  |
|       | 9     | 16800 bps  |
| 0 - 7 | 10    | 19200 bps  |
|       | 11    | 21600 bps  |
|       | 12    | 24000 bps  |
|       | 13    | 25600 bps  |
|       | 14    | 26400 bps  |
|       | 15    | 28800 bps  |
|       | 16    | 38400 bps  |
|       | 17    | 57600 bps  |
|       | 18    | 64000 bps  |
|       | 19    | 76800 bps  |
|       | 20    | 115200 bps |

### Register 25 — Delay of the DTR Signal

| Default value: | 2         |                                                              |
|----------------|-----------|--------------------------------------------------------------|
| Value range:   | 0 255     | [0.0125 seconds]                                             |
| Meaning:       | A shorte  | r change in the status of the DTR signal than that specified |
|                | here is i | gnored.                                                      |

### Register 26 — RESERVED

### Register 27 — Modem control register (bit mapped)

| Bit | Value | AT Command / Meaning                                                                                                    |
|-----|-------|----------------------------------------------------------------------------------------------------|
| 0   |       | -                                                                                                    |
| 1   |       | -                                                                                                    |
| 2   |       | -                                                                                                    |
|     | 0     | &X0 Normal RI signal behavior                                                                                                    |
| 2 4 | 1     | <b>&amp;X1</b> Normal response to the ring signal for incoming calls and output of the synchronous clock pulse during an established connection. |
| 5-4 | 2     | <b>&amp;X2</b> In contrast to &X1 no ring is reported, only the synchronous clock pulse will be output during an established connection.         |
|     | 3     | -                                                                                                    |
| 5   |       | -                                                                                                    |
| 6   |       | -                                                                                                    |
| 7   |       | -                                                                                                    |

### Register 28 — RESERVED

### Register 29 — RESERVED

### Register 30 — Inactivity Timer

 Default value:
 0

 Value range:
 0 - 255 [10 seconds]

 Meaning:
 If no data is exchanged with the modem for the period of time specified here, it hangs up. The value "0" switches the function off.

### Register 31 — RESERVED

### Register 32 — XON character

Default value:17Value range:0 - 127Meaning:Contains the decimal value for the "XON" character.

### Register 33 — XOFF character

| Default value: | 19                                                   |
|----------------|------------------------------------------------------|
| Value range:   | 0 - 127                                              |
| Meaning:       | Contains the decimal value for the "XOFF" character. |

#### Register 34 — RESERVED : : :

Register 37 — RESERVED

### Register 38 — Modem control register (bit mapped)

| Bit | Value | AT Command / Meaning                   |  |  |
|-----|-------|----------------------------------------|--|--|
| 0   |       | -                                      |  |  |
| 1   |       | -                                      |  |  |
| 2   | 0     | %P0 Power-up dialing deactivated       |  |  |
|     | 1     | %P1 Power-up dialing activated         |  |  |
| 3   |       | -                                      |  |  |
| 4   | 0     | Unknown commands are ignored.          |  |  |
|     | 1     | Unknown commands return an ERROR.      |  |  |
| 5   | 0     | *I0 Command language: AT commands      |  |  |
|     | 1     | *I1 Command language: V.25bis Commands |  |  |
| 6   |       | -                                      |  |  |
| 7   | 0     | \$C0 Security callback deactivated     |  |  |
|     | 1     | \$C1 Security callback activated       |  |  |

### Register 39 — Data flow control modem / terminal

| Bit |           | AT Command / Meaning                                |  |  |
|-----|-----------|-----------------------------------------------------|--|--|
|     | Valu<br>e |                                                     |  |  |
|     | 0         | \Q0 Data flow control OFF                           |  |  |
| 0-2 | 1         | \Q1 Data flow control bidirectional via XON/XOFF    |  |  |
|     | 2         | \Q2 Data flow control unidirectional via CTS        |  |  |
|     | 3         | \Q3 Data flow control bidirectional via CTS and RTS |  |  |
|     | 4         | \Q4 Data flow control unidirectional via XON/XOFF   |  |  |
| 3   | 0         | Xon/Xoff disabled                                   |  |  |
|     | 1         | Xon/Xoff pass thru                                  |  |  |
| 4   |           | -                                                   |  |  |
| 5   |           | -                                                   |  |  |
| 6   |           | -                                                   |  |  |
| 7   |           | -                                                   |  |  |

| Bit   |           | AT Command / Meaning                                    |  |  |
|-------|-----------|---------------------------------------------------------|--|--|
|       | Valu<br>e |                                                         |  |  |
| 0 - 1 | 0         | <b>\V0</b> Display DCE speed, without extended messages |  |  |
|       | 1         | <b>V1</b> Display DCE speed, with extended messages     |  |  |
|       | 2         | <b>V2</b> Display DTE speed, without extended messages  |  |  |
|       | 3         | <b>\V3</b> Display DTE speed, with extended messages    |  |  |
| 2     |           | -                                                       |  |  |
| 3     |           | -                                                       |  |  |
| 4     | 0         | Normal call answering                                   |  |  |
|       | 1         | Quick call answering                                    |  |  |
| F     | 0         | Cancel with key                                         |  |  |
| 5     | 1         | No cancel with key                                      |  |  |
| 6     |           | -                                                       |  |  |
| 7     |           | -                                                       |  |  |

### Register 40 — Modem control register (bit mapped)

### Register 41 — Power-up call vector

| Default value: | 0                                                                 |
|----------------|-------------------------------------------------------------------|
| Value range:   | 0 - 19                                                            |
| Meaning:       | This register contains a reference to the telephone number to use |
|                | for power-up calling (%P).                                        |

### Register 43 — Remote configuration: ESCAPE character

| Default value: | 35                                                | (ASCII: #) |  |  |
|----------------|---------------------------------------------------|------------|--|--|
| Value range:   | 0 - 255                                           |            |  |  |
| Meaning:       | ASCII value of the remote configuration ESCAPE ch |            |  |  |
| -              | Values greater than 127 deactivate the feature.   |            |  |  |
| Bit   | Value | AT Command / Meaning                                                |
|-------|-------|---------------------------------------------------------------------|
| 0     | 0     | 7 data bits per character                                           |
| U     | 1     | 8 data bits per character                                           |
|       | 0     | Parity: Zero (space)                                                |
| 1 - 2 | 1     | Parity: None                                                        |
|       | 2     | Parity: Even                                                        |
|       | 3     | Parity: Odd                                                         |
| 3     | 0     | 1 Stop bit                                                          |
|       | 1     | 2 Stop bits                                                         |
|       | 0     | Register 44 determines the data format in the command mode.         |
| 4     | 1     | The AT command code determines the data format in the command mode. |
| 5 - 7 |       | -                                                                   |

#### Register 44 — Data format command mode

# Note

The data format is also dependent on the setting of the 4-pin DIL switch. This is only loaded at reset or at power ON.

## Register 45 — Data format online / AT detection

| Bit | Value | AT Command / Meaning               |                |  |
|-----|-------|------------------------------------|----------------|--|
| 0   | 0     | 7 data bits per character (online) |                |  |
| U   | 1     | 8 data bits per character (online) |                |  |
|     | 0     | Parity: Odd                        | (online)       |  |
| 1 0 | 1     | Parity: Even                       | (online)       |  |
| 1-2 | 2     | Parity: None                       | (online)       |  |
|     | 3     | Parity: Zero (space)               | (online)       |  |
| 2   | 0     | 1 Stop bit                         | (online)       |  |
| 3   | 1     | 2 Stop bits                        | (online)       |  |
|     | 0     | 7 data bits per character          | (AT detection) |  |
| 4   | 1     | 8 data bits per character          | (AT detection) |  |
|     | 0     | Parity: Odd                        | (AT detection) |  |
| 5 6 | 1     | Parity: Even                       | (AT detection) |  |
| 5-6 | 2     | Parity: None                       | (AT detection) |  |
|     | 3     | Parity: Zero (space)               | (AT detection) |  |
| 7   | 0     | 1 stop bit                         | (AT detection) |  |
|     | 1     | 2 stop bits                        | (AT detection) |  |

## Note

The data format is also dependent on the setting of the 4-pin DIL switch. This is only loaded at reset or at power ON.

## Register 46 — Time between ring and RI signaling

| Default value: | 20                |                                                   |
|----------------|-------------------|---------------------------------------------------|
| Value range:   | 1 – 60            | [100 ms]                                          |
| Meaning:       | Time sp<br>signal | an between RING message and triggering of the "RI |

## Register 47 — Time between RI signaling

Default value: 3 Value range: 1 - 60 [100 ms] Meaning: Time span between RING message and triggering of the "RI" signal

Register 48 — RESERVED

- Register 49 RESERVED
- Register 50 RESERVED

#### Register 51 — RESERVED

#### Register 52 — Results register connection establishment protocol

| Bit   | Value | AT Command / Meaning                 |
|-------|-------|--------------------------------------|
| 0 - 4 | 0 – 7 | RESERVED                             |
|       | 8     | ISDN X.75                            |
|       | 9     | ISDN V.110                           |
|       | 10    | ISDN V.120                           |
|       | 11    | ISDN 64 Kbps synchronous transparent |
|       | 12    | ISDN 64 Kbps synchronous flag stuff  |
|       | 13–15 | RESERVED                             |
| 5 - 7 |       | -                                    |

#### Register 53 — Most recent reason for hang-up

Default value:0Value range:0 - 127Meaning:This register enables you to determine the most recent reason why<br/>a connection was disconnected. Possible entries are:

- 1: Unallocated number
- 2: No route to specified transit network
- 3: No route to destination
- 6: Channel unacceptable
- 7: Call awarded and being delivered in an established channel
- 16: Normal Call Clearing
- 17: User busy
- 18: No user responding
- 19: No answer from user (user alerted)
- 21: Call rejected
- 22: Number changed
- 26: Non-selected user clearing
- 27: Destination out of order
- 28: Invalid number format
- 29: Facility rejected
- 30: Response to STATUS REQUIRY
- 31: Normal, unspecified
- 34: No circuit/channel available
- 38: Network out of order
- 41: Temporary failure
- 42: Switching equipment congestion
- 43: Access information discarded
- 44: Requested circuit/channel not available
- 47: Resources unavailable, unspecified
- 49: Quality of service unavailable
- 50: Requested facility not subscribed
- 57: Bearer capability not authorized
- 58: Bearer capability not presently available
- 63: Service or option not available, unspecified
- 65: Bearer capability not implemented
- 66: Channel type not implemented
- 69: Requested facility not implemented
- 70: Only restricted digital information bearer capability is available
- 79: Service or option not implemented, unspecified
- 81: Invalid call reference value
- 82: Identified channel does not exist
- 83: A suspended call exists, but this call identity does not
- 84: Call identity in use
- 85: No call suspended
- 86: Call having the requested call identity has been cleared
- 88: Incompatible destination
- 91: Invalid transit network selection
- 95: Invalid message, unspecified
- 96: Mandatory information element is missing
- 97: Message type non-existent or not implemented
- 98: Message not compatible with call state
- 99: Information element non-existent or not implemented

- 100: Invalid information element contents
- 101: Message not compatible with call state
- 102: Recovery on timer expiry
- 111: Protocol error, unspecified
- 127: Interworking, unspecified

(Some messages may not be available in certain ISDN networks!)

## Register 73 — Modem control register (bit mapped)

| Bit   | Value | AT Command / Meaning                            |
|-------|-------|-------------------------------------------------|
| 0 - 2 |       | -                                               |
| 2     | 0     | \$N0 Caller identification ON                   |
| 3     | 1     | \$N1 Caller identification OFF                  |
| 4 - 7 | 0     | \$V0 no extended ISDN messages.                 |
|       | 1     | \$V1 caller identified at ring                  |
|       | 2     | \$V2 reason displayed at NO CARRIER, see S92    |
|       | 4     | \$V4 Alerting also displayed                    |
|       | 8     | \$V8 "Signaling link not established" displayed |

See also Chapter AT Commands, **\$Vn** command, Extended ISDN Messages.

#### Register 74 — Modem control register (bit mapped)

| Bit   | Value | AT Command / Meaning |  |  |
|-------|-------|----------------------|--|--|
| 0 - 2 |       | -                    |  |  |
| 3     | 0     | \$R0 DTR command ON  |  |  |
|       | 1     | \$R1 DTR command OFF |  |  |
| 4 – 7 |       | -                    |  |  |

#### Register 75 — Modem control register (bit mapped)

| Bit   | Value | AT Command / Meaning                                        |  |  |
|-------|-------|-------------------------------------------------------------|--|--|
|       | 0     | <b>\$F0</b> remote configuration deactivated                |  |  |
| 0 1   | 1     | <b>\$F1</b> activate remote configuration for the next call |  |  |
| 0-1   | 2     | <b>\$F2</b> remote configuration always activated           |  |  |
|       | 3     | \$F3                                                        |  |  |
| 2 - 3 |       | -                                                           |  |  |
| 4     | 0     | \$H0 for flag stuff: activate higher levels                 |  |  |
| 4     | 1     | <b>\$H1</b> for flag stuff: deactivate higher levels        |  |  |
| 5-7   | 0-7   | \$Xn X.75 window size                                       |  |  |

## Register 76 — RESERVED

# Register 77 — Protocol in B Channel

| Default value: | 5                                                                                                    |
|----------------|----------------------------------------------------------------------------------------------------|
| Value range:   | 0 - 10                                                                                                    |
| Meaning:       | The contents of this register corresponds to the protocol in the B channel specified by <b>\$P</b> . The register contains the value passed by |
|                | <b>\$P</b> . The protocol can also be selected by writing to this register.                                                                    |

# Register 78 — TEI Value

| Default value: | 0                                                                                                    |
|----------------|----------------------------------------------------------------------------------------------------|
| Value range:   | 0 - 255                                                                                                   |
| Meaning:       | The current TEI value is located in this register. The register contains the value passed by <b>\$T</b> . |

# Register 90 — ISDN Results Register

| Default value: | 0                                                                    |
|----------------|----------------------------------------------------------------------|
| Value range:   | 0 - 7                                                                |
| Meaning:       | This read-only register enables you to query the current ISDN speed. |
|                | 0 $1/110$ $0600$ hrs                                                 |

| 0: | V.110 9600bps |   |
|----|---------------|---|
| 1: | V.110 19200bp | s |
| 2: | V.110 38400bp | s |
| 3: | 64 kbps       |   |
| 4: | -             |   |
| 5: | -             |   |
| 6: | -             |   |
| 7: | -             |   |
|    |               |   |

| Problem Rep<br>SINAUT ST1/ST                                                                         | к                       | (Servicenumber<br>given by I&S OCW TI<br>Hotline)<br>(Servicenumber<br>given by I&S IS6 ECS) |  |
|----------------------------------------------------------------------------------------------------|-------------------------|----------------------------------------------------------------------------------------------|--|
| To<br>SIEMENS AG<br>I&S OCW TI<br>Attn. Ms. Ksiondz<br>Siemensallee 84<br>76181 Karlsruhe<br>Germany | From                    | Entry remark                                                                                 |  |
| Tel. +49 (0)721 / 595 - 5204<br>Fax. +49 (0)721 / 595 - 5244<br>E-mail: Hotline.ST@khe.siemens.de    | Tel.<br>Fax.<br>E-mail: | Response:                                                                                    |  |

When hardware is clearly at fault, please send the device to:

## Siemens AG, I&S IS6-ECS, Retourenstelle, Attn. Ms. Stenzel, Frauenauracher Str. 98, 91056 Erlangen, Germany

|                                                                               | Forwarded on To Karlsruhe I&S OCW TI, Mr./Ms.:                                                                                                    |                                                                             | for for<br>information processing                            |  |  |
|-------------------------------------------------------------------------------|----------------------------------------------------------------------------------------------------|-----------------------------------------------------------------------------|--------------------------------------------------------------|--|--|
|                                                                               | to Erlangen I&S IS6 ECS, Mr./Ms.:                                                                                                    |                                                                             |                                                              |  |  |
| 1.                                                                            | Keyword :                                                                                                    |                                                                             |                                                              |  |  |
| 2.                                                                            | Project :                                                                                                    |                                                                             |                                                              |  |  |
| 3.                                                                            | Contact at Siemens AG (Sales):                                                                                                    |                                                                             |                                                              |  |  |
|                                                                               | Name:                                                                                                    | Dept.:                                                                      | City:                                                        |  |  |
| 4.                                                                            | Contact at customer                                                                                                    |                                                                             |                                                              |  |  |
|                                                                               | Company:                                                                                                    | Dep                                                                         | ot.:                                                         |  |  |
|                                                                               | Name:                                                                                                    | Tel.:                                                                       | Fax:                                                         |  |  |
|                                                                               | Street:                                                                                                    | ZIP:                                                                        | City:                                                        |  |  |
|                                                                               | E-mail:                                                                                                    |                                                                             |                                                              |  |  |
| 5. Brief description of plant (for example: Dial-up network with 10 stations) |                                                                                                    |                                                                             |                                                              |  |  |
|                                                                               | • • • •                                                                                                    |                                                                             |                                                              |  |  |
| 6.                                                                            | Description of problem:                                                                                                    |                                                                             |                                                              |  |  |
| 6.                                                                            | Description of problem:<br>Occurs :                                                                                                    | □ sporadically                                                              | □ reproducible                                               |  |  |
| 6.                                                                            | Description of problem:<br>Occurs :                                                                                                    | □ sporadically<br>observed by:                                              | □ reproducible                                               |  |  |
| 6.                                                                            | Description of problem:<br>Occurs :                                                                                                    | □ sporadically<br>observed by:                                              | □ reproducible<br>on:                                        |  |  |
| <b>6</b> .<br><b>7</b> .                                                      | Description of problem:<br>Occurs :                                                                                                    | □ sporadically<br>observed by:                                              | □ reproducible<br>on:                                        |  |  |
| <b>6</b> .<br><b>7</b> .                                                      | Description of problem:         Occurs :       □ always         The error has occured since:         Problem already discussed with:         Attachments:         □ Network configuration                                                                                                    | □ sporadically<br>observed by:                                              | □ reproducible<br>on:<br>on:                                 |  |  |
| <b>6</b> .<br><b>7</b> .                                                      | Description of problem:         Occurs :       □ always         The error has occured since:         Problem already discussed with:         Attachments:         □ Network configuration                                                                                                    | □ sporadically<br>observed by:                                              | □ reproducible<br>on:<br>□ other attachments                 |  |  |
| 6.                                                                            | Description of problem:         Occurs : <ul> <li>always</li> <li>The error has occured since:</li> <li>Problem already discussed with:</li> <li>Attachments:</li> <li>Network configuration</li> <li>Dept., City, Date</li> </ul>                                                                | □ sporadically<br>observed by:<br>□ Archived project                        | □ reproducible<br>on:<br>□ other attachments<br>Processed by |  |  |
| 6.                                                                            | Description of problem:         Occurs :       □ always         The error has occured since:         Problem already discussed with:         Attachments:         □ Network configuration         Dept., City, Date         To be completed by the person who processes                           | □ sporadically<br>observed by:<br>□ Archived project<br>the problem report: | □ reproducible<br>on:<br>□ other attachments<br>Processed by |  |  |
| 6.                                                                            | Description of problem:         Occurs : <ul> <li>always</li> <li>The error has occured since:</li> <li>Problem already discussed with:</li> <li>Attachments:</li> <li>Network configuration</li> <li>Dept., City, Date</li> </ul> To be completed by the person who processes         Keyword 1: | □ sporadically<br>observed by:<br>□ Archived project<br>the problem report: | reproducible on: Oricle Processed by                         |  |  |

## 1. Keyword :

# 2. Project :

8. Description of problem: (Description, what are the expected / observed results, error log, messages, ...)

If the problem described relates to several stations / components, please list each of the components affected

9. Information about versions: (TIM software version available in STEP7 dialog: 'Module Information', 'General' tab)

### ST1 / ST7 Components:

| SW Components      | Version | SW Components             | Version |
|--------------------|---------|---------------------------|---------|
| Configuration Tool |         | Routing Server            |         |
| □ TD7 Library      |         | Diagnostics Server        |         |
| □ Firmware         |         | Time-of-day Server        |         |
| □ RMOS for TIM ST7 |         | □ SDB Server              |         |
| □ Installation     |         | WAN Dial-up Driver        |         |
|                    |         | WAN Dedicated Line Driver |         |

| HW Components | Order Number | Version |
|---------------|--------------|---------|
|               | 6NH7 800-    |         |
| □ Modem       | 6NH7 810-    |         |
|               |              |         |
|               |              |         |
|               |              |         |

### ST7cc Components:

| SW Components   | Version | SW Components | Version |
|-----------------|---------|---------------|---------|
| □ ST7 Server    |         |               |         |
| □ ST7cc Config  |         |               |         |
| ST7 Channel DLL |         |               |         |
| □ Softnet S7    |         |               |         |
| □ S7 542        |         |               |         |
| □ WinCC         |         |               |         |

Published by Siemens AG Industrial Solutions & Services I&S OCW TI Sales SINAUT ST Siemensallee 84 D-76181 Karlsruhe, Germany

Tel: ++49 / 721 / 595-4466 Fax: ++49 / 721 / 595-5244

www.sinautst.com

subject to change without notice (07/2002)